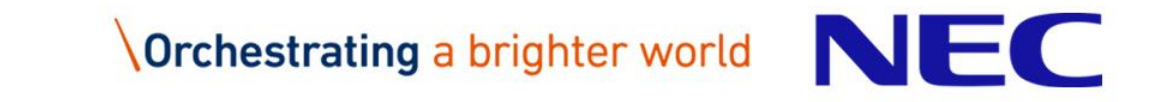

## 災害防救資訊系統教育訓練

#### 縣市防救災業務承辦人員、進駐人員、管理人員

課程安排

單一簽入

- 註冊帳號
- 登入系統
- 個人資料維護

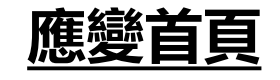

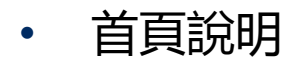

應變中心管理

專案管理
工作會報管理
指示事項回報

災情管理

- 報告災情
- 災情管理(查詢)
- 災情管理(檢視、續報)
- 災情管理(指派、結案)
- · 災情回覆

#### <u>通報表</u>

- 通報表填寫
- 通報表查詢

#### 通報傳送

• 通報傳送與接收

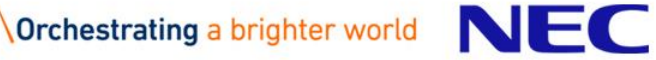

注意事項

- 本次教育訓練主要為災害應變中心運作所需執行之
   各項作業操作
- 請填寫「簽到表、教材領用簽收單」(必填)
- 請上網填寫「問卷調查表」(必填)

<u>https://docs.google.com/forms/d/e/1FAIpQLSc\_ZMXLOU</u> <u>CD777SVBdbxgodK4oJ8WCBjiPfJx1FX7u1mlg5w/viewform?</u> <u>usp=sf\_link</u>

- 請學員使用「機關帳號」登入
- 如有使用上的問題請聯絡

E-Mail: <u>emic2.02018@gmail.com</u> 電話: 02-81959119 分機 9928

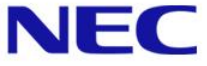

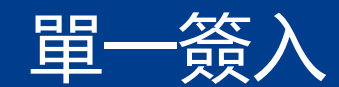

- 1.系統簡介
- 2.系統功能說明
- 2-1.註冊帳號
- 2-2.登入系統
- 2-3.個人資料維護

## 1.系統簡介(1/3)

| 單一簽入系統屬於「前瞻基礎建設計畫-災害防救資訊系統整合計畫-災害防 救資訊系統整合建置案」的一部分,本專案各系統間及其與外部系統或平台 間之關聯,如下圖所示。

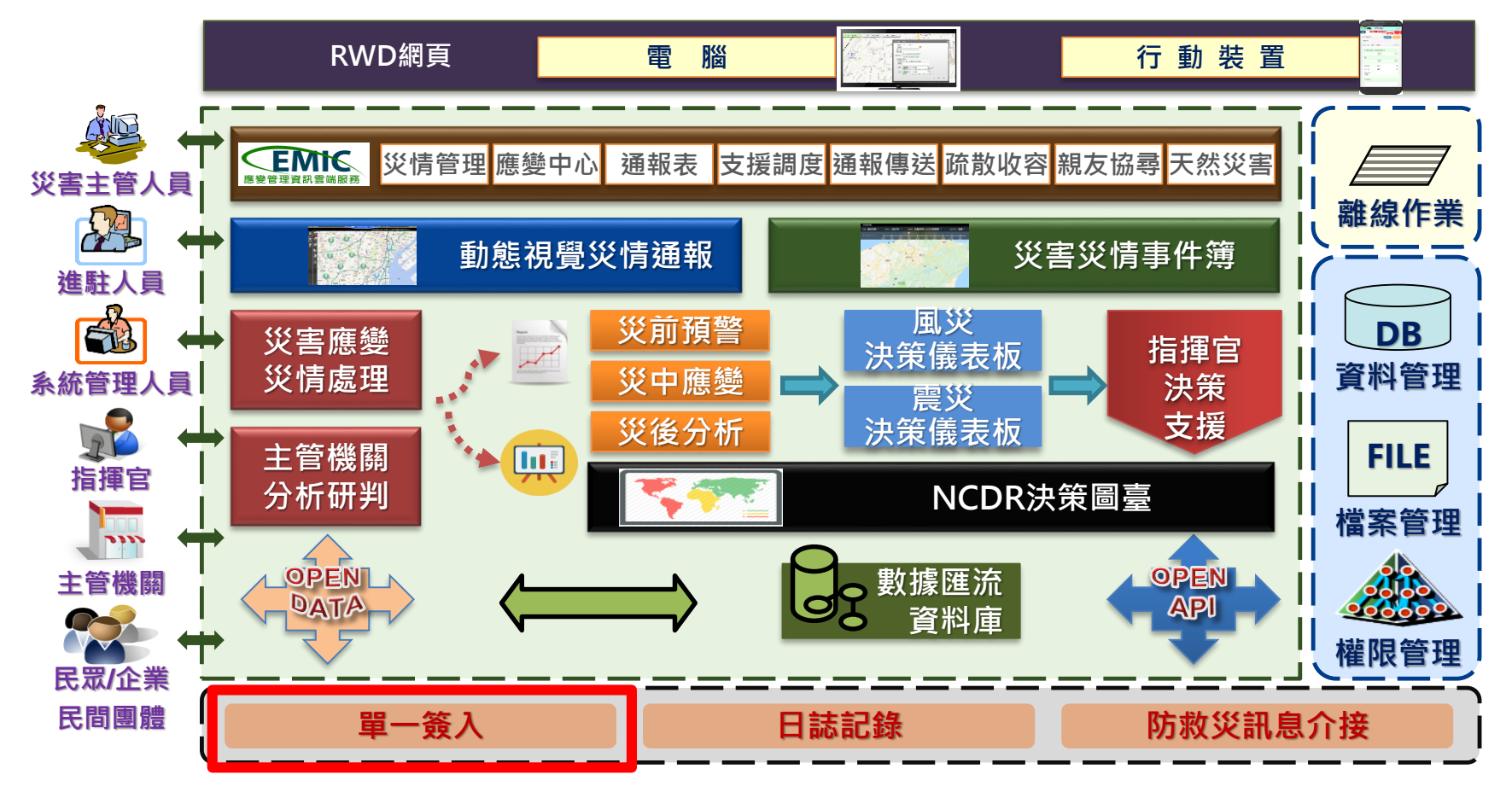

#### 1.系統簡介(2/3)

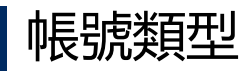

| 帳號類型      | 現有單一簽入<br>系統(SSO) | 新單一簽入系<br>統(SSO2) | 說明                               |
|-----------|-------------------|-------------------|----------------------------------|
| 一般帳號      | -                 | 0                 | 使用者可自行申請帳號,經過審核及<br>授權後,即可以使用系統。 |
| E政府帳號     | 0                 | 0                 | 舊系統中的E政府帳號將全數轉入新<br>系統。          |
| 機關帳號      | 0                 | 0                 | 機關帳號僅限使用災害防救資訊系統<br>(EMIC 2.0)   |
| 救災資源資料庫帳號 | 0                 | 0                 | 救災資源資料庫帳號僅限使用救災資<br>源資料庫系統(EDD2) |

現有系統帳號(E政府帳號、機關帳號、救災資源資料庫帳 號)將進行彙整,並匯入新系統。

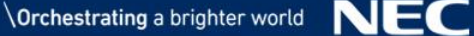

1.系統簡介(3/3)

#### 系統所有帳號都用同一介面登入。 系統在登入頁面,提供帳號相關的功能。

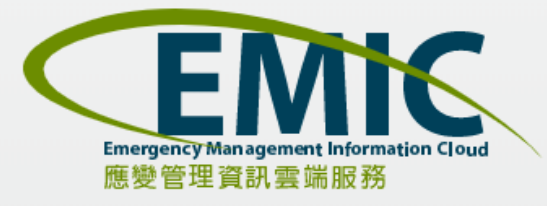

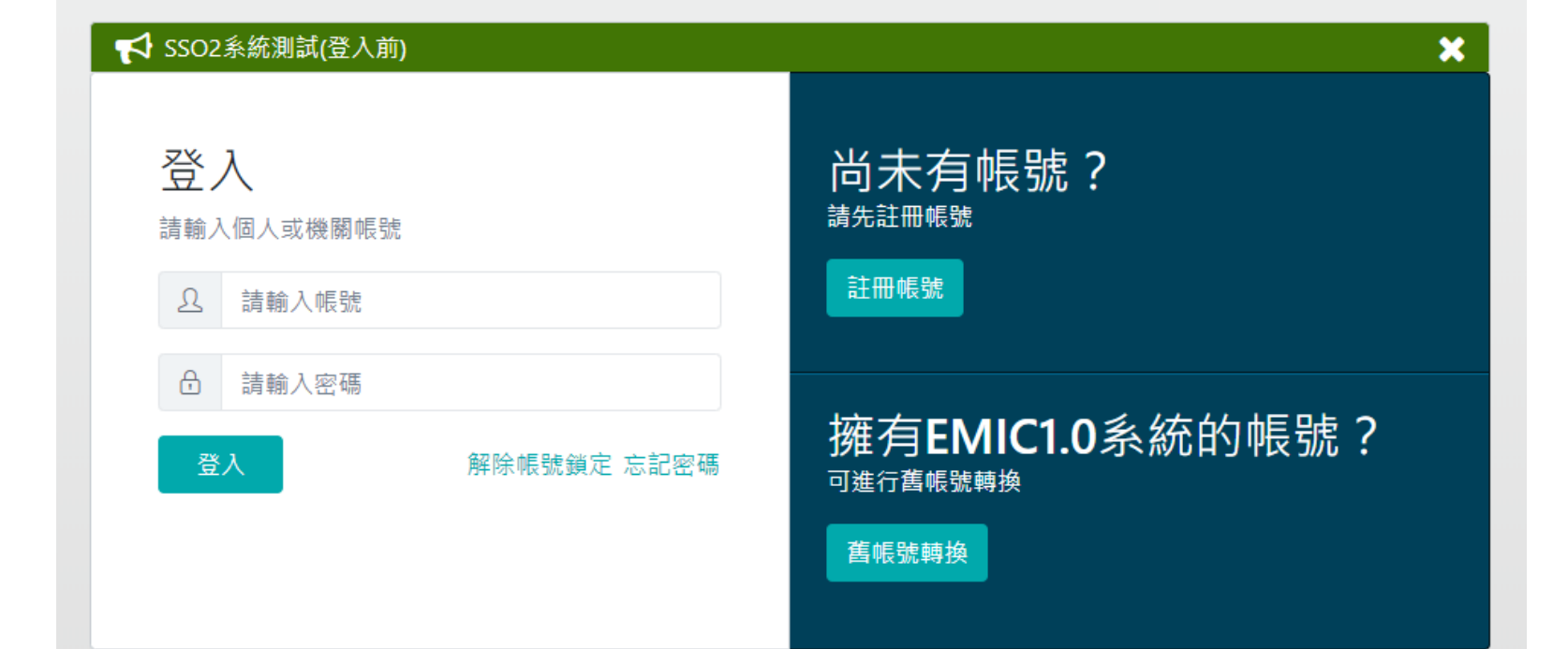

\Orchestrating a brighter world NEC

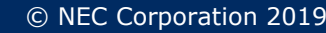

## 2-1.註冊帳號(1/2)

#### 使用Chrome瀏覽器,開啟<u>https://portal2.emic.gov.tw</u> 系統登入頁面左邊是登入的介面,右邊是"註冊帳號"及"舊帳號轉換"功能。

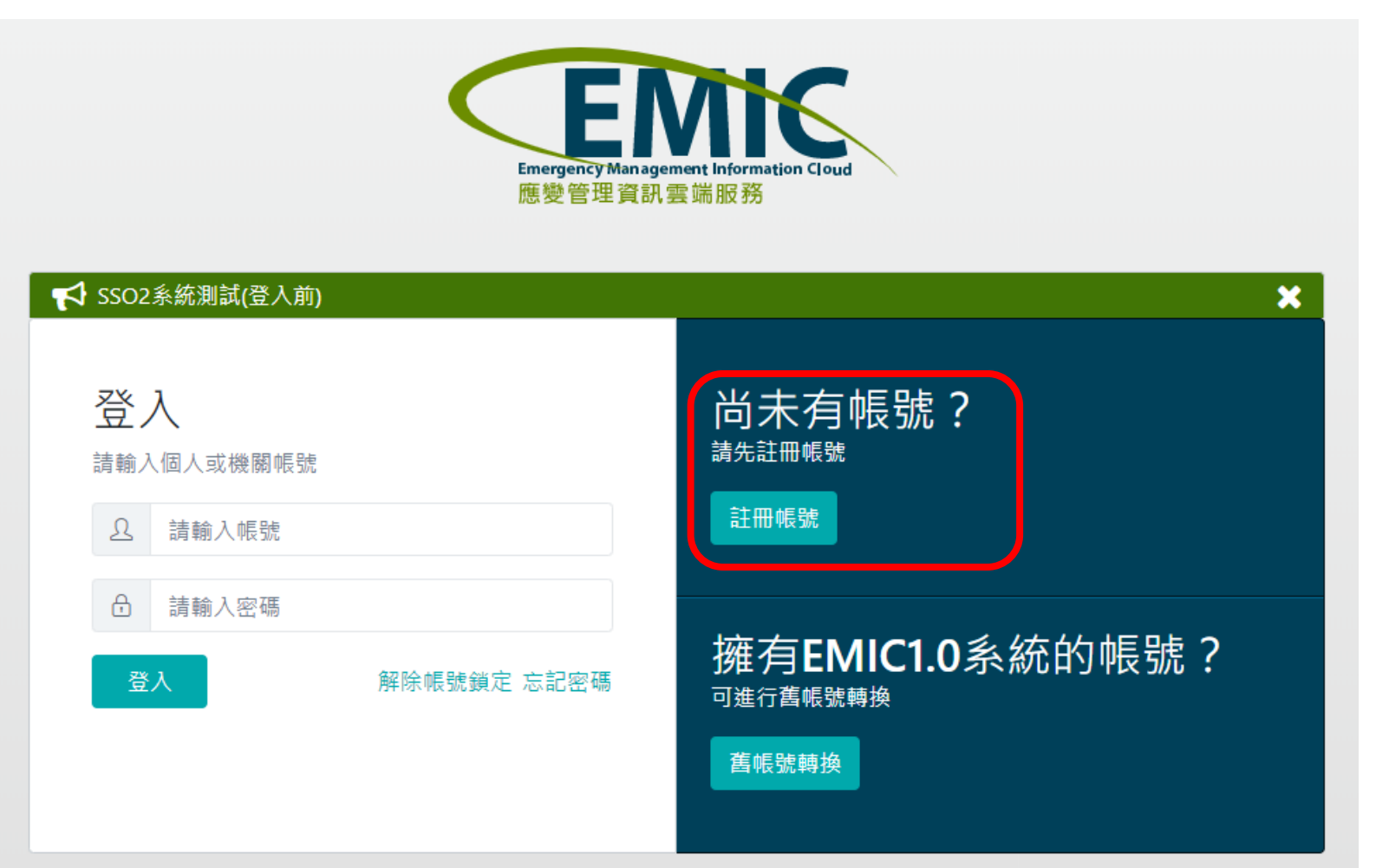

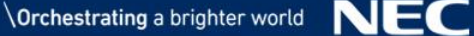

## 2-1.註冊帳號(2/2)

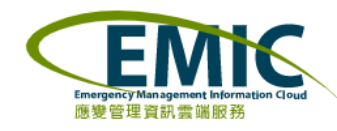

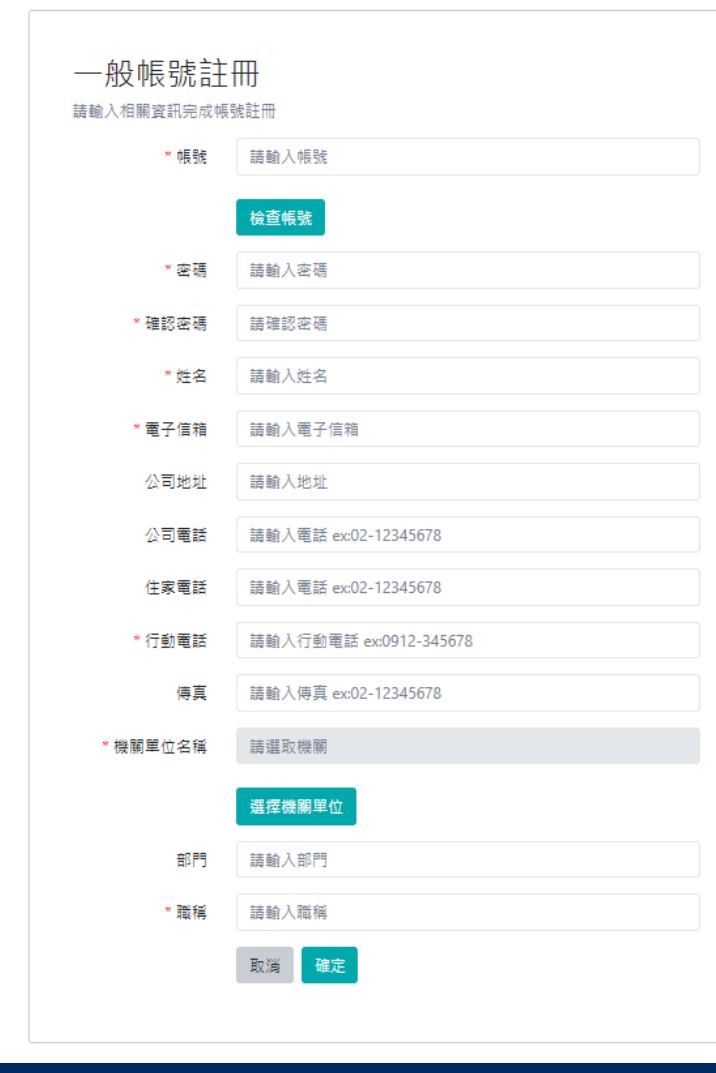

紅色星號標註的項目為必填欄位。

可使用"檢查帳號"按鈕,查詢帳號是否 已被使用。

"機關單位"請照實填寫,這會影響到使 用系統的權限及功能。

在註冊帳號頁面,填妥所需資料後,按 下"確定"按鈕,系統會進行資料檢核, 確定無誤後會顯示"註冊完成"的訊息。 完成註冊後後,系統會通知管理者進行審 核及開通權限。

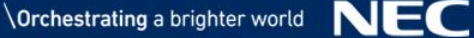

#### 2-2.登入系統(1/3)

# 了以使用個人帳號(一般帳號、舊系統E政府帳號)及共用帳號(機關帳號、救災資源資料庫帳號)登入系統。

| Emergency Management Information Cloud<br>應變管理資訊雲端服務 |                                  |  |  |  |  |  |
|------------------------------------------------------|----------------------------------|--|--|--|--|--|
| ♥ SSO2系統測試(登入前) 登入 請輸入個人或機關帳號                        | ¥<br>尚未有帳號?<br><sup>請先註冊帳號</sup> |  |  |  |  |  |
| <ul> <li></li></ul>                                  | 擁有EMIC1.0系統的帳號?                  |  |  |  |  |  |
|                                                      | 舊帳號轉換                            |  |  |  |  |  |

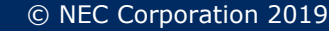

2-2.登入系統(2/3)

使用共用帳號(機關帳號、救災資源資料庫帳號)登入時, 需要填寫個人資訊。

個人資料請確實填寫,在使用EMIC系統時,系統會將資料自動帶入系統。

| 應變管理資訊雲端服務                      |
|---------------------------------|
| 機關帳號登入                          |
| * 帳號 CEN103                     |
| *機關名稱 內政部消防署                    |
| *姓名 請輸入姓名                       |
| * 電子郵件 請輸入電子郵件                  |
| * 行動電話 請輸入行動電話, ex: 0987-654321 |
| 取消                              |

2-2.登入系統(3/3)

#### 通過帳號驗證後,進入單一簽入系統首頁,首頁會顯示各應用系統的連結。 點選應用系統連結,可以進入到各應用系統。

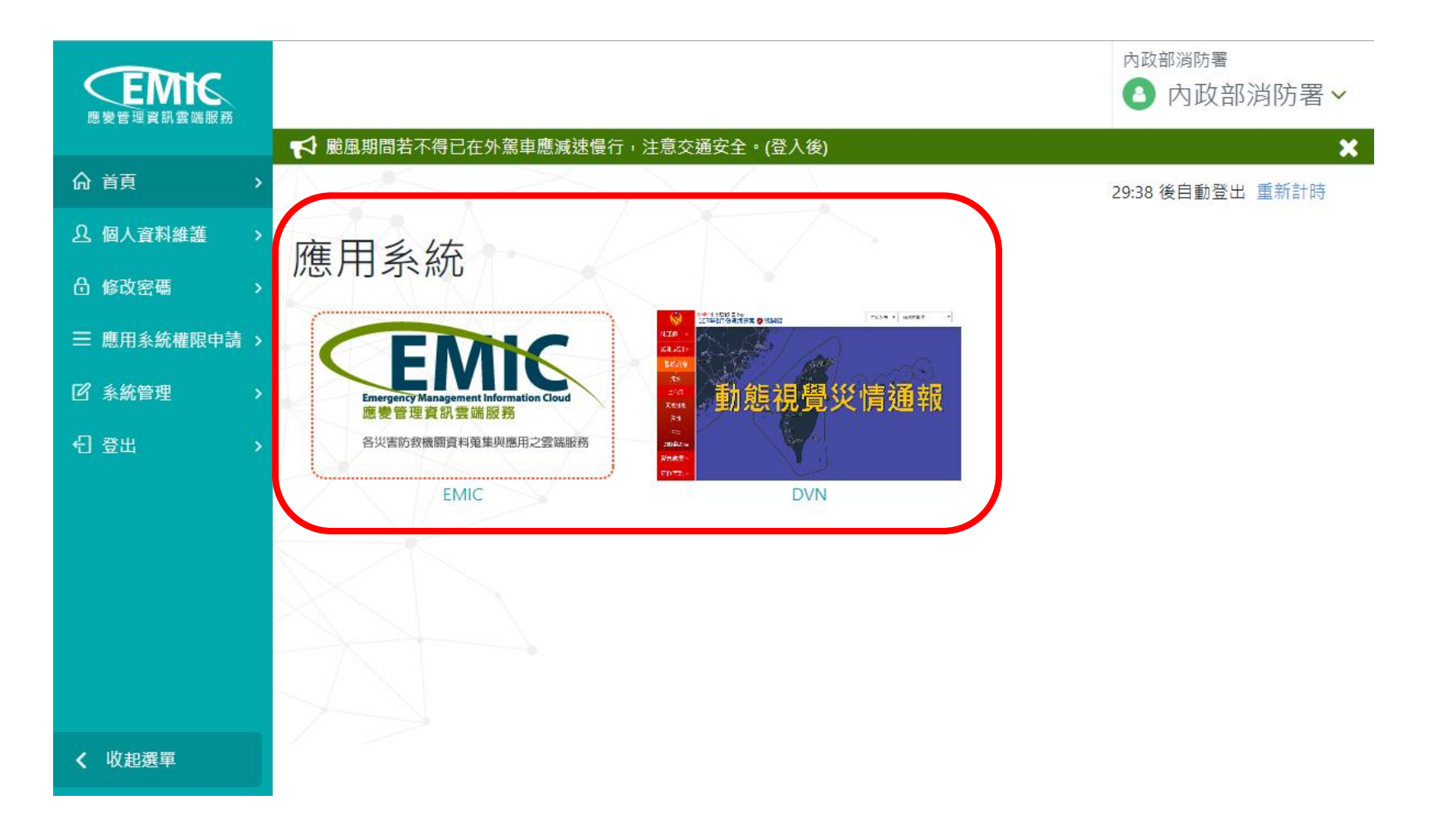

#### 2-3.個人資料維護(1/2)

- 通過帳號認證後,進入單一簽入系統首頁,左邊選單會顯示可以使用的系統功能。
- 點選"個人資料維護",可以進入"個人資料維護"頁面。

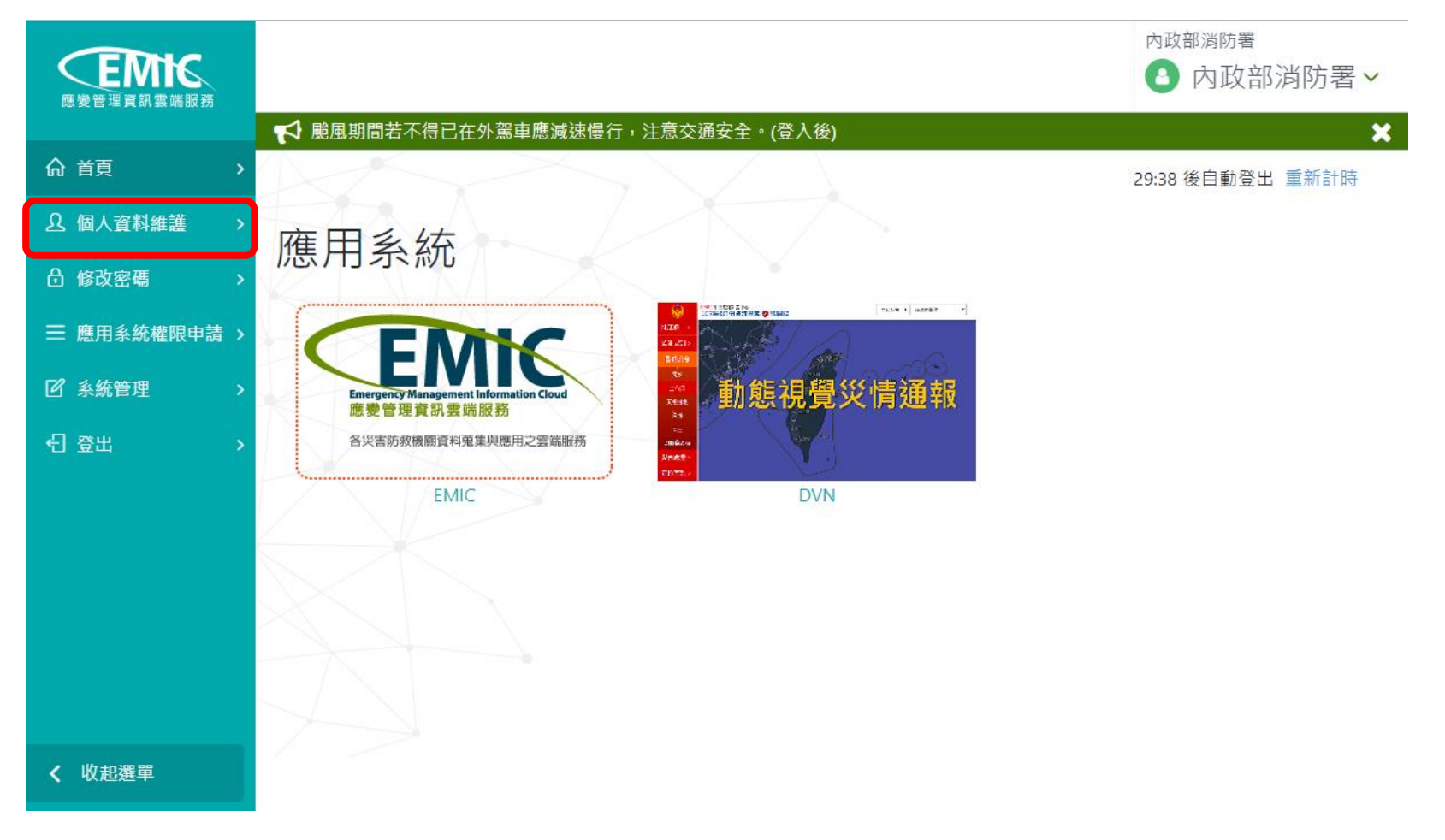

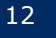

| <b>EMIC</b>  |                                                                                                    |                      | 内政部消防署 ▲ 内政部消防署 → |
|--------------|----------------------------------------------------------------------------------------------------|----------------------|-------------------|
| 應變管理資訊會補服務   | 📢 中央測試員測試                                                                                                    |                      | 3                 |
| ▲ 個人資料維護 >   | and the second second s | >                    | 29:25 後自動登出 重新計時  |
| ☐ 修改密碼 >     | 個人容約網                                                                                                    | : 誰                  |                   |
| ☰ 應用系統權限申請 > | 的八貝小印                                                                                                    | 一支                   |                   |
| ☑ 糸航管理 >     | * 帳號                                                                                                    | CEN103               |                   |
| ·원 ক 出 >     | *姓名                                                                                                    | 內政部消防署               |                   |
|              | *電子信箱                                                                                                    | CEN103@emic.gov.tw   |                   |
|              | 公司地址                                                                                                    |                      |                   |
|              | 公司電話                                                                                                    | 請驗入電話 ex:02-12345678 |                   |
|              | 住家電話                                                                                                    | 請輸入電話 ex:02-12345678 |                   |
|              | *行動電話                                                                                                    | 1234567890           |                   |
|              | 信页                                                                                                    | 請輸入傳真 ex:02-12345678 |                   |
|              | *機關單位名稱                                                                                                    | 內政部消防署               |                   |
|              |                                                                                                    | 媛摆微觸單位               |                   |
|              | 部門                                                                                                    | 內政部消防署               |                   |
|              | * 職編                                                                                                    | #                    |                   |
| < 收起選單       |                                                                                                    | 清除 確定                |                   |

有紅色星號標註的項目為 必填欄位。

×

"機關單位"異動會影響 到使用系統的權限及功 能。如機關單位調動,須 透過管理者重新進行審核 及授權,才可以使用系 統。

在個人資料維護頁面, 填 妥所需資料後,按下" 確 定"按鈕,系統會進行資 料檢核, 確定無誤後會顯 示"修改完成"的訊息。

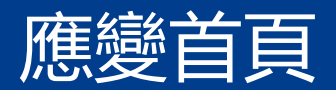

- 1.系統簡介
- 2.系統功能說明

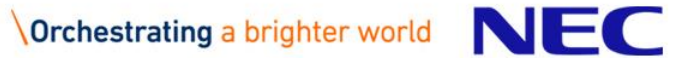

#### 1.系統簡介

「防救災應變服務首頁」作為防救災應變服務系統入口以及各子系統作業畫 面呈現區,使用群組角色包括災害應變中心管理者、資訊人員以及三層級防 救災人員。並提供多管道訊息發佈及整合其他相關作業服務,協助達成人員 協同合作,以利群體協同作業,有效因應災難事件。。

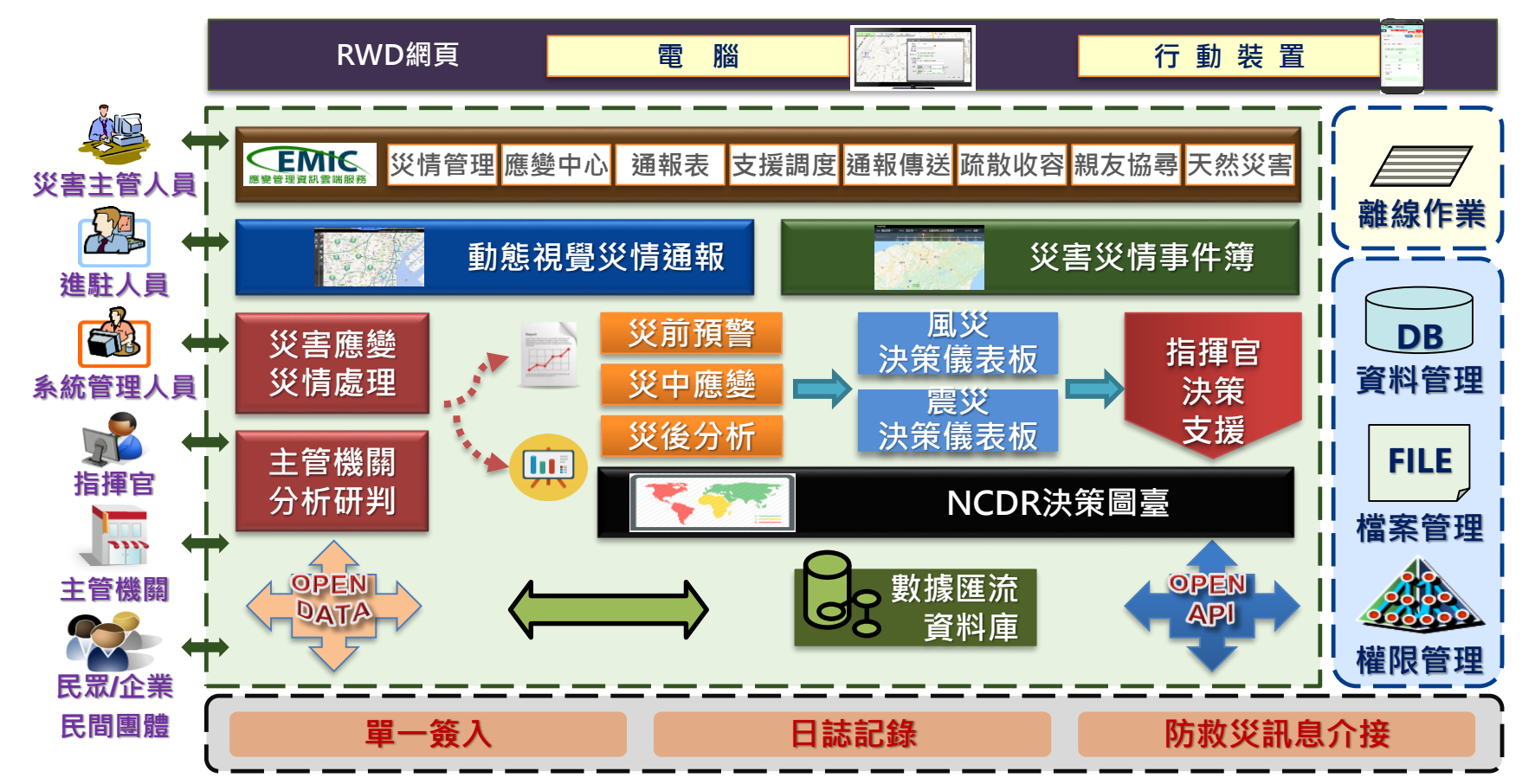

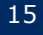

## 2.系統功能說明(1/7)

#### 進入單一簽入系統首頁,首頁會顯示EMIC系統的連結。 點選EMIC系統,可以進入到EMIC防救災應變服務首頁。

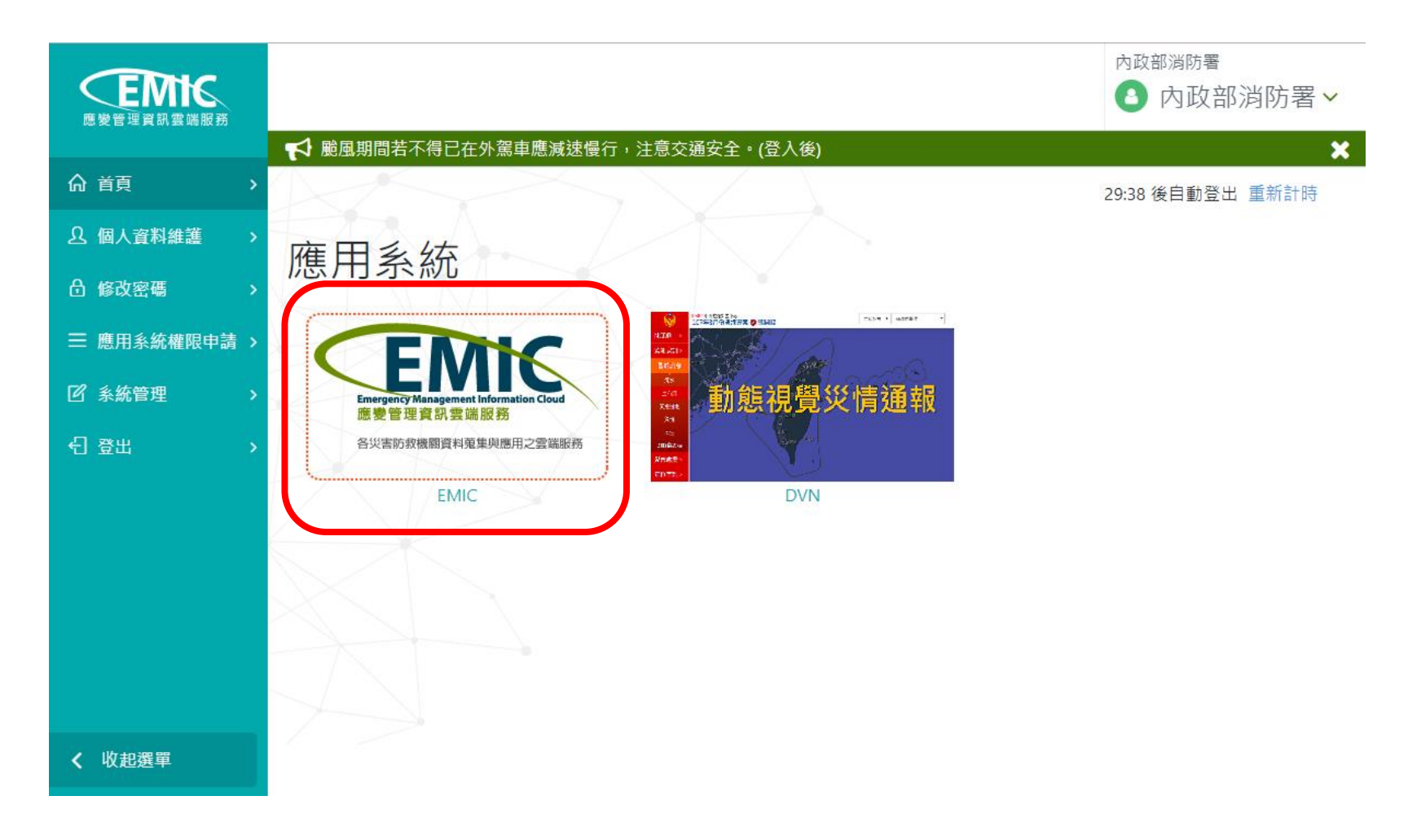

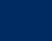

#### 2.系統功能說明(2/7)

在進入防救災應變服務首頁時,系統會依據使用者的權限,判斷所進駐的應 變中心是否有專案開設,如果有多專案開設中,會顯示目前開設的專案供選 擇。選取專案後,按下"確定切換"按鈕,進入應變中心。

| 切換應變中心-專案 | ×            |  |  |  |  |
|-----------|--------------|--|--|--|--|
| 應變中心      | 專案           |  |  |  |  |
| 中央災害應變中心  | 天鴿1          |  |  |  |  |
|           | 20190911地震專案 |  |  |  |  |
|           | 20190912TEST |  |  |  |  |
| 確定切換      |              |  |  |  |  |

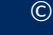

#### 在應變中心首頁, 左邊區塊會有各子系統的功能選單, 功能選單會依據使用 者擁有的權限而不同。

因為業務需求不同,各層級的應變中心看到的功能選單也會有所不同。

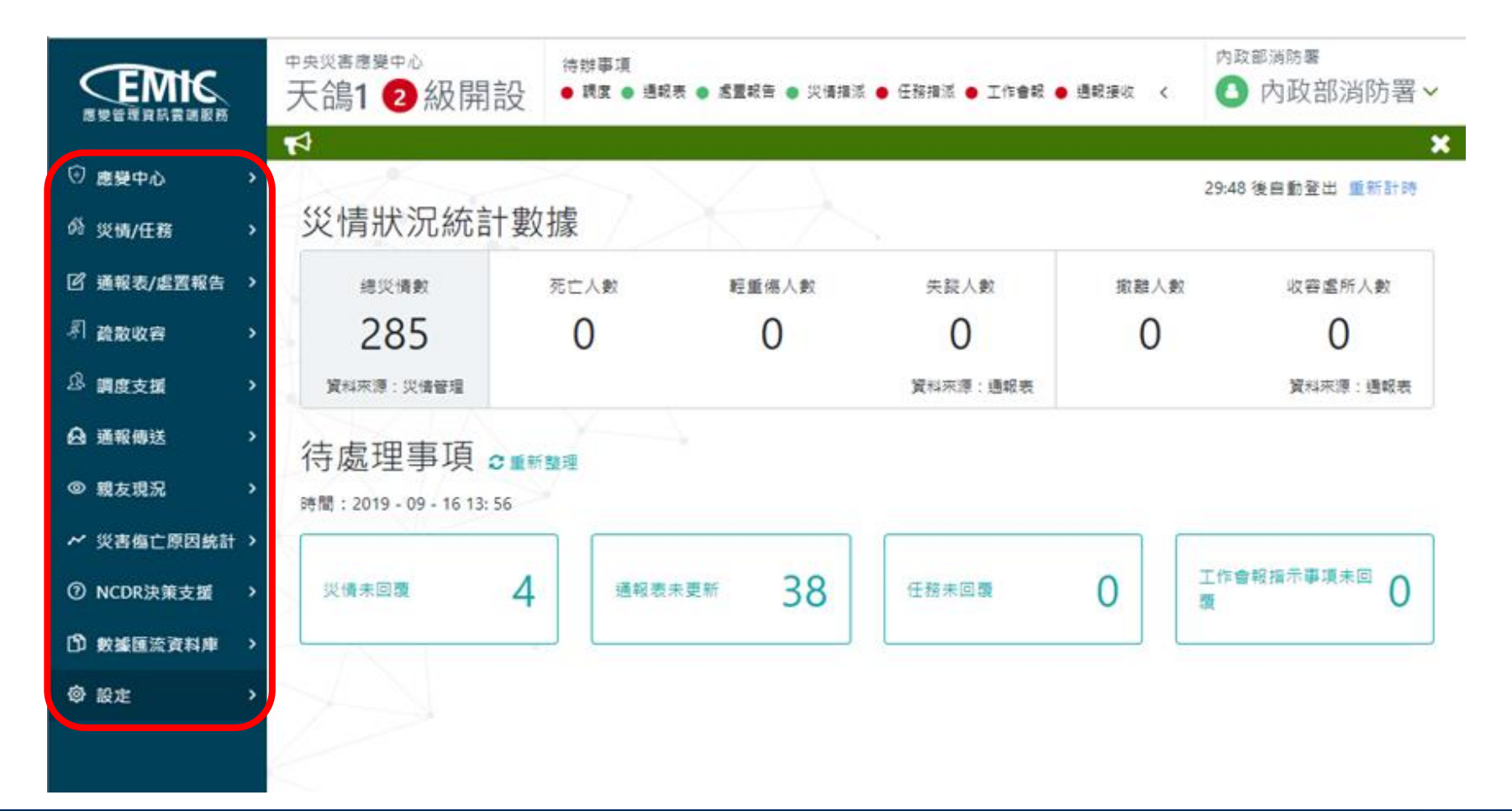

## 2.系統功能說明(4/7)

#### 上方區塊會顯示目前進入的災害應變中心、專案名稱及開設層級,如果同時 開設多個專案時,點選這一個區塊,可以進行應變中心及專案的切換。

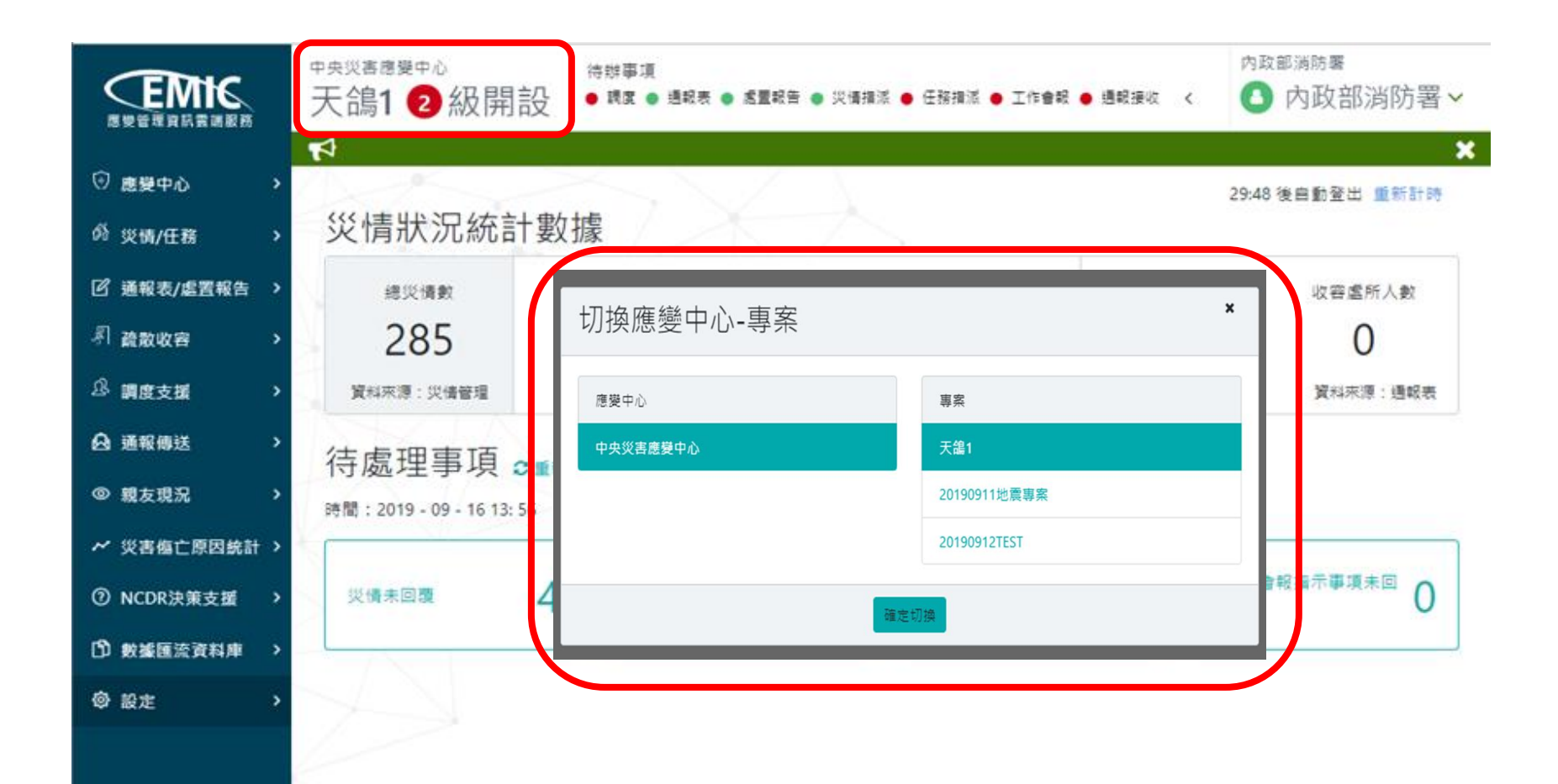

## 2.系統功能說明(5/7)

#### 上方有一個待辦事項的區塊,會以燈號的方式顯示,提示使用者目前是否有 待辦事項需要處理。

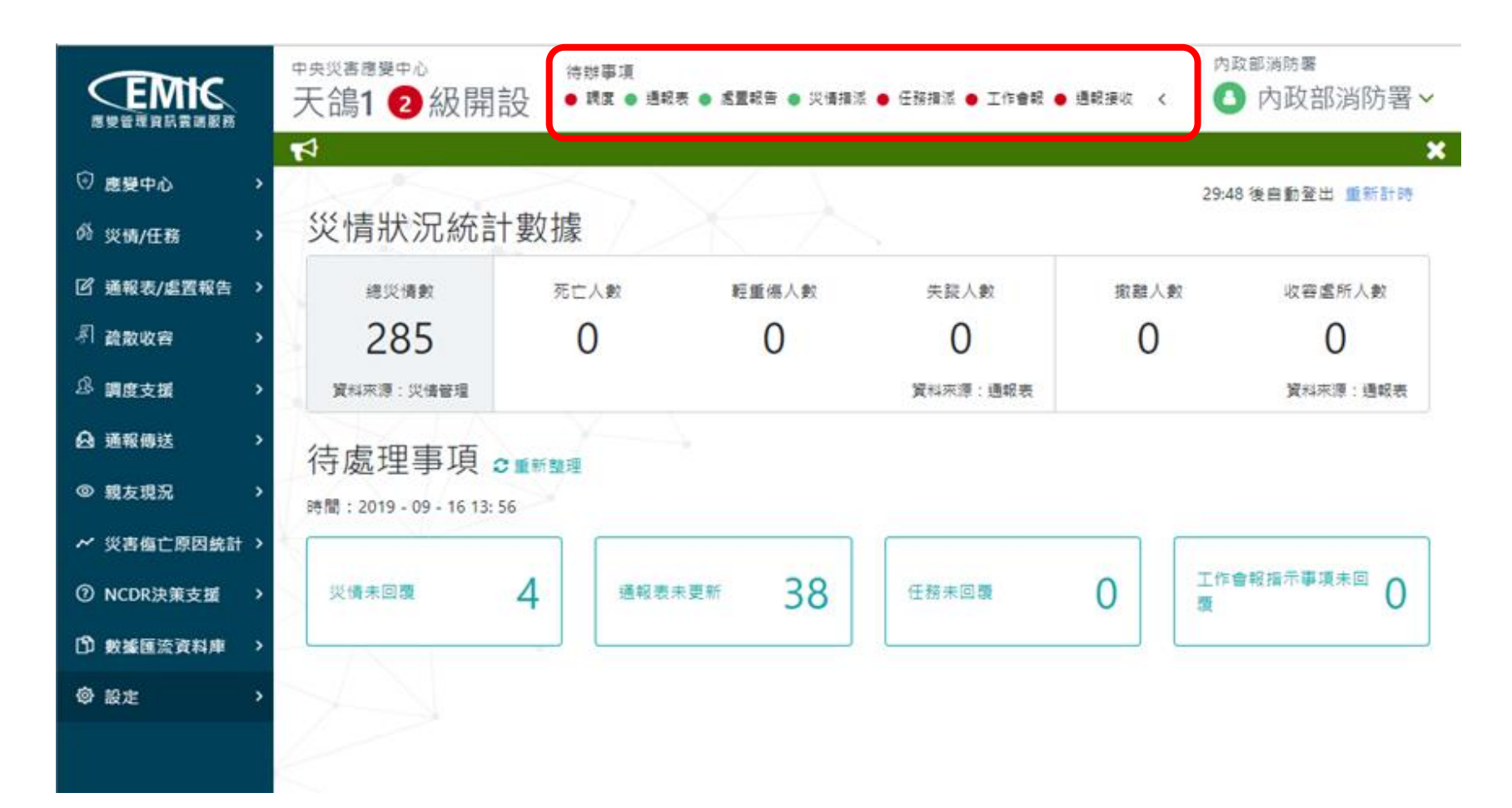

## 中間的區塊會顯示本專案的災情狀況統計數據,包含災情的數量、傷亡人數、撤離人數、收容場所的開設數量。

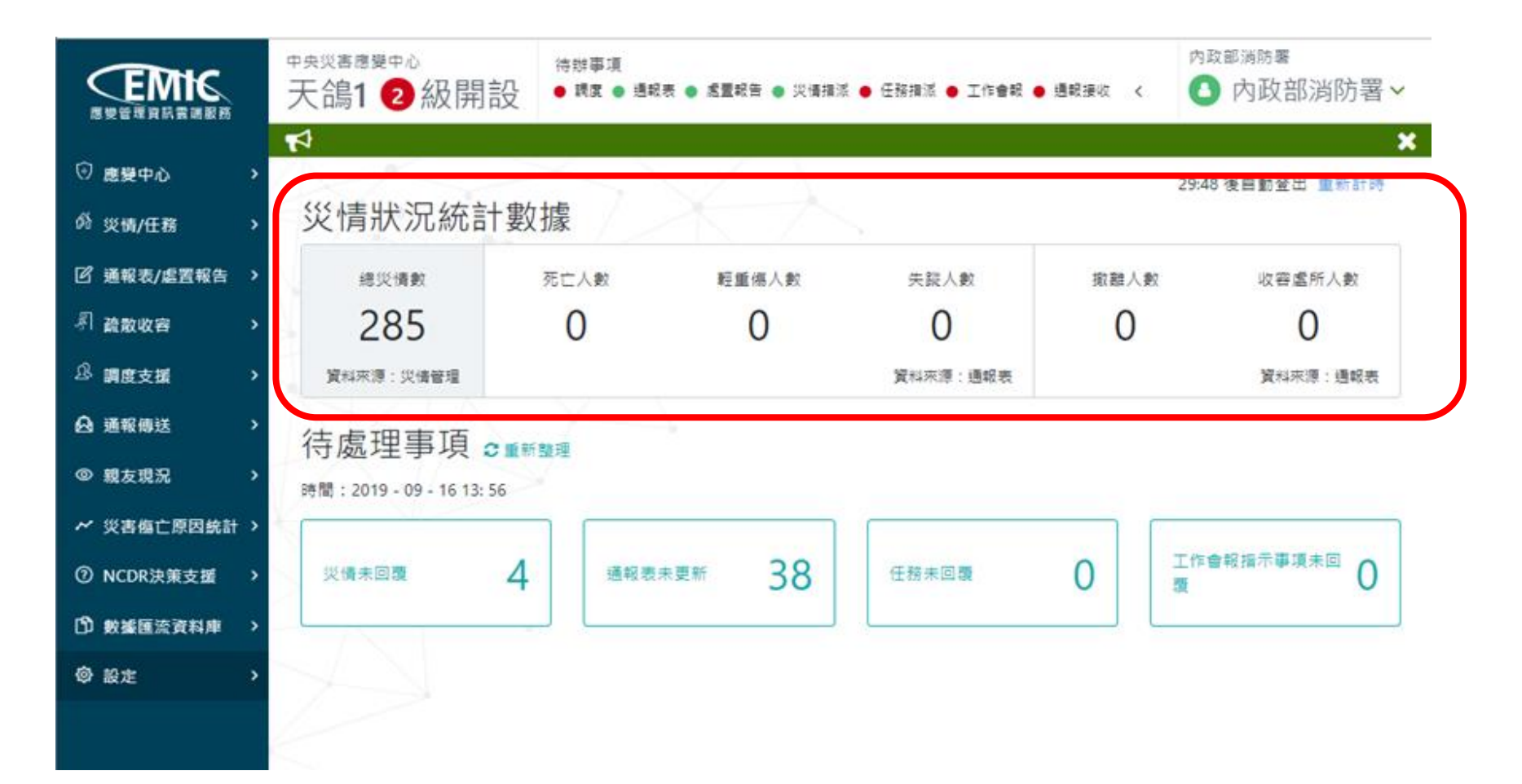

待處理事項會顯示災情未回覆、通報表未更新、任務未回覆、工作會報指示 事項未回覆數量。這些都是應變中心開設期間重要的處理事項,放在防救災 應變服務首頁方便使用者快速了解須處理的工作項目。

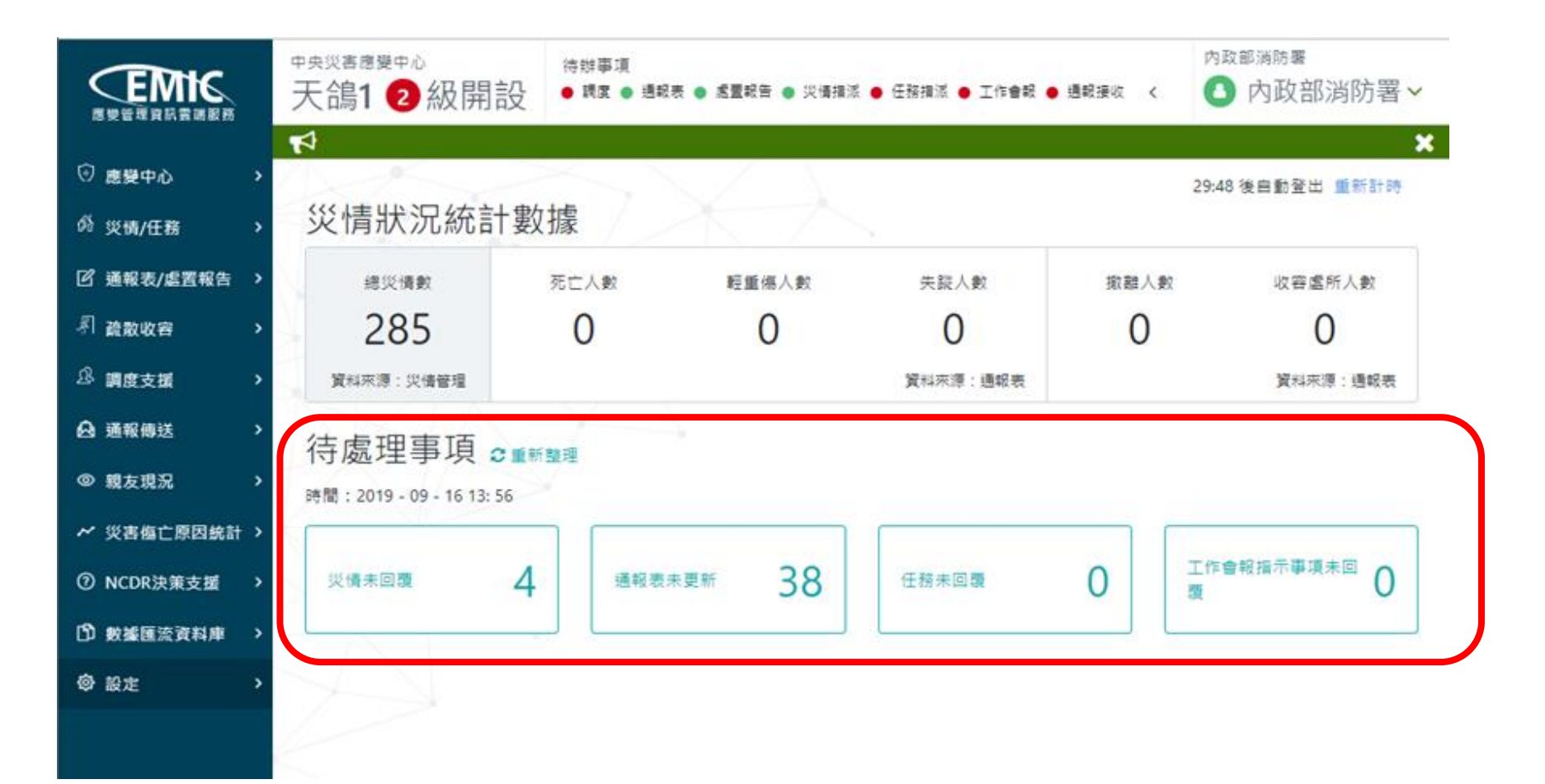

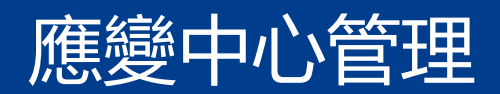

- 1.專案管理
- 2.工作會報管理
- 3.指示事項回報

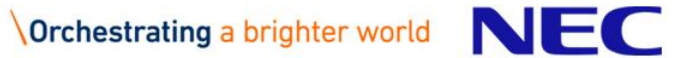

#### 1.專案管理-開設管理規則說明

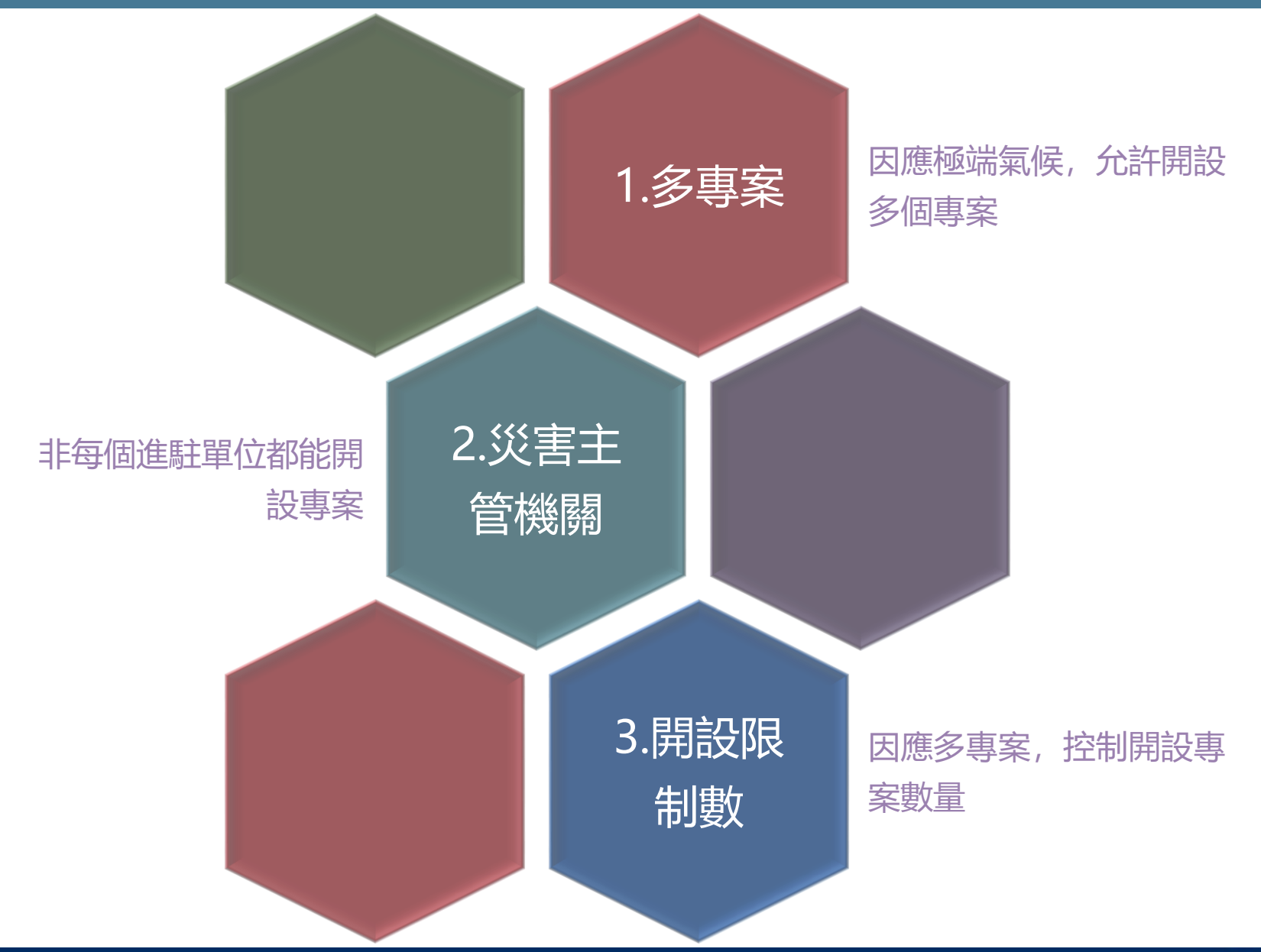

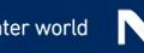

## 1.專案管理-開設專案(一般開設)(1/2)

- 功能選單:【應變中心】→【專案】→【專案管理】
- 進入頁面自動查詢該應變中心開設中之專案
- 按下【新增專案】按鈕,即可成立新專案

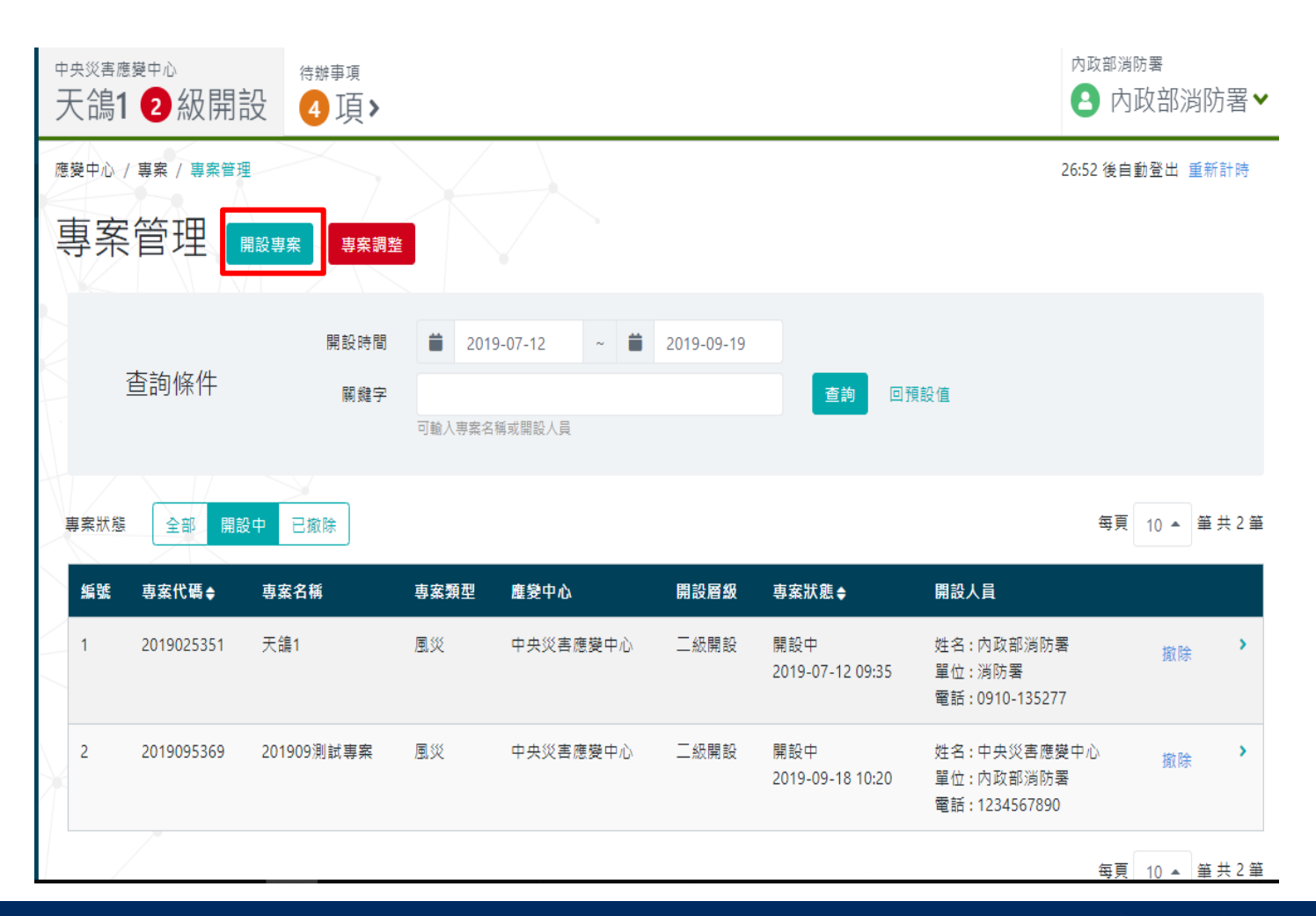

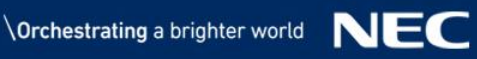

## 1.專案管理-開設專案(一般開設)(2/2)

- 功能選單:【應變中心】→【專案】→【專案管理】→【開設專案】
- 災害主管機關只能看該單位開設的災害類型
- 資訊填完後按【確定】鈕完成開設

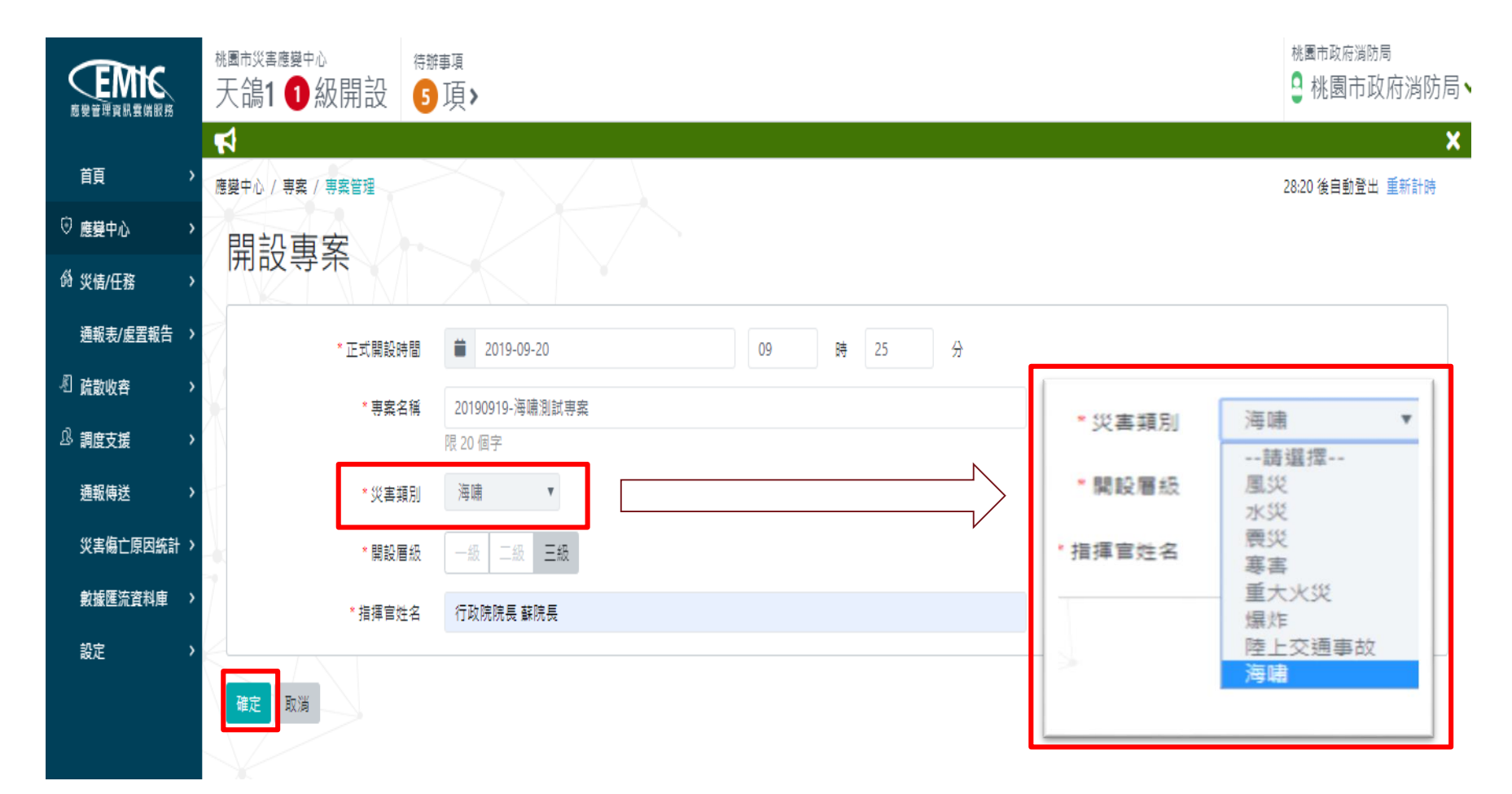

#### 1.專案管理-開設專案(快速開設)

- 縣市開設時會檢視中央已開設的專案,進行快速啟動專案
- 選取專案名稱,即可成立新專案,後續透過變更將資訊補足
- 注意:快速開設時,仍會檢查災害主管機關的權限,灰色的選項即代表貴單 位非該災害類型之權責機關

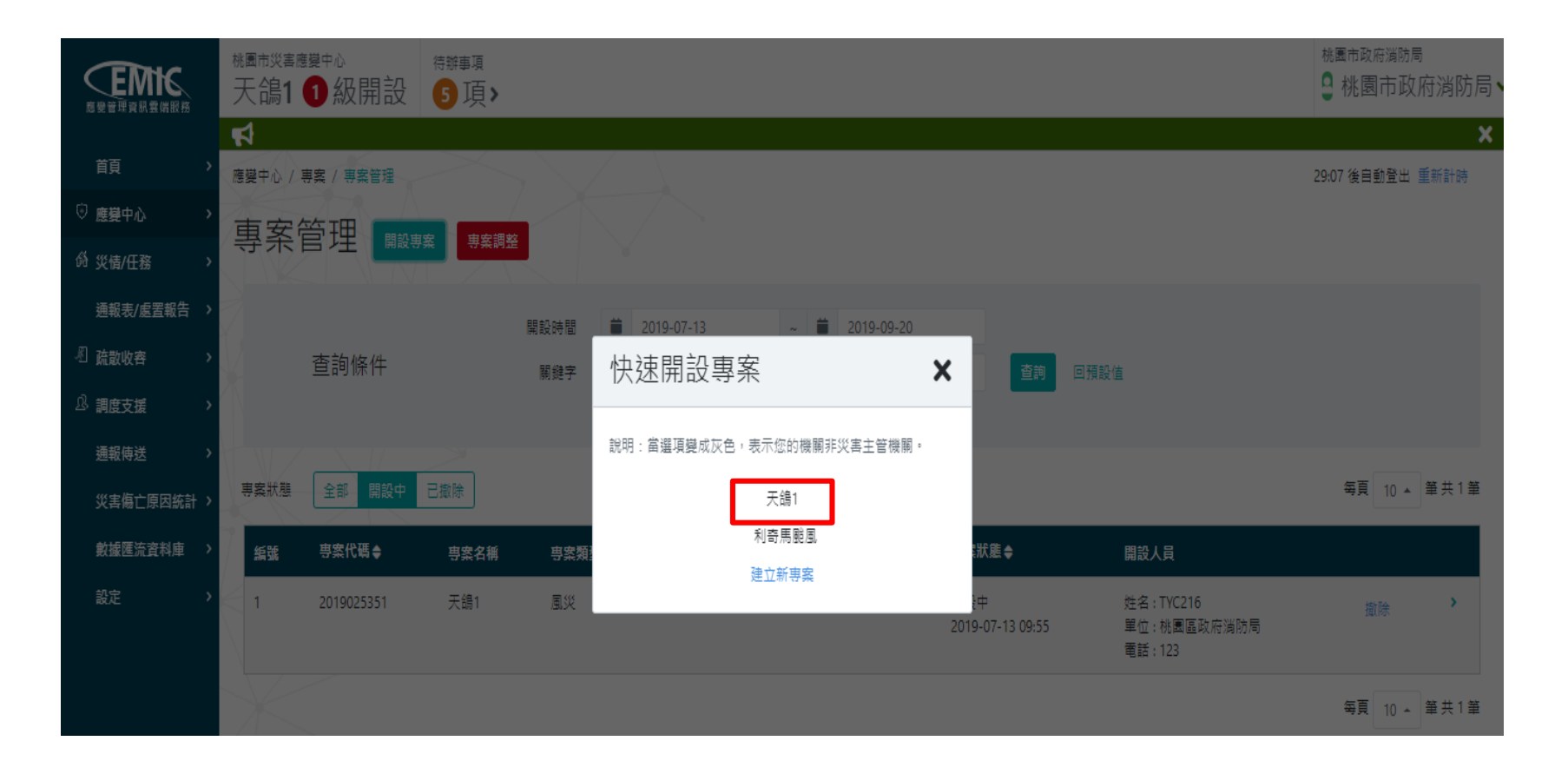

## 1.專案管理-變更層級(1/3)

• 請於查詢頁結果找到欲修改的專案,該列點選或於後方功能鈕點選【變更】

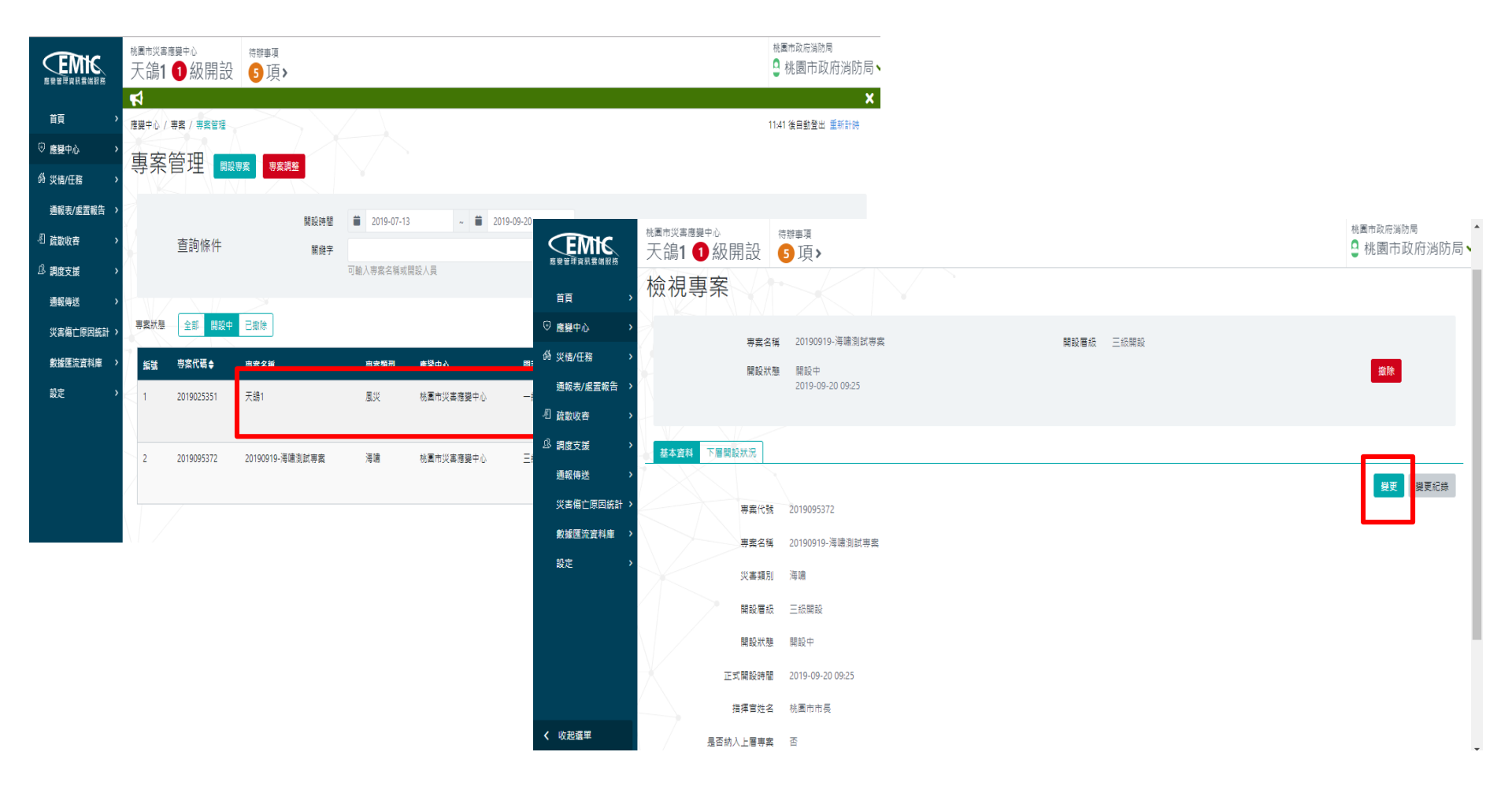

#### 1.專案管理-變更層級(2/3)

變更可編輯專案開設時間、指揮官名稱及開設層級變更

|                               | <sup>桃圖市災害應變中心</sup><br>天鴿1 | <sup>待辦事項</sup><br>5 項 > |                               | <sup>桃圖市政府消防局</sup><br>♀ 桃園市政府消防局、 |
|-------------------------------|-----------------------------|--------------------------|-------------------------------|------------------------------------|
| 100 DE 12 49 10 12 10 100 100 | <b>\$</b>                   | -                        |                               | ×                                  |
| 首頁 >                          | 應變中心 / 專案 / 專案管理            | >                        |                               | 29:40 後自動登出 重新計時                   |
| 應變中心 >                        |                             |                          |                               |                                    |
| 必 災情/任務                       | 變更專案資料                      |                          |                               |                                    |
| 通報表/處置報告 >                    | 7                           |                          |                               |                                    |
| 《 疏散收容 >                      | V                           | * 専案名稱                   | 20190919-海嘯測試專案               |                                    |
| 见。調度支援 >                      |                             | * 災害類別                   | 海嘯                            |                                    |
| 通報傳送 >                        |                             | *開設層級                    |                               |                                    |
| 災害傷亡原因統計 >                    |                             | *正式開設時間                  | <b>首</b> 2019-09-20 09 時 25 分 |                                    |
| 數據匯流資料庫 >                     | 7                           | 納入上層専案                   | 是香                            |                                    |
| 設定 >                          | $\langle$                   |                          |                               |                                    |
|                               |                             | 開設人                      | 桃園市災害應變中心                     |                                    |
|                               |                             | 開設人電話                    | 1234567890                    |                                    |
|                               |                             | 開設人單位                    | 桃園市政府消防局                      |                                    |
|                               |                             |                          |                               |                                    |
|                               |                             |                          | 確定取消                          |                                    |
| 4                             | - K                         |                          |                               |                                    |

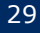

#### 1.專案管理-變更層級(3/3)

• 查看專案開設層級變更的紀錄明細

|                                                                                                    | <sup>桃圖市災害應變中心</sup><br>天鴿1 ❶級開設 | <sup>告辦事項</sup><br>5項 <b>〉</b>                                             |                                         |                    | <sup>▲</sup> 圖市政府消防局                               |                                                    |
|----------------------------------------------------------------------------------------------------|----------------------------------|----------------------------------------------------------------------------|-----------------------------------------|--------------------|----------------------------------------------------|----------------------------------------------------|
| 首頁 >                                                                                                | 檢視專案                             |                                                                            |                                         |                    |                                                    |                                                    |
| <ul> <li>② 應變中心</li> <li>&gt; 災債/任務</li> <li>&gt; 通報表/處置報告</li> <li>引 疏散收容</li> <li>&gt;</li> </ul> | 專案名                              | <ul> <li>20190919-海礁测武専委</li> <li>請股中</li> <li>2019-09-20 09-25</li> </ul> | 翼睃着板 三級開設                               |                    | 2019t                                              |                                                    |
| .Ⅰ. 調度支援 →<br>通報傳送 →<br>災害傷亡原因統計 →<br>軟被陳添音料車 →                                                     | 基本资料下層開設狀況                       | 2019095372                                                                 | ſ                                       | 総市幻社               | <mark>變更</mark> 幾更紀錄                               |                                                    |
| 設定 >                                                                                                | - 専案名領<br>災害類別<br>開設署級<br>開設状型   | 20190919-海嘯測試專業<br>海嘯<br>三級開設<br>開設中                                       |                                         | 變史紀<br>桃園市災害應<br>劇 | 遵中心 - 20190919-海嘯測試                                | ▼<br>專案<br><sub>每頁 10 ▲</sub> <sup>筆共3</sup> 筆     |
|                                                                                                    | 正式開設時間                           | 2019-09-20 09:25                                                           | t i i i i i i i i i i i i i i i i i i i | 變更時間◆              | 更新後資料                                              | 更新前査料                                              |
| 《 收起選單                                                                                              | 指揮官姓名<br>是否纳入上層専案                | 税 <u>画</u> 市市長<br>否                                                        |                                         | 2019-09-20 09:42   | 開設層級 : 三級開設<br>專案名稱 : 20190919-海嘯測試專案<br>災害類別 : 海嘯 | 開設層級:-<br>専案名稱:<br>災客類別:海嘯                         |
|                                                                                                    |                                  |                                                                            |                                         | 2019-09-20 10:02   | 開設層級 : 三級開設<br>專案名稱 : 20190919-海嘯測試專案<br>災害頭別 : 海嘯 | 開設層級 : 三級開設<br>專案名稱 : 20190919-海嘯測試專案<br>災害類別 : 海嘯 |
|                                                                                                    |                                  |                                                                            |                                         | 2019-09-20 10:02   | 開設層級 : 二級開設<br>専案名稱 : 20190919-海嘯測試専案<br>災害頻別 : 海嘯 | 開設層級 : 三級開設<br>専案名稱 : 20190919-海嘯測試専案<br>災害類別 : 海嘯 |
|                                                                                                    |                                  |                                                                            | 13                                      |                    |                                                    | 每頁 10 ▲ 筆共3 筆                                      |
|                                                                                                    |                                  |                                                                            | 1                                       |                    | 關閉                                                 |                                                    |

• 進入明細頁面按下【撤除】按鈕,即可針對專案進行撤除動作

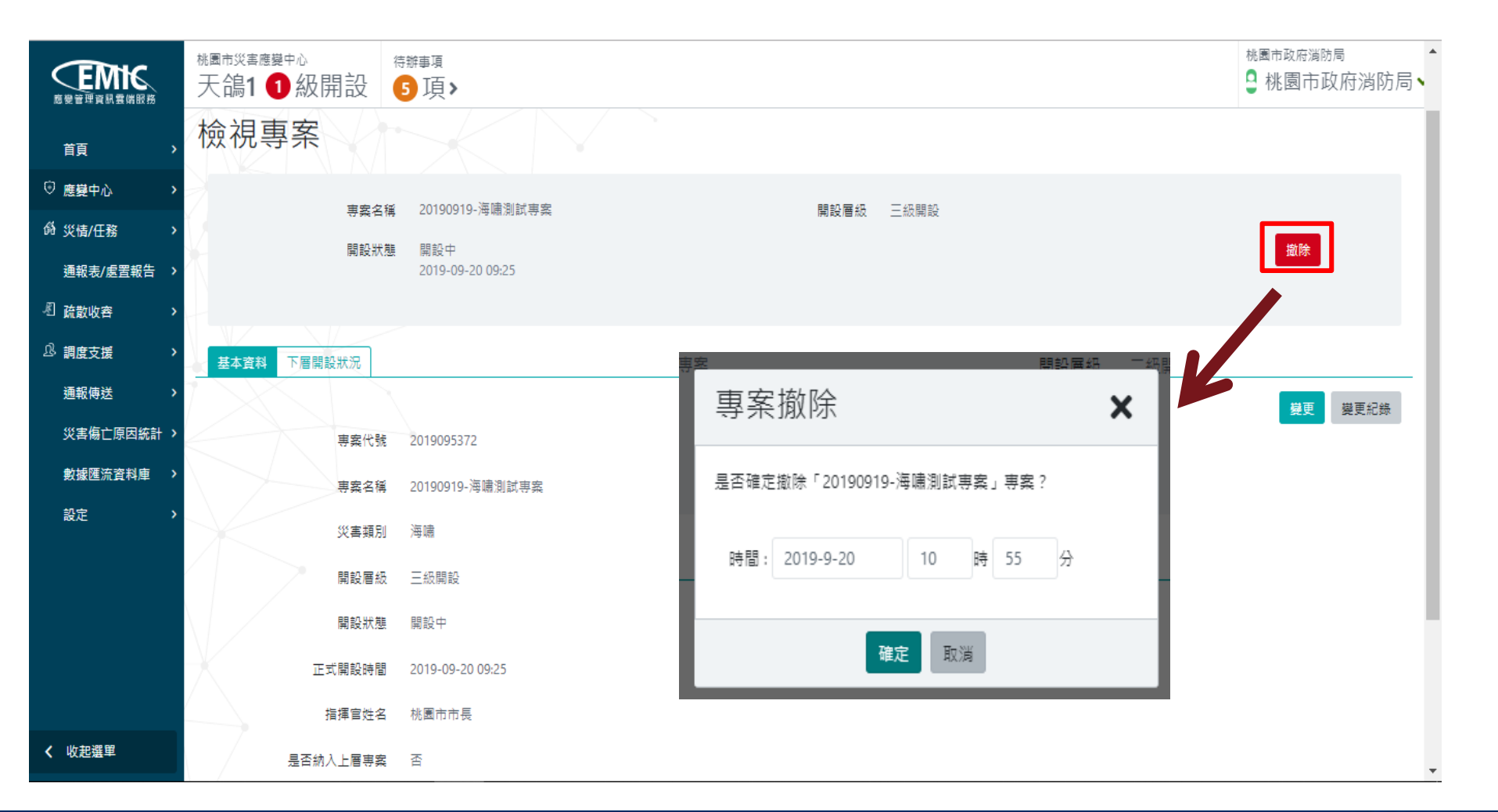

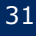

#### 1.專案管理-重開專案

- 查詢頁面查詢已撤除之專案,針對特定專案,按【重開】鈕
- 進入重新開設作業,只要填寫重新開設時間按【確定修改】鈕
- 此時系統會要求登出以利重新取得專案

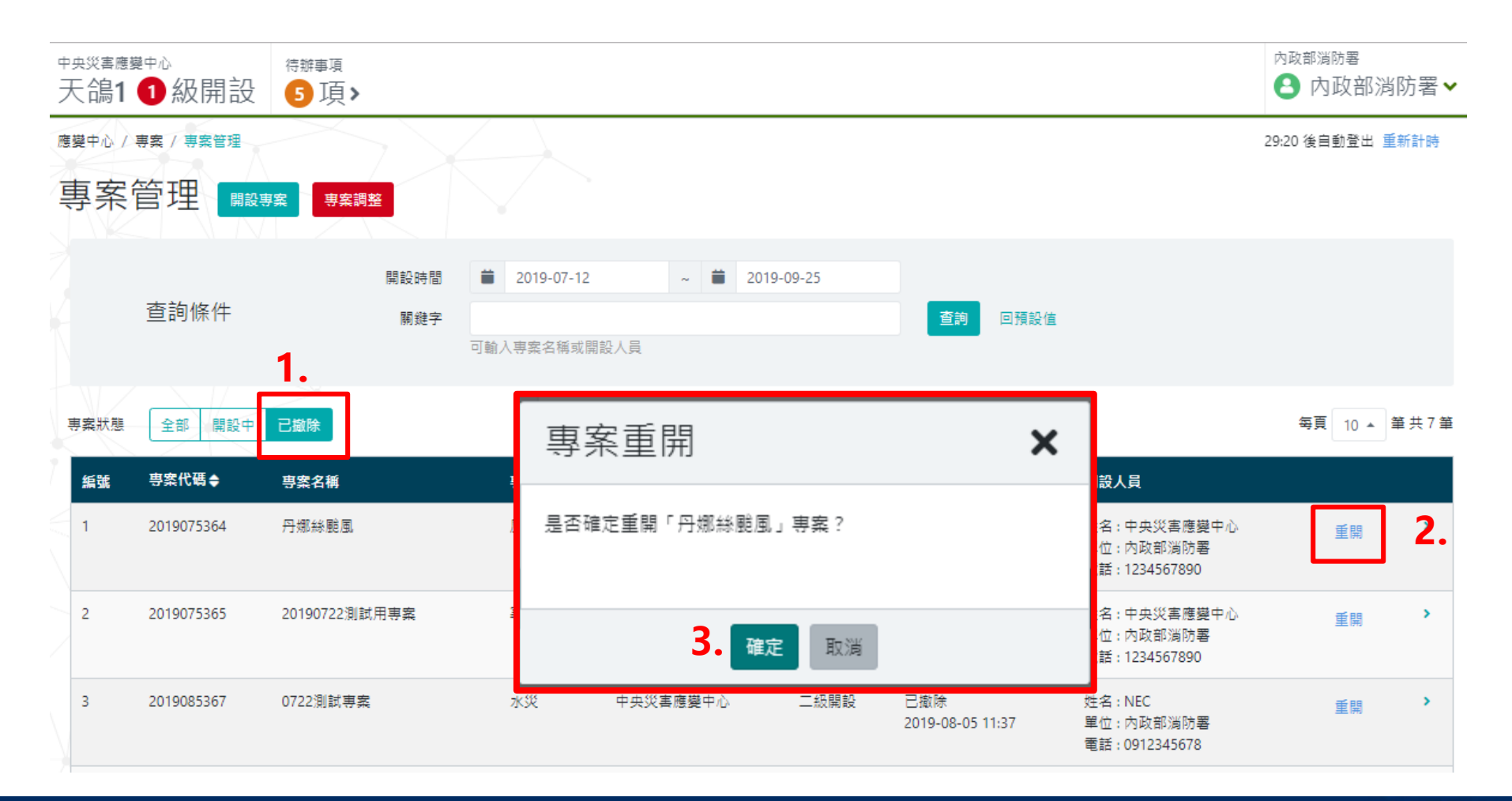

#### 2.工作會報管理-作業流程

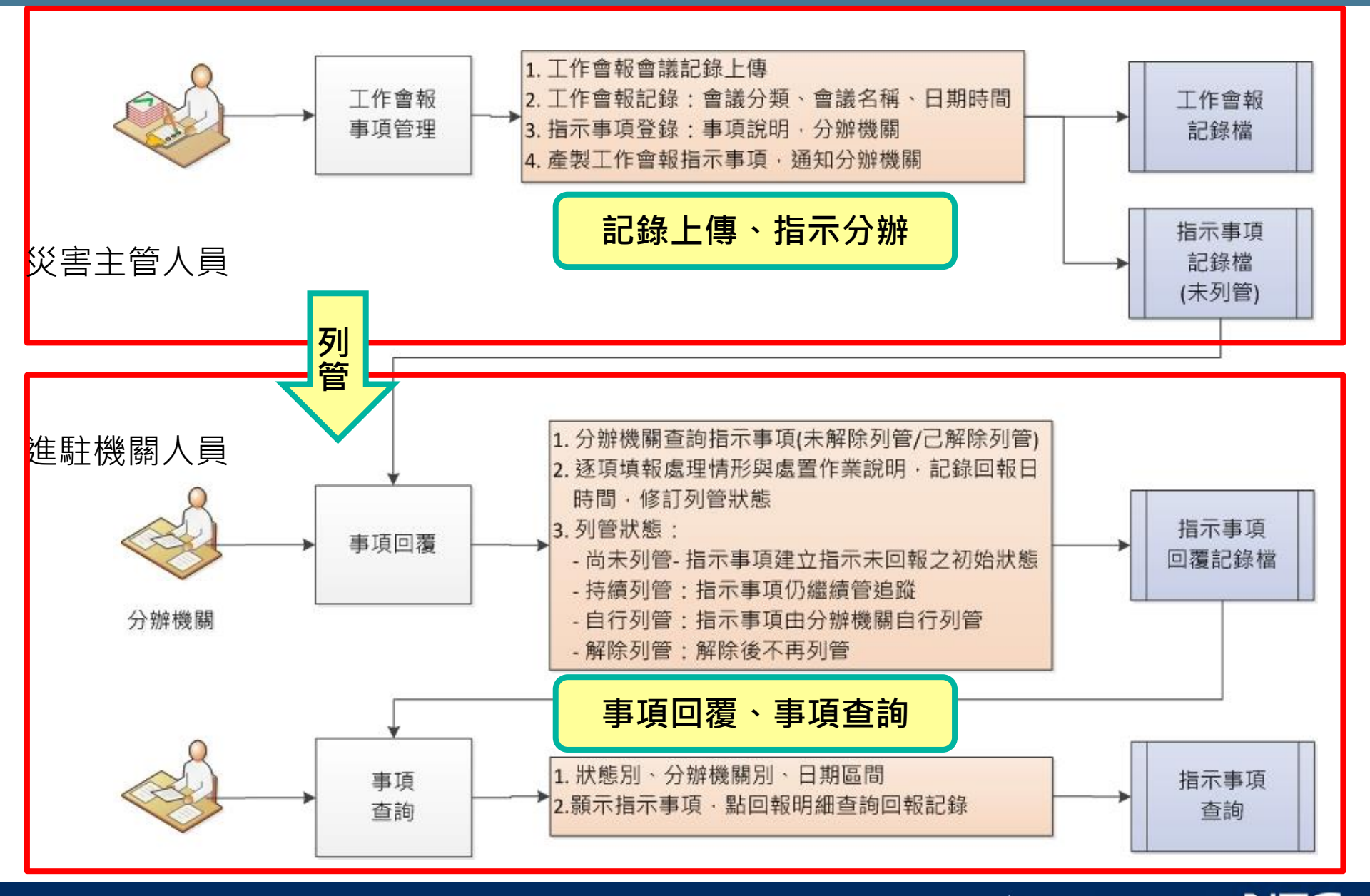

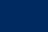

## 2.工作會報管理-查詢會報

- 功能選單:【應變中心】→【工作會報】→【事項管理】
- 進入頁面自動查詢該應變中心目前工作會報狀況
- 按下新增工作會報按鈕,進行填寫

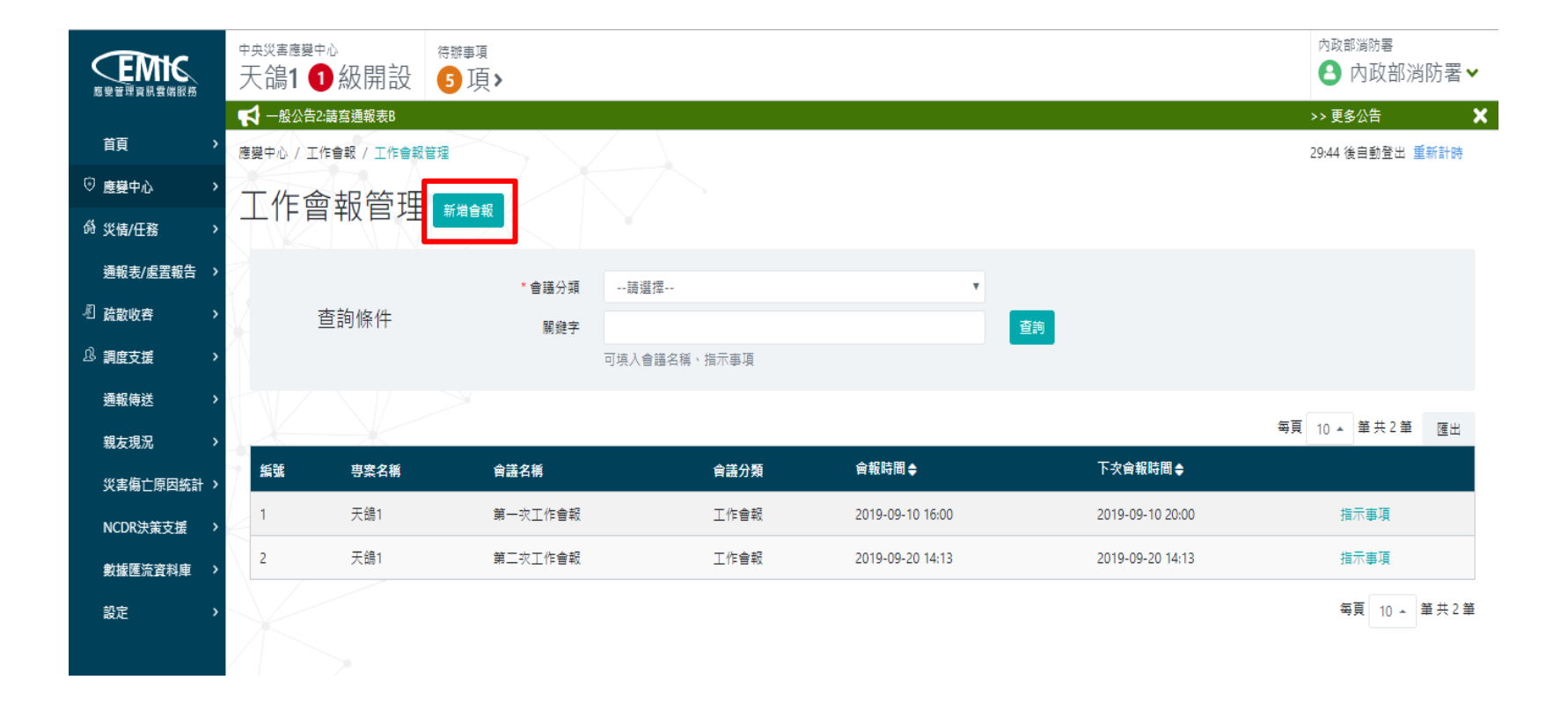

## 2.工作會報管理-新增會報

- 畫面上方主要是會議的基本資訊,請依序填寫
- 接著開始【新增指示】指派進駐單位事項
- 按下【新增事項】

|                                                                                | ⊕央災害應襲中心 (新) 天鴿1 ① 級開設 4 | <sup>辦事項</sup><br>項 > |                    |    |      |  | <sup>內政部消防署</sup><br>❹ 內政部消防署 ✓ |  |  |
|--------------------------------------------------------------------------------|--------------------------|-----------------------|--------------------|----|------|--|---------------------------------|--|--|
| 首頁    >                                                                        | 應變中心 / 工作會報 / 工作會報管理     | 應變中心 / 工作會報 / 工作會報管理  |                    |    |      |  |                                 |  |  |
| 應變中心 >                                                                         | 新增上作曾報                   |                       |                    |    |      |  |                                 |  |  |
| 必 災情/任務                                                                        | 基本資料                     |                       |                    |    |      |  |                                 |  |  |
| 通報表/處置報告 >                                                                     | 由安夕後                     | 工伯1                   |                    |    |      |  |                                 |  |  |
| 《 疏散收容 >                                                                       | 寺乘有情                     | 專案名稱 大湖1              |                    |    |      |  |                                 |  |  |
| .B. 調度支援 >                                                                     | * 會護名稱                   | 第二次工作會報               | 第二次工作會報            |    |      |  |                                 |  |  |
| 通報傳送 >                                                                         | * 會議分類                   | 工作會報 長官指示事項 情資研       | 工作會報 長官指示事項 情資研判會議 |    |      |  |                                 |  |  |
| 親友現況 >                                                                         | * 指揮官姓名                  | 行政院長                  | 行政院長               |    |      |  |                                 |  |  |
| 災害傷亡原因統計 >                                                                     | * 會報時間                   | 2019-09-20            | 14 時               | 13 | 分    |  |                                 |  |  |
| NCDR決策支援                                                                       | * 下次會報時間                 | 2019-09-20            | 14 時               | 13 | 分    |  |                                 |  |  |
| 數據匯流資料庫 >                                                                      |                          |                       |                    |    |      |  |                                 |  |  |
| 設定 >                                                                           | 會護紀錄                     |                       |                    |    |      |  |                                 |  |  |
|                                                                                | 檔宏                       | 選擇 複選檔室               |                    |    | ▶ 瀏覽 |  |                                 |  |  |
|                                                                                |                          | 简条 适压 使进恒系…           |                    |    |      |  |                                 |  |  |
|                                                                                | 指示事項                     | 新 <sub>增指示</sub> 2.   |                    |    |      |  |                                 |  |  |
| 收把選單</th <th></th> <th></th> <th></th> <th></th> <th></th> <th></th> <th></th> |                          |                       |                    |    |      |  |                                 |  |  |
# 2.工作會報管理-新增會報-選擇機關單位(1/2)

- 新增指示,指示事項內容請填寫指揮官交辦的事項內容
- 按【選擇機關單位】,進入機關選擇視窗

| FING       | 中央災害應變中心 待                            | 辦車頂                           |                        | 内政部消防署     |
|------------|---------------------------------------|-------------------------------|------------------------|------------|
|            | 天鴿1 ① 級開設 🍳                           | 新增指示                          | ×                      | ● 内政部消防署 ~ |
|            |                                       |                               |                        |            |
| 首頁    >    | 專案名稱                                  | *指示事項                         | 請加強戒備。                 |            |
| © 應變中心 >   | * 會護名稱                                |                               |                        |            |
|            | * \$#4                                | * 分辦機闌單位                      | 選擇機關單位                 |            |
| 通報表/皮罟報告 ♪ | ■ 職力 損                                | * 交辦日期                        | ▲ 2019-09-20 14 時 14 分 |            |
|            | * 指揮官姓名                               |                               |                        |            |
| 《 」 疏散收容 > | * 会報時間                                |                               | 確定取消                   |            |
| ① 調度支援 >   | 프 #XIIIII                             |                               |                        |            |
| 通報傳送 >     | * 下次會報時間                              | 2019-09-20                    | 14 時 13 分              |            |
| 親友現況 >     |                                       |                               |                        |            |
| 災実傷亡原因統計 > | 會議紀錄                                  |                               |                        |            |
|            | 1 <sup>40</sup> 40                    |                               |                        |            |
| NCDR決策支援   | 11余                                   | 描述 使进调杂…<br>檔案格式支援PDF/DOC/XLS | /PPT,檔案大小限制30MB。)      |            |
| 數據匯流資料庫 >  | +=== 17                               | ****                          |                        |            |
| 設定 >       | / / / / / / / / / / / / / / / / / / / | 新埔角小                          |                        |            |
|            |                                       |                               |                        |            |
|            | # 指示事項                                |                               | 分辦機關單位                 | 交辦日期       |
|            |                                       |                               |                        |            |
|            | 確定取消                                  |                               |                        |            |
| ✔ 收起選單     |                                       |                               |                        |            |

# 2.工作會報管理-新增會報-選擇機關單位(2/2)

- 顯示全部;出現該應變中心所有的進駐單位,開始進行勾選
- 已選擇項目;顯示剛剛勾選的單位
- 確認OK後,按【確定】鈕

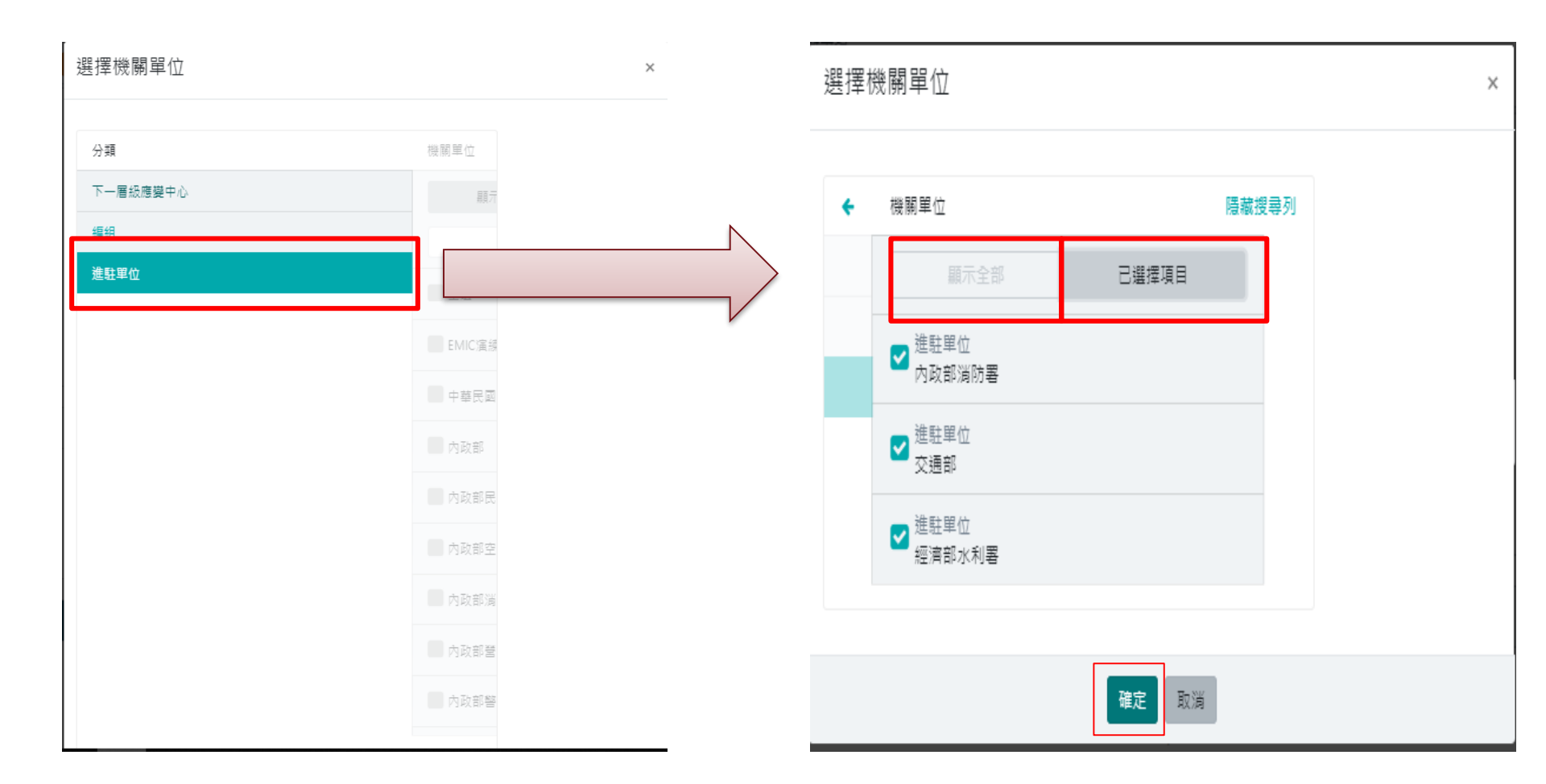

# 2.工作會報管理-新增會報-新增事項完成

#### 按下【確定】鈕完成新增作業

| 意變音理資訊雲端服務 | 中央災害應變中心<br>天鴿1 ❶級開設 | ≌≡፲<br>新増指示       |                    |           | × ○ 内政部消防署 > |
|------------|----------------------|-------------------|--------------------|-----------|--------------|
| 首頁    >    | 專案名稱                 | * 指示事項            | 請加強戒備。             |           |              |
| ⑦ 應變中心 >   | * 會護名稱               |                   |                    |           | <i>i</i>     |
|            | * 會議分類               | * 分辦機關單位          | 內政部消防署,交通部,經濟部水利署  |           |              |
| 通報表/處置報告 > | * 提擇會般交              | * 交辦日期            | 2019-09-20         | 14 時 14 分 |              |
| ⑧ 疏散收容 >   |                      |                   | 確定 取消              |           |              |
|            | * 會報時間               |                   | HEAL HANN          |           |              |
| 通報傳送 >     | *下疢會報時間              | 2019-09-20        | 14 時               | 13 分      |              |
| 親友現況 >     |                      |                   |                    |           |              |
| 災害傷亡原因統計 > | 會議紀錄                 |                   |                    |           |              |
| NCDR決策支援 > | 福宾                   | 選擇 複選檔案           |                    | ► 瀏覽      |              |
| 數據匯流資料庫 >  |                      | 檔案格式支援PDF/DOC/XLS | //PPT,檔案大小限制30MB。) |           |              |
| 設定 >       | 指示事項                 | 新増指示              |                    |           |              |
|            | # 指示事項               |                   |                    | 分辦機關單位    | 交辦日期         |
|            |                      |                   |                    |           |              |
| ✔ 收起選單     | 確定 取消                |                   |                    |           |              |

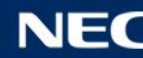

# 2.工作會報管理-新增會報完成

|               | 中央災害應變中心<br>天鴿1 ❶級開設 4 | <sup>⊯</sup> 項<br>項>    |             |   |        |              |                  | <sup>內政部消防署</sup><br>內政部消防署 | ~ |
|---------------|------------------------|-------------------------|-------------|---|--------|--------------|------------------|-----------------------------|---|
| 首頁    >       | * 會議名稱                 | 第二次工作會報                 |             |   |        |              |                  |                             |   |
| ⑦ 應變中心 >      | * 會議分類                 | 工作會報 長官指示事項 情習          | 資研判會議       |   |        |              |                  |                             |   |
| 必 災情/任務       | • Hereika              | (The F                  |             |   |        |              |                  |                             |   |
| 通報表/處置報告 >    | 「相押邑灶石                 | 打政阮長                    |             |   |        |              |                  |                             |   |
| ◎ 疏散收容 >      | * 會報時間                 | 2019-09-20              | 14          | 時 | 13     | 9            |                  |                             |   |
| 总 調度支援 >      | *下次會報時間                | 2019-09-20              | 14          | 時 | 13     | 分            |                  |                             |   |
| 通報傅送 >        |                        |                         |             |   |        |              |                  |                             |   |
| 親友現況 >        | 會議紀錄                   |                         |             |   |        |              |                  |                             |   |
| 災害傷亡原因統計 >    | 檔案                     | 選擇 複選檔案                 |             |   |        | ▶ 瀏覽         |                  |                             |   |
| NCDR決策支援      |                        | 檔案格式支援PDF/DOC/XLS/PPT,有 | 檔案大小限制30MB。 | ) |        |              |                  |                             |   |
| 數據匯流資料庫 >     | 指示事項                   | 新増指示                    |             |   |        |              |                  |                             |   |
| 约·宁 、         |                        |                         |             |   |        |              |                  |                             |   |
| RL /          | # 指示爭項                 |                         |             |   | 分辦機關單位 | Ì            | 交辦日期             |                             |   |
|               | 1 請加強戒備。               |                         |             |   | 內政部消防署 | 8,交通部,經濟部水利署 | 2019-09-20 14:14 | 修改 刪除                       |   |
|               | 確定取消                   |                         |             |   |        |              |                  |                             |   |
| <b>〈</b> 收起選單 |                        |                         |             |   |        |              |                  |                             |   |

# 2.工作會報管理-事項管理

- 查詢頁點選該筆指示事項進入明細頁
- 透過收合/詳全文,展開指派單位的回報狀況
- 查看指派單位的回報,進行是否管制

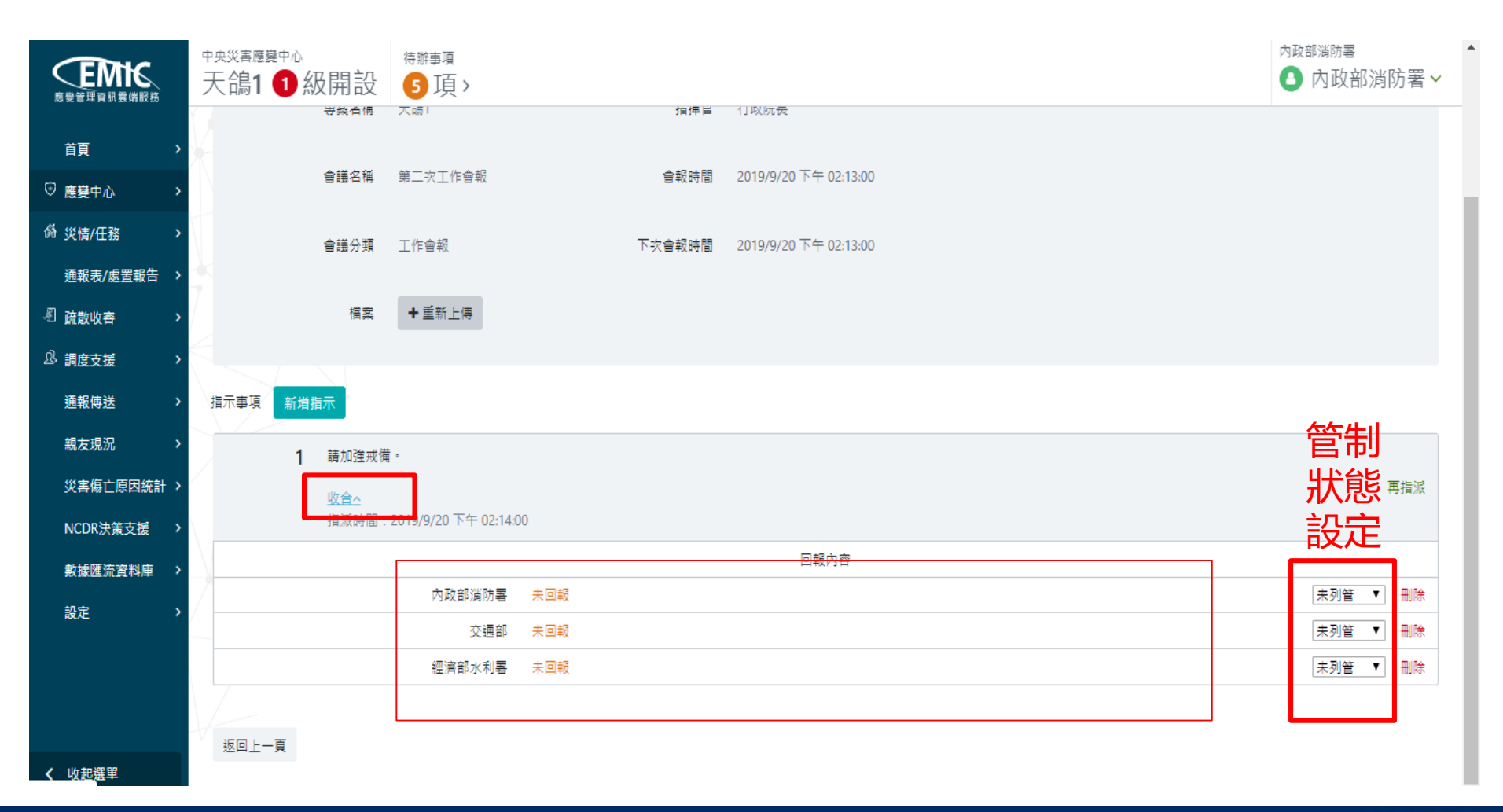

# 2.工作會報管理-事項管理-再指派

- 查詢頁點選該筆指示事項進入明細頁
- 點選【再指派】彈跳出機關選取的功能畫面

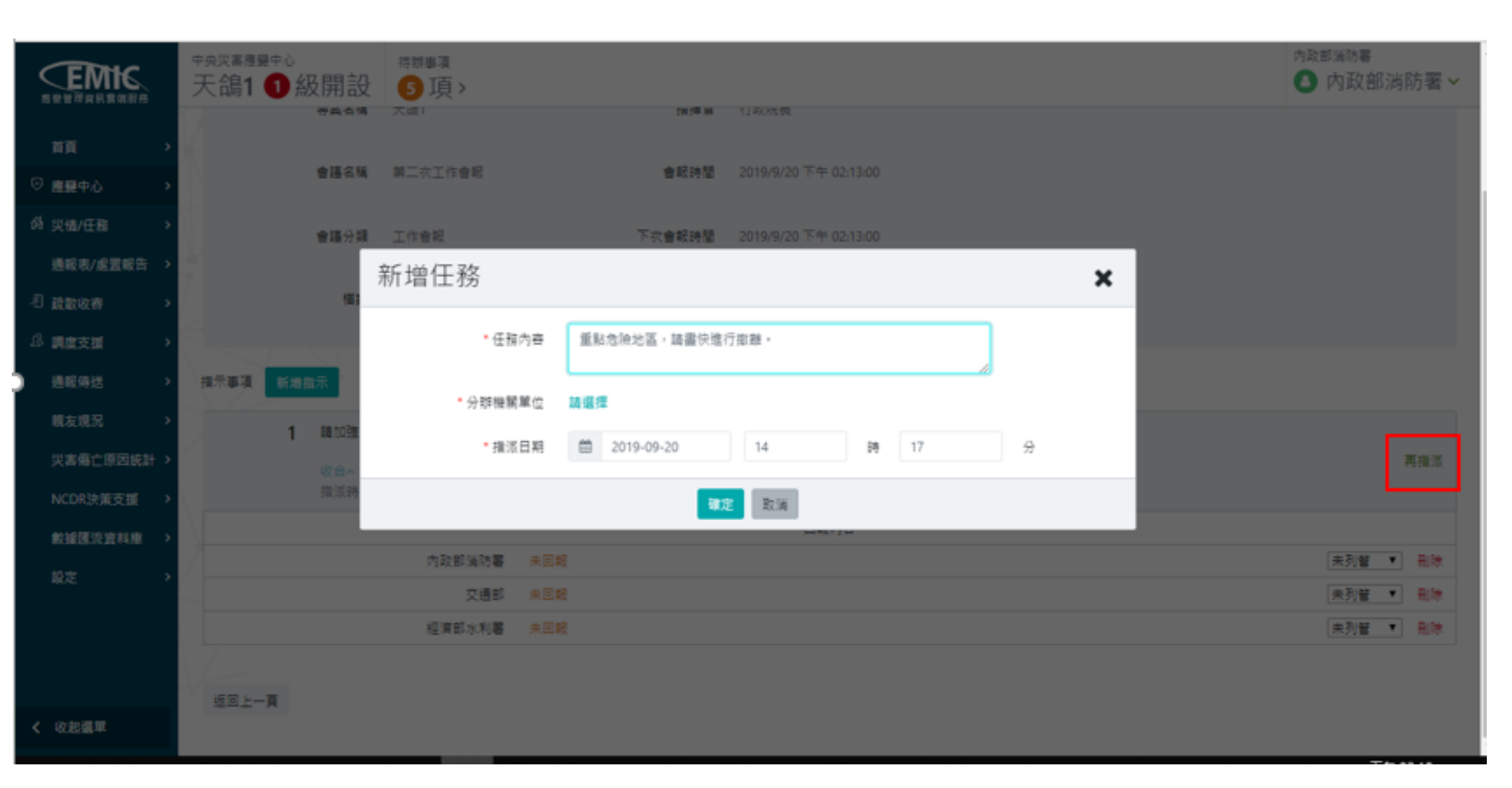

# 3.指示事項回報-查詢(進駐單位)

- 功能選單:【應變中心】→【工作會報】→【指示事項回報】
- 預設查詢登入者所屬機關單位被指派的工作事項

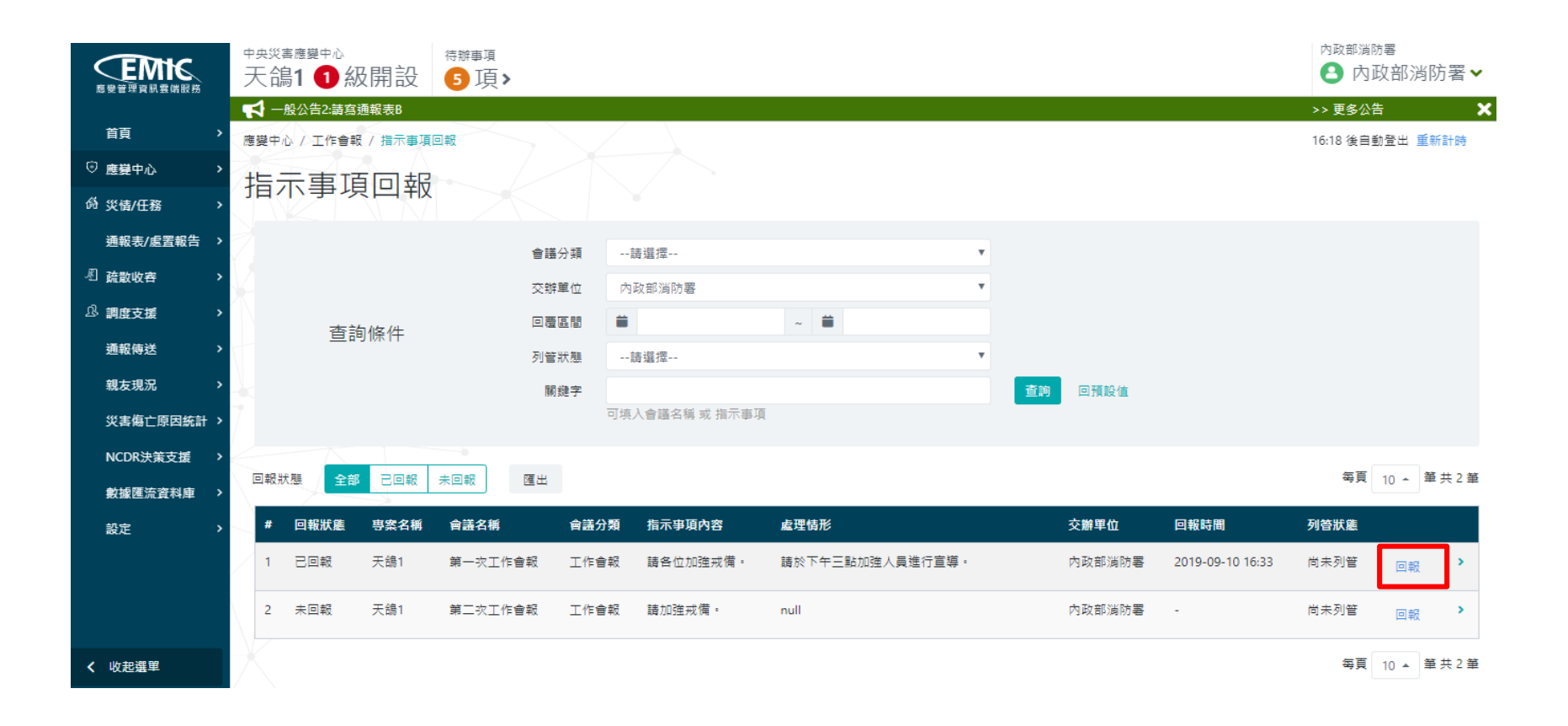

# 3.指示事項回報-進行回報(進駐單位)

- 按下回報鈕,彈跳出回報指示事項畫面
- 填寫處理情形後,按下【確定】鈕,即可完成回報動作
- 回到查詢頁後,即會顯示最新一報的處理情形

| 度要管理資訊雲端服務 | 中央災害應變中心<br>天鴿1 ① 級開設 ⑤ 項>           | 內政部消防署 </th      |
|------------|--------------------------------------|------------------|
|            | ₩ 一般公告2:請宮通報表B                       | >> 更多公告 🛛 🗙      |
| 首頁    >    | 應變中心 / 工作會報 / 指示事項回報                 | 29:46 後自動登出 重新計時 |
| ③ 應變中心 >   | 同却华于市场                               |                  |
|            | 凹和指不爭與                               |                  |
| 通報表/處置報告 > | 指示事項 請加強戒備。                          |                  |
| ▲ 疏散收容 >   | 交辦日期 2019/9/20 下午 02:14              |                  |
| 息調度支援      |                                      |                  |
| 通報傳送       | 分別探機制 //」以口》词的音                      |                  |
| 親友現況       | *回報日期 🗎 2019-09-20 14 時 40 分         |                  |
| 災害傷亡原因統計 > | * 處理信形                               |                  |
| NCDR決策支援   |                                      |                  |
| 數據匯流資料庫 >  | 附加檔案 選擇檔案                            |                  |
| 設定 >       | (檔案格式支援PDF/DOC/XLS/PPT, 檔案大小限制30MB。) |                  |
|            | 確定取消                                 |                  |

# 災情管理

- 1.報告災情
- 2.災情管理(查詢)
- 2-1.災情管理(檢視、續報)
- 2-2.災情管理(指派、結案)
- 3.災情回覆

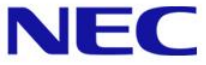

1.報告災情

#### 防災人員透過報告災情頁面,輸入發生災情相關資料,以利後續災情指派及 管制作業,其導覽列路徑:災情/任務 > 報告災情

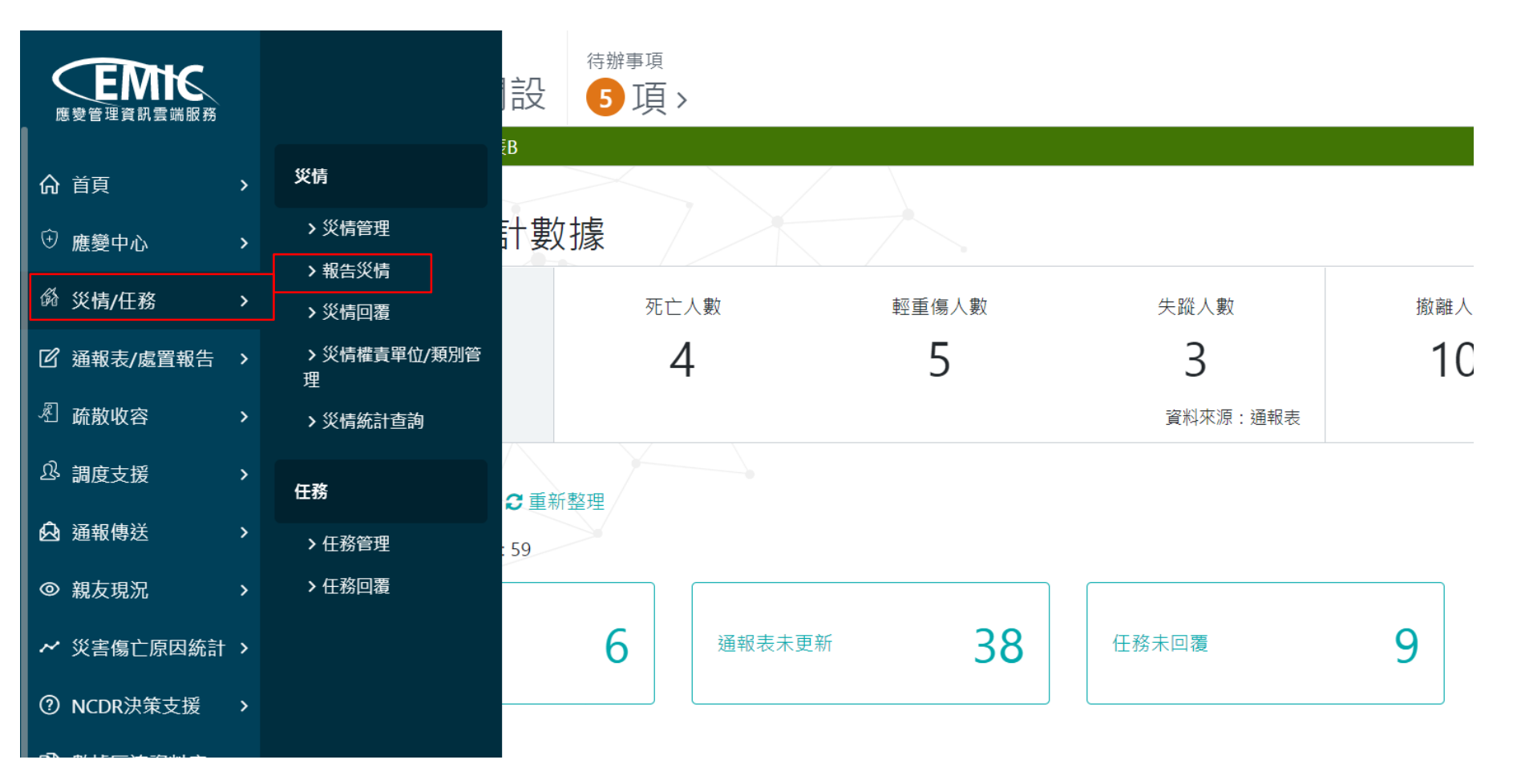

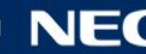

# 1.報告災情一輸入發生時間、災情發生地點及報案地點

#### 發生時間:日期採YYYY-MM-DD,時間採24小時制 發生地點:可依地址或依電力座標

| 医安管理資訊雲端服務            | <sup>中央災害應變中心</sup><br>天鴿1 | <sup>待辦事項</sup><br>5 項 > | 內政部消防署 </th |
|-----------------------|----------------------------|--------------------------|-------------|
| 首頁    >               | 報告災情                       |                          |             |
| ⑦ 應變中心 >              | 災情內容                       |                          |             |
|                       | * 53440                    |                          |             |
| 通報表/處置報告 >            | * 5兌土中                     |                          |             |
| A 疏散收容 >              | * 災情發生地                    | 點 依地址 依電力座標              |             |
| û 調度支援 >              | *#                         | 區 臺北市 - 中正區              |             |
| 通報傳送 >                | * 相近均                      | 點 臺北市中正區忠孝西路一段26號        |             |
| ※ 次 送 書 傷 亡 原 因 統 計 > | * 發生地點 - 經約                | 度 121.515793,25.046433   |             |
| NCDR決策支援 >            |                            | 從地圖選擇地點                  |             |
| 數據匯流資料庫 →             | 報案均                        | 點 🔲 同災情發生地點              |             |
| ✔ 收起選單                |                            | 依地址 依電力座標                |             |
|                       |                            | 請避擇地區                    |             |

#### \*表必填欄位

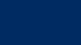

### 1. 地區選擇及地圖選擇

縣市/鄉鎮市地區選擇(共通) 地圖選擇(重新定位、現在位置、回原地址)

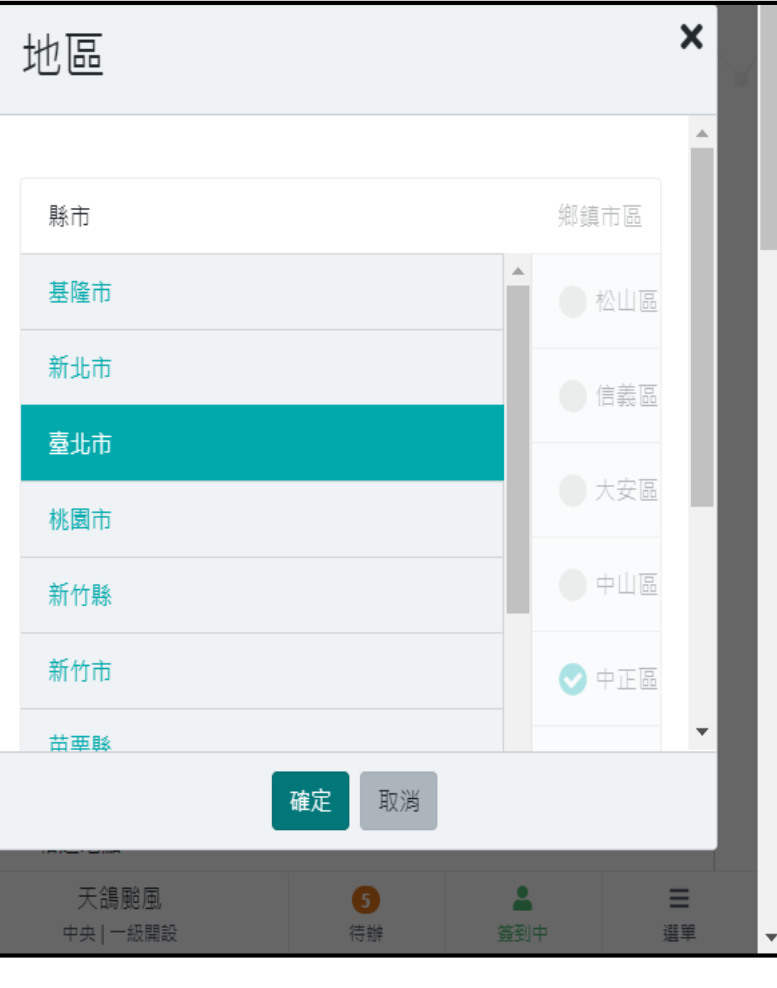

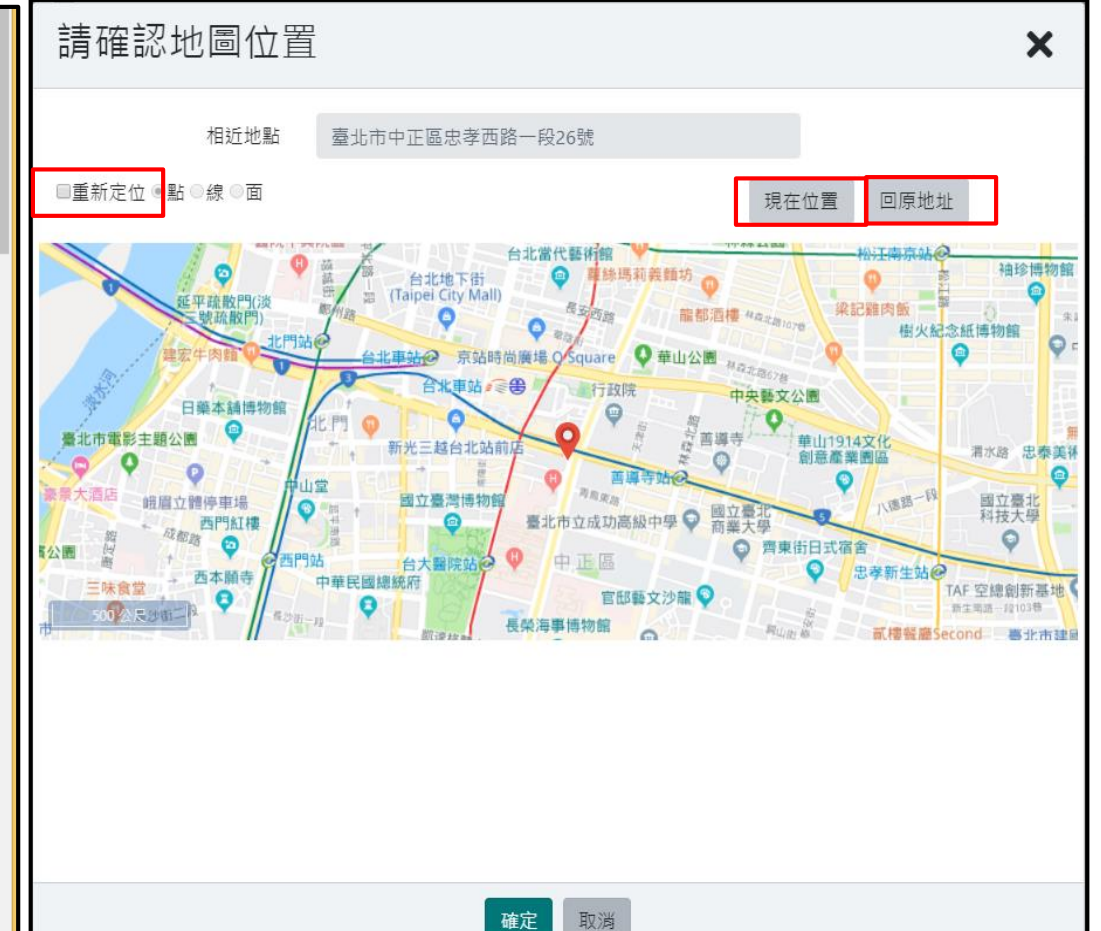

# 1.重新定位及選擇點、線、面;滑鼠點擊, 經坐標轉地址帶入附近地點

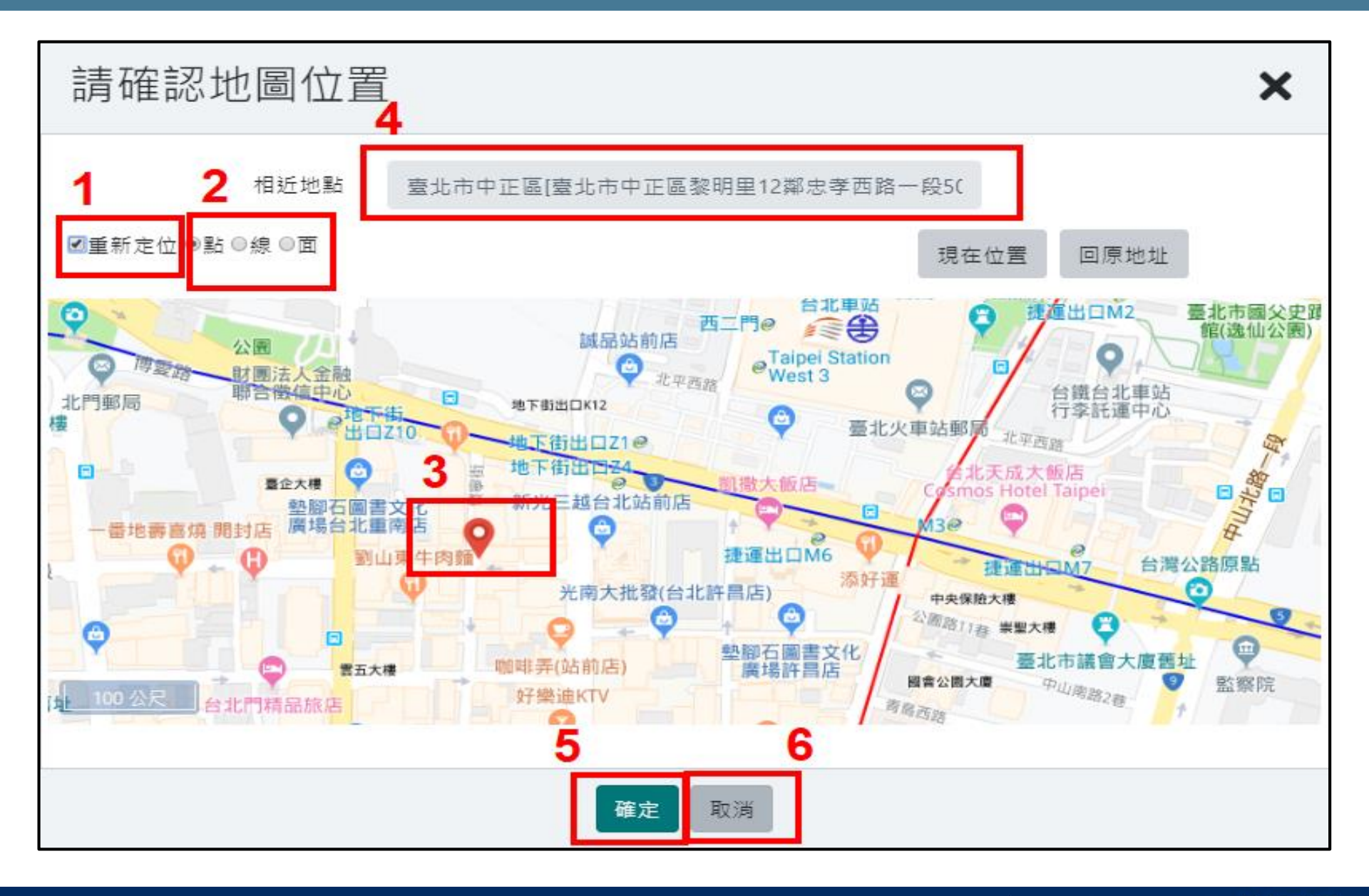

# 1. 報案地點一可勾選 "同災情發生地點" 或自行定位

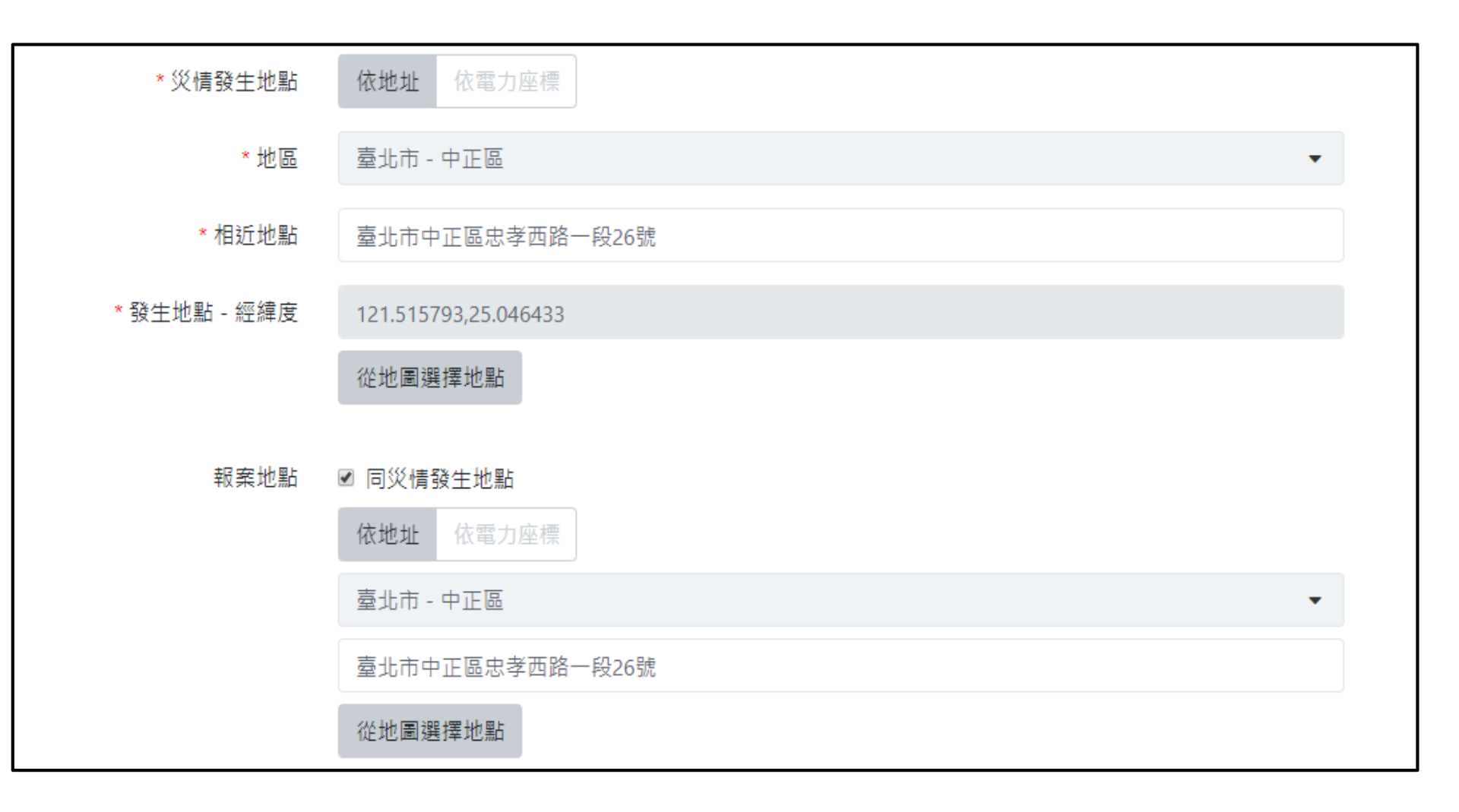

### 1.災情類別選擇 (共通性套件)

特例1:[道路隧道災情、橋梁災情、積淹水災情],會出現雙向全線不通(是 /否)選項

特例2: [積淹水災情],災情項目為[道路積淹水],會出現淹水面積長度、 淹水面積寬度、淹水面積深度、淹水面積欄位輸入項

| 災情類別            |        | ×               |
|-----------------|--------|-----------------|
|                 |        |                 |
| 災情類別            |        | 災情項目            |
| 路樹災情            |        | ● 房屋積淹水         |
| 廣告招牌災情          |        | 房屋地下室淹水         |
| 道路、隧道災情         |        |                 |
| 橋梁災情            | * 災情類別 | 積淹水災情 - 道路積淹水 ▼ |
| 鐵路、高鐵捷運災情       | 雙向全線不通 | 是否              |
|                 | 淹水面積長度 | 約               |
| - 植准水 <b>议情</b> | 淹水面積寬度 | 約               |
| 土石災情            | 淹水面積深度 | 約               |
| 建物毀損            | 淹水面積   | 約 平方公尺          |
| Ť               | 附加災情類別 | 請選擇項目           |

### 1. 選取災情分級、災情 及輸入災情描述

■災情分級:可選擇一般災情、涉及中央權管、涉及人命傷亡受困、其他重大 災情

■ 災情註記: 可勾選重大災情、交通障礙

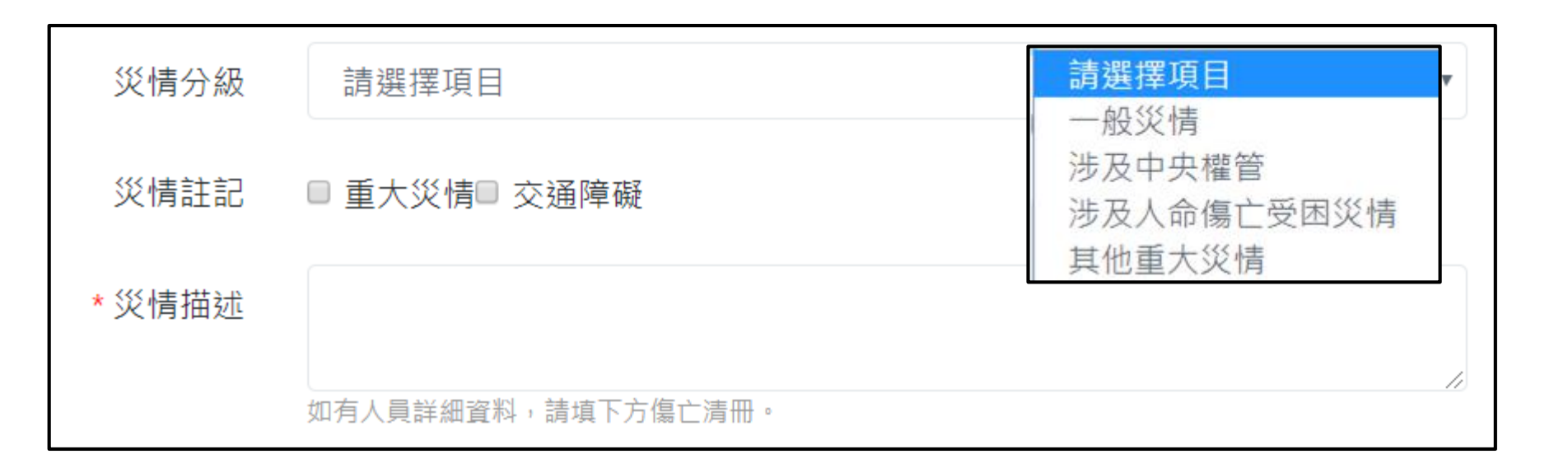

### 1.附加檔案(圖片,最多3張)、附加檔案(影片,最多1張)

圖片:檔案格式支援JPG/PNG/GIF,檔案大小限制10MB,最多3張

影片:檔案格式支援MOV/MP4/3GP,檔案大小限制30MB,最多1部

瀏覽按鈕:關啟本機檔案管理畫面,供選取檔案

移除控鈕:將選取之檔案移除

內容預覽按鈕:出現"內容預覽"畫面,供檢視

| 附加檔案(圖片)                                                                                                    | 134393.jpg<br>(32.69 КВ)                                                                                            | (C)                                                                  |
|----------------------------------------------------------------------------------------------------|----------------------------------------------------------------------------------------------------|----------------------------------------------------------------------|
|                                                                                                    | ■ 134393.jpg<br>(檔案格式支援JPG/PNG/GIF,檔案大小限制10MB,最多3張。)                                                                |                                                                      |
| 时加檔案(影片)<br>©<br>● ● ● ↑ ● > + ■ + ■ +<br>■ ####<br>● Cood 用 ●<br>● ● ↑ ● > + ■ + ■ + ■ +<br>■ ###<br>● Cood 用 ●<br>● ● ↑ ● > + ■ + ■ + ■ +<br>■ ##<br>● ● ● ↑ ● > + ■ + ■ + ■ +<br>■ ##<br>● ● ↑ ● ○ ↑ ● ○ + ■ + ■ + ■ +<br>■ ##<br>● ● ○ ↑ ● ○ + ■ + ■ + ■ +<br>■ ##<br>● ● ○ ↑ ● ○ + ■ + ■ + ■ +<br>■ ##<br>● ● ○ ↑ ● ○ + ■ + ■ + ■ +<br>■ ##<br>● ● ○ ↑ ● ○ + ■ + ■ + ■ +<br>■ ##<br>● ● ○ ↑ ● ○ + ■ + ■ + ■ +<br>■ ##<br>● ● ○ ↑ ● ○ + ■ + ■ + ■ +<br>■ ##<br>● ● ○ ↑ ● ○ + ■ + ■ + ■ +<br>■ ##<br>● ● ○ ↑ ● ○ + ■ + ■ + ■ +<br>■ ##<br>● ■ ##<br>● ■ ## | SampleVideo 1280x720 5mb.mp<br>NO 200-1280x720 5mb.mp<br>小 C 200-1280x720 5mb.mp<br>1 ME<br>20_5<br>檔案<br>BREADCURM | 4<br>P4 (5.01 H9) Ⅰ 中 『 ×<br>● ◎ ● ◎ ● ◎ ● ◎ ● ◎ ● ● ◎ ● ● ● ● ● ● ● |

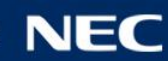

### 1.輸入民眾通報資訊及傷損資訊

 民眾通報:選取是/否,如為"是"則輸入民眾姓名、聯絡電話
 傷損摘要:選取有/無,如為"有"則輸入人員受傷、人員死亡、人員失蹤、人員 受困、人員收容、房屋毀損、財物損失

| * 民眾通報 | 是否                                    |
|--------|---------------------------------------|
| * 民眾姓名 | 張小妹                                   |
| 聯絡電話   | 02-12345678                           |
| * 傷損摘要 | <u>第8例</u> 102-25117627<br><b>有</b> 無 |
| 人員受傷   | 約 1 人                                 |
| 人員死亡   | 約人                                    |
| 人員失蹤   | 約人                                    |
| 人員受困   | 約人                                    |
| 人員收容   | 約人                                    |
| 房屋毀損   | 約                                     |
| 財物損失   | 約                                     |

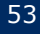

# 1.新增傷損名單,並列示於傷亡清冊

#### 新增按鈕:出現"傷損人員"畫面,輸入姓名、年齡、性別、發生時間、地 址、就診醫院、處理情形、發生原因

傷損清冊:包括傷亡情形、姓名年齡、性別、發生原因及修改控鈕/刪除按鈕

| * 傷損名單 | 新增           |      |    |                 |      |
|--------|--------------|------|----|-----------------|------|
| 傷亡情形   | 姓名           | 年齡   | 性別 | 發生原因            |      |
| 1      | 張大同          | 45   | 男  | 路樹阻檔,造成跌倒<br>受傷 | 修改刪除 |
| 傷損人員   |              |      | ×  |                 |      |
| *姓名    | 張大同          |      |    |                 |      |
| 年齡     | 約 45         | 100  |    |                 |      |
| 性別     | 男女不明         |      |    |                 |      |
| 發生時間   | 2019-09-24 9 | 時 51 | 分  |                 |      |
| 傷亡情形   | 死亡 失蹤 重傷 輕傷  |      |    |                 |      |
| 地址     | 新北市板橋區       |      |    |                 |      |
| 就診醫院   | 亞東醫院         |      |    |                 |      |
| 處理情形   | 119 受醫中      |      | i. |                 |      |
| 發生原因   | 路樹阻檔,造成跌倒受傷  |      |    |                 |      |
|        | 確定取測         | 100× |    |                 |      |

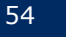

# 1.報告災情完成

於"報告災情"畫面按下[確定]按鈕會彈出"完成-報告災情新增成功"畫面 於"完成"畫面,按下[確定]按鈕,會回到"報告災情"畫面,繼續報告災情

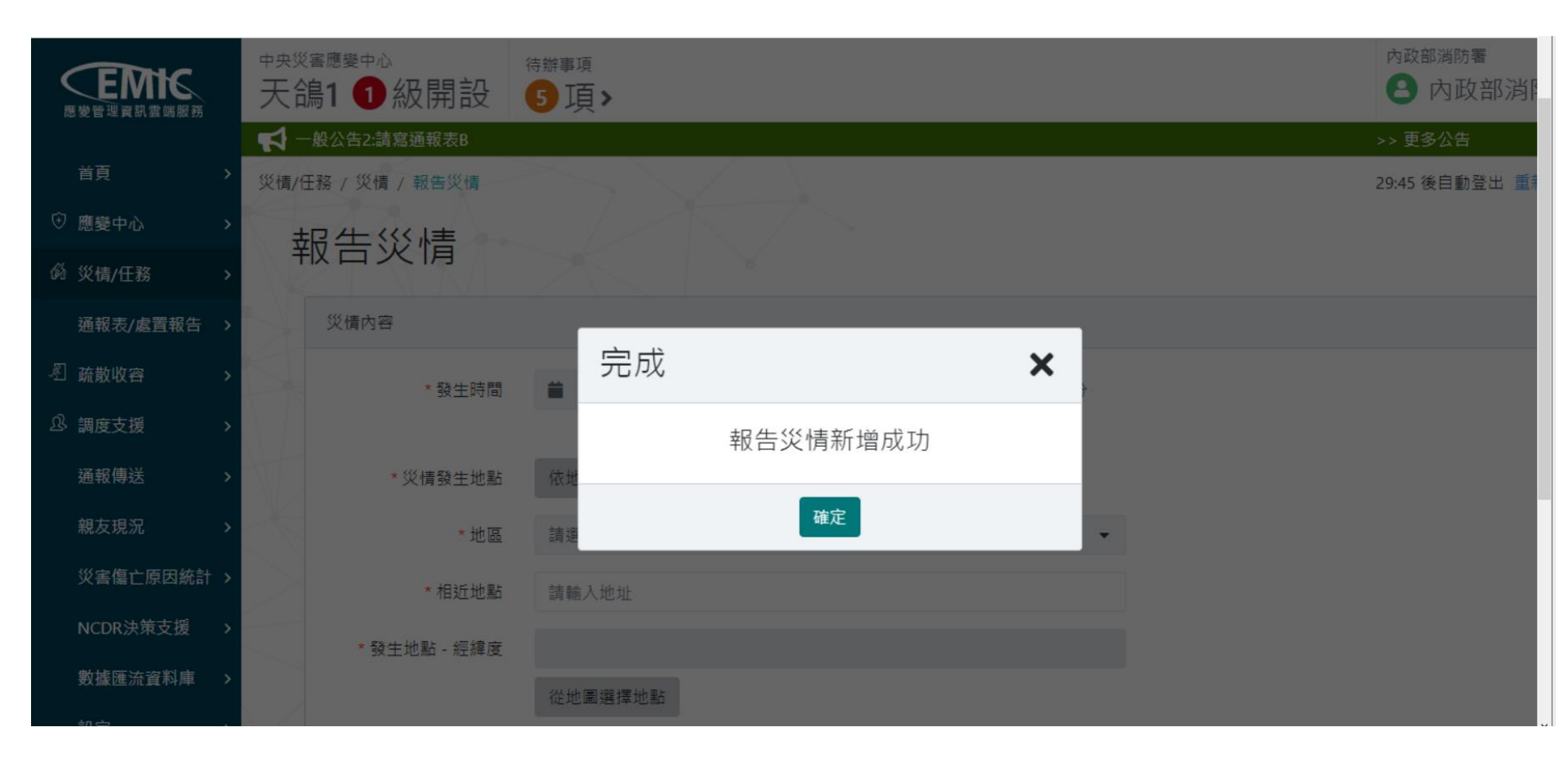

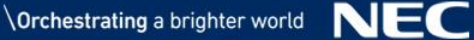

### 2.災情管理

#### 防災人員在災情管理,可查詢災情清冊,進行災情檢視及災情續報作業,其 導覽列路徑: 災情/任務 > 災情管理

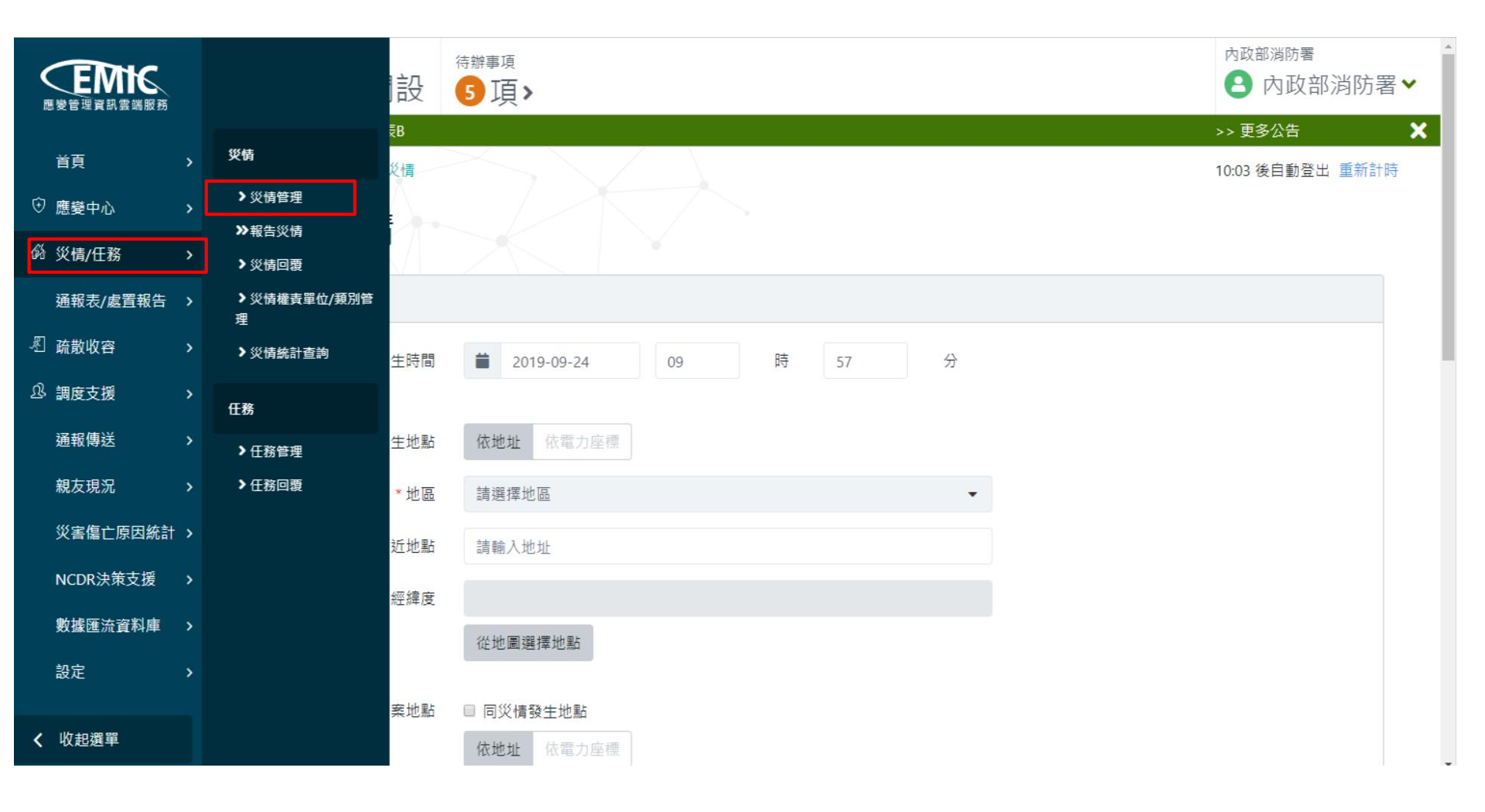

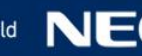

### 2. 災情管理一簡易查詢 (預設)

■災情成立時間:今日/自訂(起~訖) ┃災情類別:災情類別套件(共通) 地區:縣市/鄉鎮市區套件(共通) ■案件編號:指定案件

| <b>医</b> 愛管理資訊雲端服務 | <sub>中央災害應變中心</sub><br>天鴿1 ❶級開設 | <sup>待辦事項</sup><br>5 項 > |           |         | 內政部消防署           |
|--------------------|---------------------------------|--------------------------|-----------|---------|------------------|
|                    | ✓ 一般公告2:請寫通報表B                  |                          |           |         | >> 更多公告 🛛 🗙      |
| 首頁    >            | 災情/任務 / 災情 / 災情管理               |                          |           |         | 28:07 後自動登出 重新計時 |
| ⑦ 應變中心 >           | ※結答理                            | ±1226                    |           |         |                  |
|                    | 火府自生制                           |                          |           |         |                  |
| 通報表/處置報告 ゝ         |                                 | * 災情成立時                  | 今日自訂      |         |                  |
| 《 疏散收容 >           |                                 | 88<br>[8]                |           |         |                  |
| û 調度支援 >           |                                 | 災情類別                     | 已遇0項    ▼ |         |                  |
| 通報傳送 >             | 查詢條件                            | 地區                       | 已選0項 ▼    |         |                  |
| 親友現況 >             |                                 | 案件編號                     |           |         |                  |
| 災害傷亡原因統計 >         |                                 |                          | 簡易查詢 進階查詢 | 查詢 回預設值 |                  |
| NCDR決策支援 >         |                                 |                          |           |         |                  |

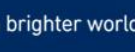

### 2.災情管理一進階查詢(1/2)

處理狀態:全部、未受理、未指派、待處理、處理中、已處理

案件狀態:全部、結案、誤報、未結案

- 災情分級:全部、涉及中央權管、涉及人命傷亡受困、一般災情、其他重大災 情
- 通報來源:全部、網路災情通報、災情查報、119消防署派遣系統、各部會上 傳災情、1999介接資料、縣市介接資料、企業通報、新聞監看

|      |      | 簡易查詢 進階查詢      | 查詢 | 回預設值 |
|------|------|----------------|----|------|
| 查询修供 | 處理狀態 | 全部             | *  |      |
| 旦时际任 | 案件狀態 | 全部             | *  |      |
|      | l    | □ 誤報案件 □ 無地圖案件 |    |      |
|      | 災情分級 | 全部             | *  |      |
|      | 權責單位 | 已選擇 0 項        | •  |      |
|      | 通報來源 | 全部             | *  |      |
|      | 通報事項 | 已選擇 0 項        | •  |      |
|      | 關鍵字  |                |    |      |

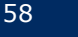

### 2.災情管理一進階查詢(2/2)

權責單位:分顯示全部(可檢索機關單位名稱)、已選擇項目二頁籤 通報事項(是/否/不啟用):分重大傷情、交通事項、死亡人數、受傷人 數、失聯人數、受困人數

┃ 關鍵字:檢索災情描述欄位及災情發生地點欄位符合者 ┃ 追踨狀態:全部、追踨中、未追踨

| 選擇機關單位   | ×          |                                                         |
|----------|------------|---------------------------------------------------------|
| 顯示全部     | 選擇機關單位     | ×                                                       |
| 内        | 顯示全部 已選擇項目 | 通報事項 ★                                                  |
| ✔ 內政部消防署 | ✔ 內政部消防署   | 將採聯集方式搜尋 重大災情 是 否 不敢用                                   |
| 内政部民政司   | ✔ 經濟部水利署   | 交通障礙 是 否 不啟用                                            |
| 内政部警政署   | ✔ 經濟部      | 死亡人數     有     無     不啟用       受傷人數     有     無     不啟用 |
|          | ✔ 內政部      | 失聯人數 有 無 不啟用                                            |
|          | 確定取消       | 受困人數 有 無 不敢用                                            |
|          |            | 確定關閉                                                    |

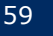

# 2.災情管理一查詢災情案件結果清冊

- | 災情案件結果清冊:含案件編號、發生時間/地點、災情類別、災情描述、 通報來源
- 依發生時間降冪排序

點擊災情案件結果清冊列,可進入"災情檢視"畫面(共通性操件)

| # | 案件編號            | 發生時間/地點                                                          | 災情類別                       | 災情描述          | 權責單位                                                                                                    | 通報<br>來源 |
|---|-----------------|------------------------------------------------------------------|----------------------------|---------------|----------------------------------------------------------------------------------------------------|----------|
|   | 042019090000040 | 2019-09-19 14:12<br>臺北市士林區公館里3鄰永公路355巷1號[臺北市<br>士林區公館里1鄰永公路247號] | 積淹水災情 - 道<br>路積淹水          | 區域淹水,<br>有人受傷 | 待處理<br>經濟部水利署<br><mark>處理中</mark><br>內政部消防署                                                                       |          |
|   | 042019090000032 | 2019-09-12 14:48<br>新北市板橋區                                       | <del>路樹災情 - 路樹</del><br>傾斜 | 路樹倒<br>了XD    | -                                                                                                    |          |
|   | 04201909000028  | 2019-09-11 12:53<br>新北市新店區北新路三段200號                              | 廣告招牌災情 -<br>廣告招牌掉落         | 測試            | 待處理<br>內政部<br>內政部營政署<br>內政部營建署<br>國防部<br>經濟部<br>經濟部水利署<br>交通部臺灣區國道高速公路局<br>行政院原子能委員會<br>行政院農業委員會<br>行政院農業委員會水土保持局 |          |

### 2-1.災情檢視-災情狀態區

災情/案件狀態:指派狀態、處理狀態、結案狀態 受理時間:通報來源為網路災情通報者之受理時間 最後續報時間:災情最新續報時間(可為第1報) 按鈕:進駐機關(續報)、災害主管機關(指派、續報、誤報、結案)

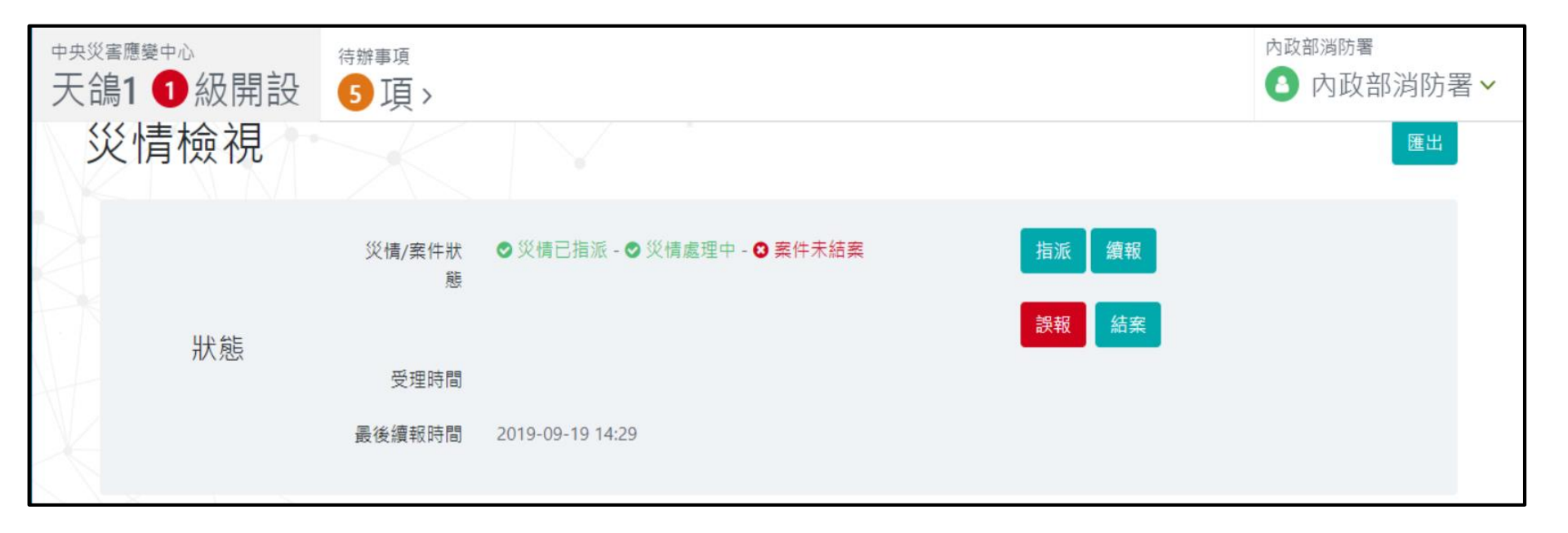

### 2-1.災情檢視-災情内容頁籤

#### 案件編號、災情發生地點、報案地點、定位資訊、災情類別、災情分級、災 情註記、災情描述、附加檔案、民眾通報

檢視地圖按鈕:顯示地圖畫面,並標示災情發生地點

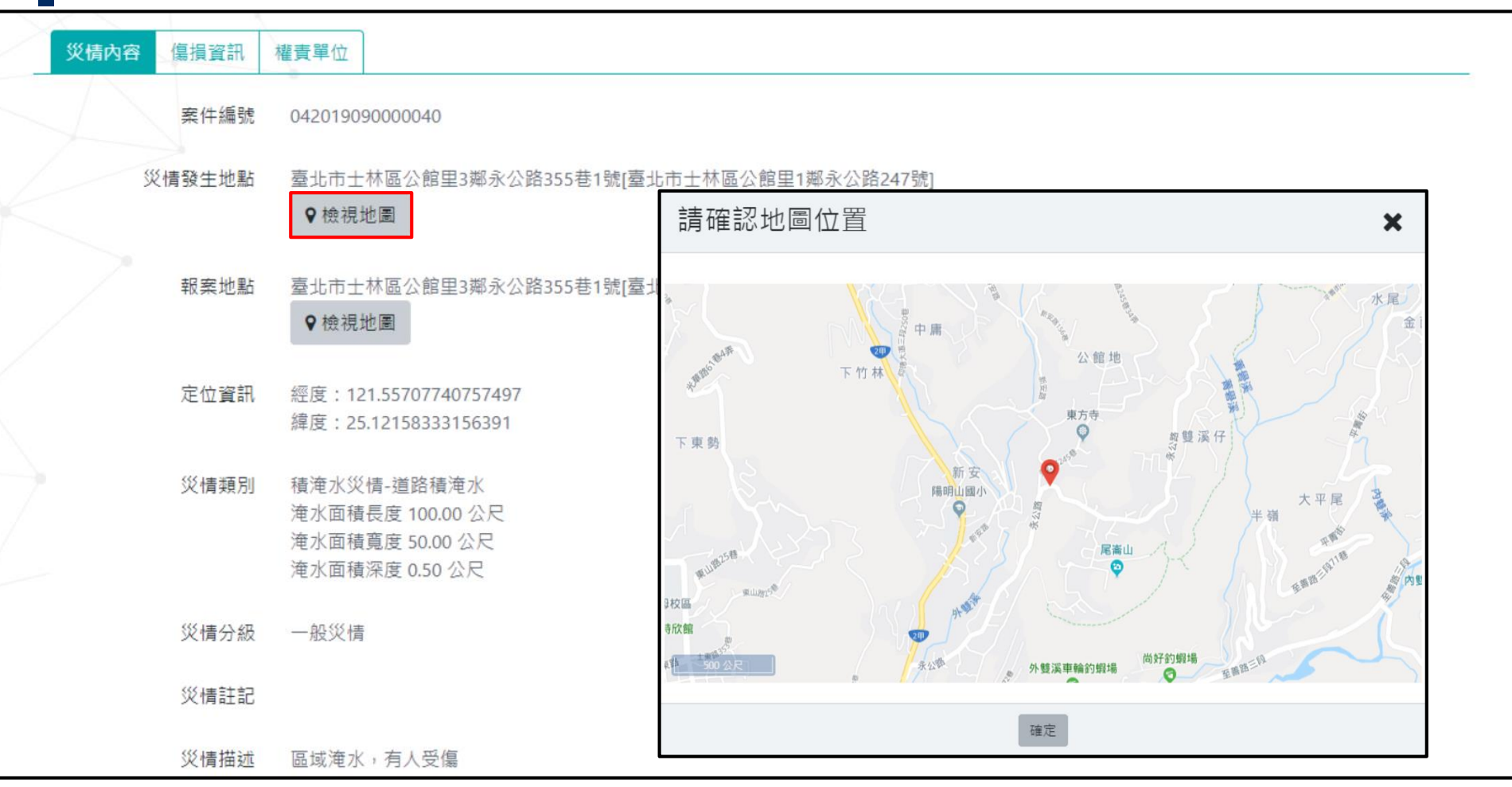

# 2-1.災情檢視-災情内容頁籤(續報災情清冊)

列示各續報資訊,包括續報時間、災情類別、災情發生地點、災情描述、填 報單位

明細按鈕:按下後會進入"續報明細"畫面

|   | 續報災情歷程                             |           |                                                                                                    |               |                |  |  |  |  |  |  |
|---|------------------------------------|-----------|----------------------------------------------------------------------------------------------------|---------------|----------------|--|--|--|--|--|--|
|   | 續報時間▼                              | 災情類別      | 災情發生地點                                                                                                    | 災情描述          | 續報單位           |  |  |  |  |  |  |
|   | 2019-09-19 積淹水災情 - 道路積淹<br>14:29 水 |           | 責淹 臺北市士林區公館里3鄰永公路355巷1號[臺北市士林區公館里1鄰永公路<br>247號]                                                                                                    | 區域淹水,有人受<br>傷 | 內政部消防 明<br>署 細 |  |  |  |  |  |  |
| ÷ | 續報明細                               |           |                                                                                                    |               |                |  |  |  |  |  |  |
|   |                                    | 案件編號      | 04201909000040                                                                                                    |               | ^              |  |  |  |  |  |  |
|   |                                    | 館里1鄰永公路24 | 47号虎]                                                                                                    |               |                |  |  |  |  |  |  |
|   |                                    | 災情發生地點    | 臺北市士林區公館里3鄰永公路355巷1號[臺北市士林區公館里1鄰永公路247號]                                                                                                    |               |                |  |  |  |  |  |  |
|   |                                    | 定位資訊      | 經度:<br>緯度:<br>121.55707740757497,25.12158333156391,121.56184959437815,25.11996691487225,121<br>.56109428536728,25.117044872032892,121.55621910069023,25.11828830184615 |               |                |  |  |  |  |  |  |
|   |                                    | 災情類別      | 積淹水災情 - 道路積淹水                                                                                                    |               |                |  |  |  |  |  |  |
|   |                                    | 災情分級      | 一般災情                                                                                                    |               |                |  |  |  |  |  |  |
|   |                                    | 災情註記      |                                                                                                    |               |                |  |  |  |  |  |  |
|   |                                    | 災情描述      | 區域淹水,有人受傷                                                                                                    |               |                |  |  |  |  |  |  |
|   |                                    |           | 關閉                                                                                                    |               |                |  |  |  |  |  |  |

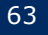

### 2-1.災情檢視-傷損資訊頁籤

傷損摘要:包括案件編號、災情發生地點、報案地點、定位資訊、災情類 別、災情分級、災情註記、災情描述、附加檔案、民眾通報

| 傷亡清冊:顯示地圖畫面,並標示災情發生地點|

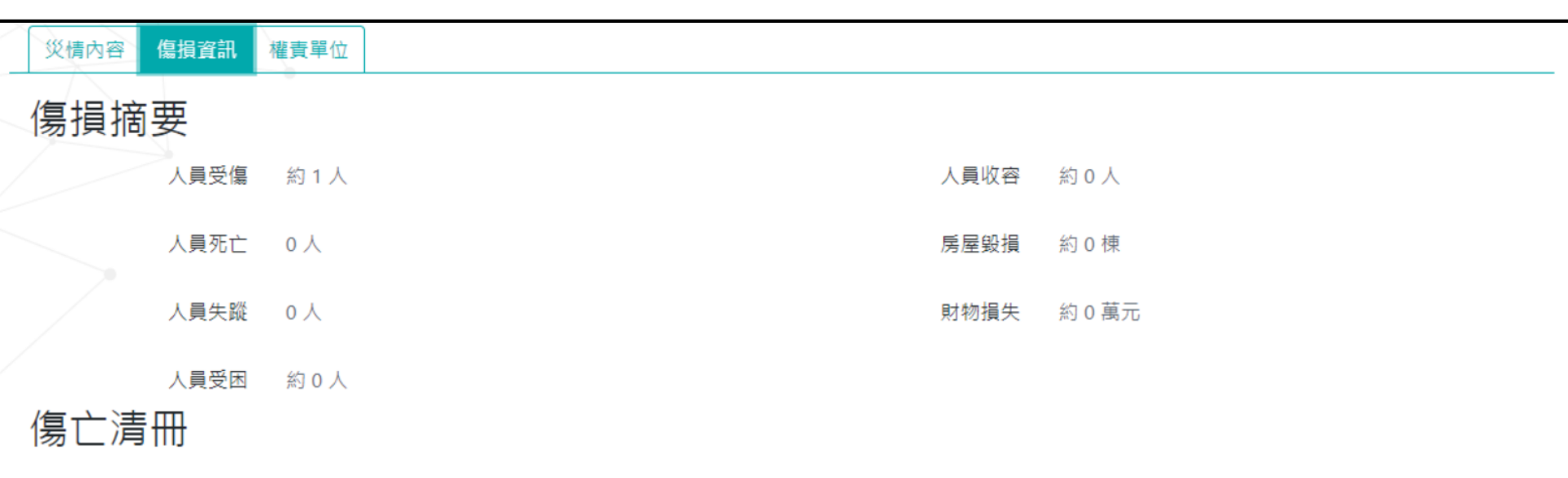

共1筆資料

| 傷亡情形 | 姓名  | 年齡 | 性別 | 發生原因      |
|------|-----|----|----|-----------|
| 輕傷   | 張大同 | 45 | 男  | 路湯跌倒,手背挫傷 |

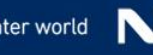

### 2-1.災情檢視-權責單位頁籤

權責單位與回覆歷程清冊:列示被指派機關單位回覆歷程,包括權責單位、 處理狀態、最後回覆時間、最後處理情形、最後輸入人員

歷程按鈕:顯示權責單位,回覆歷程,包括回覆時間、處理狀態、輸入人 員、處理說明

<sup>災債內容</sup> [編]資訊 權責單位 權責單位與回覆歷程

共4筆資料

| 權責單位      | 處理狀態 | 最後回覆時間                   |                          | 最後處理情形                |                         | 最後輸入人員 |
|-----------|------|--------------------------|--------------------------|-----------------------|-------------------------|--------|
| 內政部消防署    | 處理中  | 櫂貢萆位凹覆歴                  | 尾                        |                       | ×                       |        |
| 內政部民政司    | 待處理  | 案件编號 (<br>權責單位 )         | 04201909000045<br>內政部消防署 |                       |                         | 歴程     |
| 交通部       | 待處理  | 災情類別                     | 路樹災情 - 路樹災情              |                       |                         | 歴程     |
| 國家通訊傳播委員會 | 待處理  | 回戳時間<br>2019-09-20 17:30 | <b>處理狀態</b><br>處理中       | <b>輸入人員</b><br>內政部消防署 | <b>處理情形</b><br>多筆回覆1-10 | 歷程     |
|           |      | 2019-09-20 17:03         | 處理中                      | 休士頓                   | tesr M4                 |        |
|           |      | 2019-09-20 17:01         | 處理中                      | 休士頓                   | test m3                 |        |
|           |      | 2019-09-20 16:39         | 處理中                      | 休士頓                   | testBBB                 |        |
|           |      | 2019-09-20 16:37         | 處理中                      | 休士頓                   | test BBB                |        |
|           |      | 2019-09-20 16:31         | 處理中                      | 休士頓                   | testAAA                 |        |
|           |      | 2019-09-20 16:27         | 處理中                      | 休士頓                   | test M2 insert          |        |

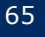

### 2-1.災情續報

#### 在"災情檢視"畫面,災情狀態區,按下續報按鈕,進入"災情續報"畫面

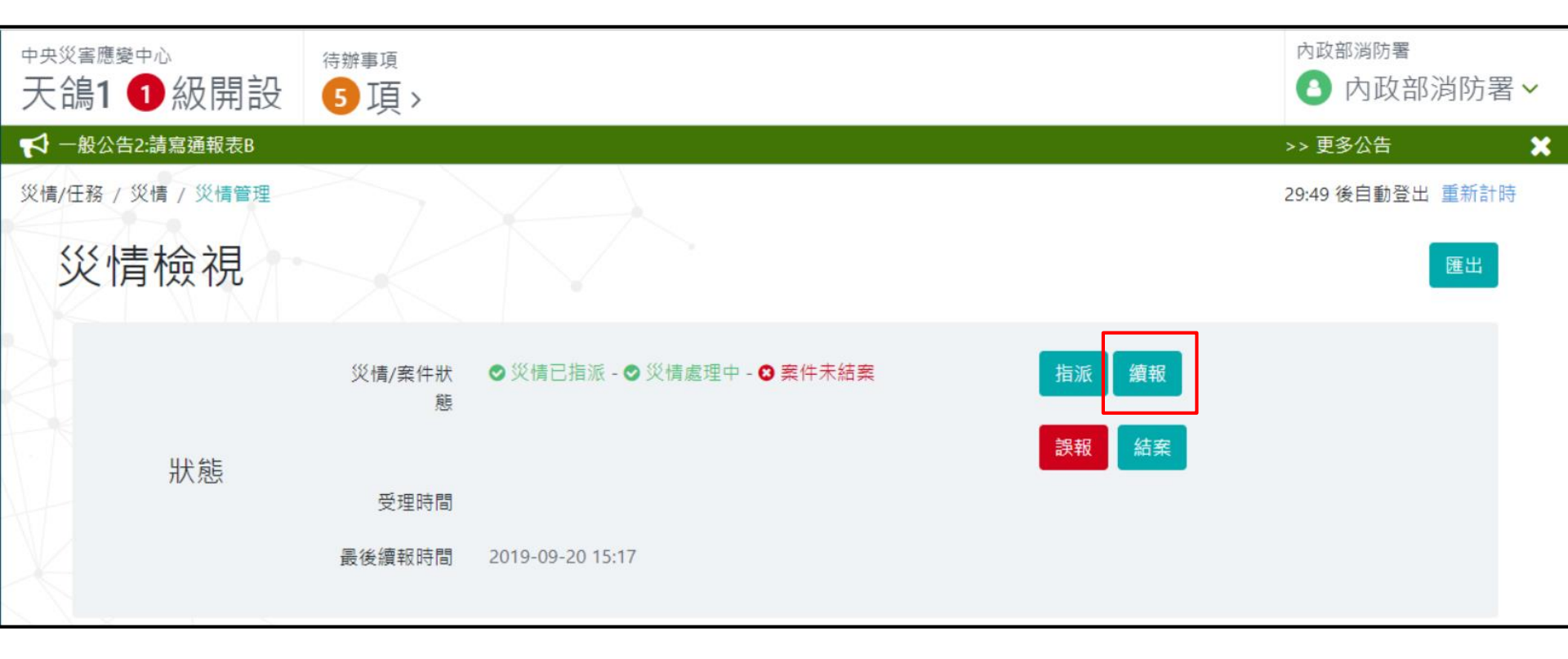

# 2-1.災情續報一輸入方式同報告災情

#### 案件編號(唯讀),更新續報時間、災情發生地點、災情類別、災情分級、 災情註記、災情描述、附加檔案、民眾通報、傷損摘要、傷損名單 按下"確定"按鈕,出現災情續報(成功)畫面

| 賣報災情         | Г                    |          |               |       |      |
|--------------|----------------------|----------|---------------|-------|------|
|              |                      | * 災情類別   | 路樹災情 - 路樹傾斜   |       | •    |
| * 案件編號       | 042019090000045      | 附加災情類別   | 路樹災情          |       | *    |
| * 續報時間       | 2019-09-24           | 災情分級     | 一般災情          |       | T    |
|              |                      | 災情註記     | 〕重大災情 🔲 交通障礙  |       |      |
| * 災情發生地點     | 依地址 依電力座標            | * 災情描述   | 多筆災情回覆02(續報)  |       |      |
| *地區          | 新北市 - 板橋區            |          | 口有人員詳細資料,請填下方 | 傷亡清冊。 | 15   |
| * 相近地點       | 新北市板橋區               | 附加檔案(圖片) | 選擇 複選檔案       |       | ► 瀏覽 |
| * 發生地點 - 經緯度 | 121.467203,25.031753 | 附加檔案(影片) | 選擇 災情約        | 續報    | ×    |
|              | 從地圖選擇地點              | * 民眾通報   | 是             | 成功    |      |
|              |                      | * 復埕遼亜   | 右             |       |      |

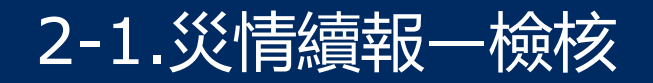

#### ▲ 於災情管理, 輸入案件編號, 按下查詢, 會列示該筆災情案件最後續報資訊

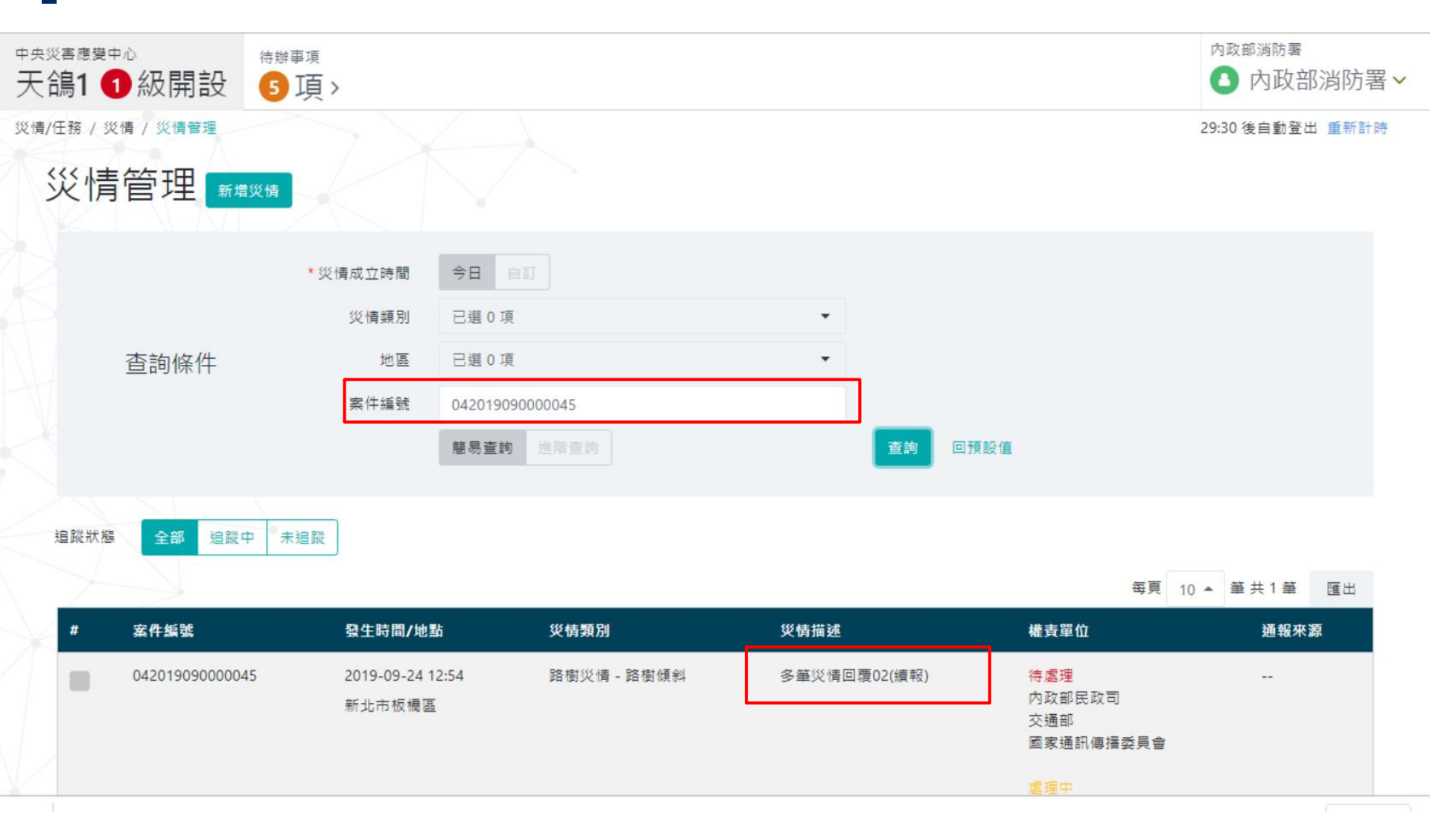

### 2-2.災情管理一指派(先進入災情檢視)

### 於災情管理,輸入查詢條件,按下 [查詢]按鈕,列示災情案件結果清冊 點擊災情案件結果清冊列,可進入"災情檢視"畫面

| # | 案件编號            | 發生時間/地點                                                          | 災情類別               | 災情描述          | 權責單位                                                                                                    | 通報<br>來源 |
|---|-----------------|------------------------------------------------------------------|--------------------|---------------|----------------------------------------------------------------------------------------------------|----------|
|   | 042019090000040 | 2019-09-19 14:12<br>臺北市士林區公館里3鄰永公路355巷1號[臺北市<br>士林區公館里1鄰永公路247號] | 積淹水災情 - 道<br>路積淹水  | 區域淹水,<br>有人受傷 | 待處理<br>經濟部水利署<br><mark>處理中</mark><br>內政部消防署                                                                              |          |
|   | 042019090000032 | 2019-09-12 14:48<br>新北市板橋區                                       | 路樹災情 - 路樹<br>傾斜    | 路樹倒<br>了XD    | -                                                                                                    |          |
|   | 04201909000028  | 2019-09-11 12:53<br>新北市新店區北新路三段200號                              | 廣告招牌災情 -<br>廣告招牌掉落 | 測試            | 待處理<br>內政部<br>內政部警政署<br>內政部營建署<br>國防部<br>經濟部<br>經濟部水利署<br>交通部<br>交通部臺灣區國道高速公路局<br>行政院原子能委員會<br>行政院農業委員會<br>行政院農業委員會水土保持局 |          |

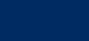

### <u>2-2.災情指派</u>

|災情/案件狀態: 點擊 [指派] 按鈕, 會出現選擇權責單位畫面 (共通性) 進駐機關:列示應變中心設定之進駐機關單位,依災情類別,會預設勾選對應權責單位 編組:列示應變中心所設定群組 / 編組

下層應變中心:依災情發生地點,帶入該行政區之應變中心,如勾選會指派下層應變中心之災 害主管機關

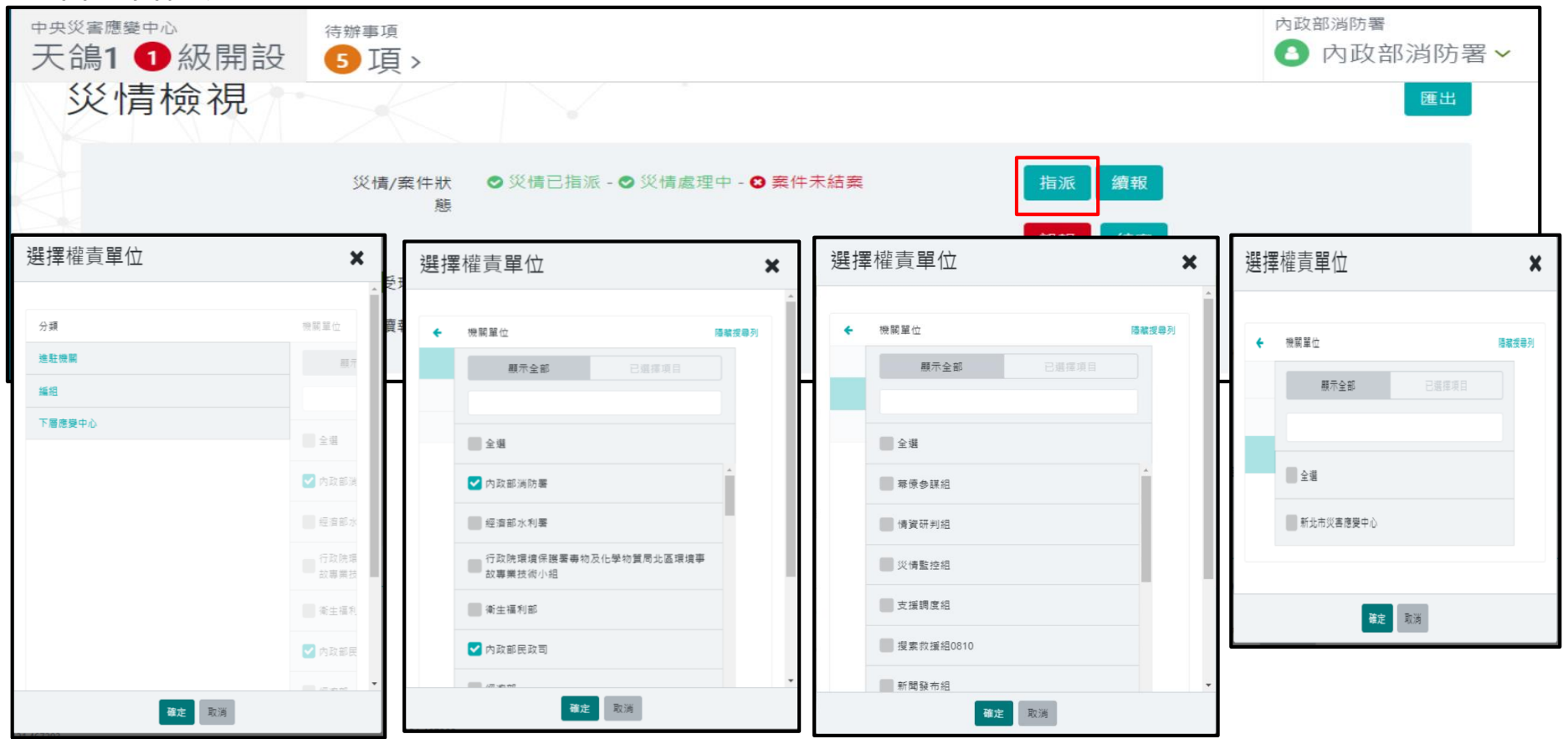

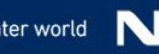

### 2-2.災情指派一檢核

# 於"選擇權責機關"畫面,按下 [確定] 按鈕,會顯示"成功(指派)"畫面 於災情管理,輸入案件編號,按下查詢,會列示該筆災情案件最新權責單位指派資訊

|            |                |                         |             |             |       |         |      | 成功                                                                                 |        |         |    | × |
|------------|----------------|-------------------------|-------------|-------------|-------|---------|------|------------------------------------------------------------------------------------|--------|---------|----|---|
| <b>災</b> 情 | 管理新增災情         |                         |             |             |       |         |      |                                                                                    | 指派     | 成功!     |    |   |
|            | * 55           | 情成立時間                   | 今日 自訂       |             |       |         |      |                                                                                    | 確      | 定       |    |   |
|            |                | 災情類別                    | 已選0項        |             | •     |         |      |                                                                                    |        |         |    |   |
|            | 查詢條件           | 地區                      | 已選0項        |             | •     |         |      |                                                                                    |        |         |    |   |
|            |                | 案件編號                    | 04201909000 | 00045       |       |         |      |                                                                                    |        |         |    |   |
|            |                |                         | 簡易查詢        | 進階查詢        |       | 查詢      | 回預設值 |                                                                                    |        |         |    |   |
| 追蹤狀態       | 全部 追蹤中 未追蹤     | ]                       |             |             |       |         |      | 報明                                                                                 | Ē 10 ▲ | 筆 共 1 筆 | 匯出 |   |
| #          | 案件編號           | 發生時間/地點                 | 5           | 災情類別        | 災情描述  |         |      | 權責單位                                                                               |        | 通報來     | 源  |   |
|            | 04201909000045 | 2019-09-24 12<br>新北市板橋區 | 2:54        | 路樹災情 - 路樹傾斜 | 多筆災情回 | 覆02(績報) |      | 待 <u>處理</u><br>內政部民政司<br>交通部<br>國家通訊傳播委員<br>新北市政府消防局<br><mark>處理中</mark><br>內政部消防署 |        |         |    |   |
### 2-2.災情管理一結案(先進入災情檢視)

### 於災情管理,輸入查詢條件,按下 [查詢]按鈕,列示災情案件結果清冊 點擊災情案件結果清冊列,可進入"災情檢視"畫面

| # | 案件编號            | 發生時間/地點                                                          | 災情類別               | 災情描述          | 權責單位                                                                                                    | 通報<br>來湄 |
|---|-----------------|------------------------------------------------------------------|--------------------|---------------|----------------------------------------------------------------------------------------------------|----------|
|   | 042019090000040 | 2019-09-19 14:12<br>臺北市士林區公館里3鄰永公路355巷1號[臺北市<br>士林區公館里1鄰永公路247號] | 積淹水災情 - 道<br>路積淹水  | 區域淹水,<br>有人受傷 | 待處理<br>經濟部水利署<br><mark>處理中</mark><br>內政部消防署                                                                |          |
|   | 042019090000032 | 2019-09-12 14:48<br>新北市板橋區                                       | 路樹災情 - 路樹<br>傾斜    | 路樹倒<br>了XD    | -                                                                                                    |          |
|   | 04201909000028  | 2019-09-11 12:53<br>新北市新店區北新路三段200號                              | 廣告招牌災情 -<br>廣告招牌掉落 | 測試            | 待處理<br>內政部警政署<br>內政部營建署<br>國防部<br>經濟部<br>經濟部水利署<br>交通部臺灣區國道高速公路局<br>行政院原子能委員會<br>行政院農業委員會<br>行政院農業委員會水土保持局 |          |

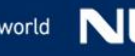

### 2-2.災情結案

▋ 災情/案件狀態:點擊 [ 結案 ] 按鈕 · 會出現 "結案" 畫面 系統自動帶入:結案單位、結案人員 輸入結案時間、結案描述

按下 [ 確定 ] 按鈕, 完成結案作業

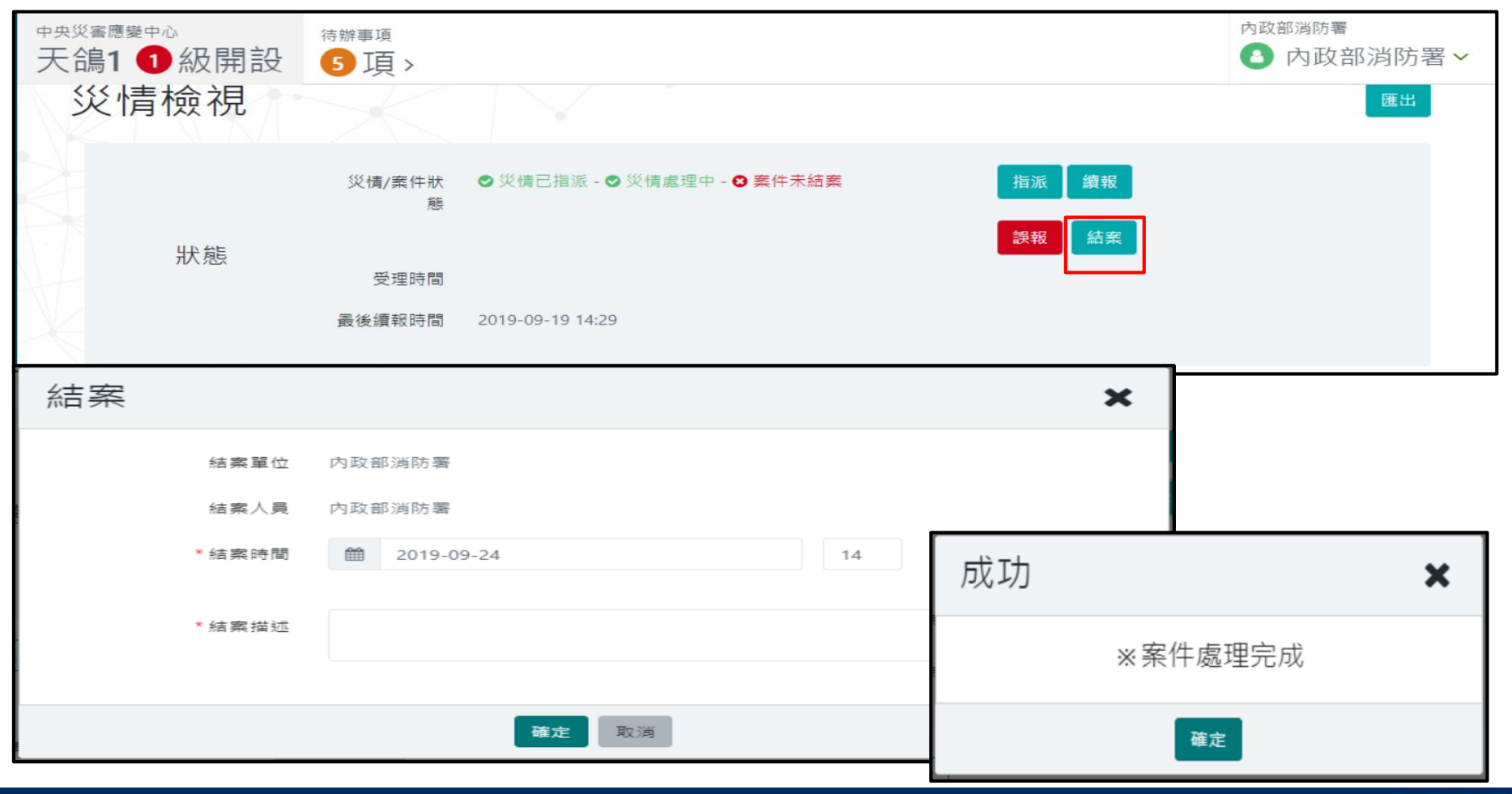

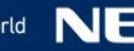

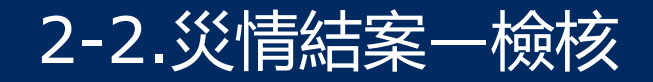

#### 於災情管理,輸入案件編號,按下查詢,會列示該筆災情案件,結案案件會 以綠色字體呈現

|           | 042019090000045    | 2019-09-24 1 | 2:54  | 路樹災情 - 路樹傾斜 | 多筆災情回 | 覆02(續報) |      | 待處理<br>內政部民政司 |        |                |    |
|-----------|--------------------|--------------|-------|-------------|-------|---------|------|---------------|--------|----------------|----|
| 追蹤狀態<br># | 全部 追蹤中 未追蹤<br>案件編號 | 發生時間/地點      | 省     | 災情類別        | 災情描述  |         |      | 者             | 頭 10 🔺 | 筆 共 5 筆<br>通報來 | 匯出 |
|           |                    |              | 簡易查詢  |             |       | 查詢      | 回預設值 |               |        |                |    |
| ÷         | 查詢條件               | 地區<br>案件編號   | 已選0項  |             | •     |         |      |               |        |                |    |
|           |                    | 災情類別         | 已選0項  |             | •     |         |      |               |        |                |    |
|           | *                  | 災情成立時間       | 今日 自訂 |             |       |         |      |               |        |                |    |
| 災情        | 管理新增级情             |              |       |             |       |         |      |               |        |                |    |

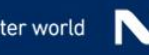

### 3.災情回覆

### 防災人員在災情回覆,可查詢災情回覆清冊,進行災情回覆檢視及災情回覆 作業,其導覽列路徑:災情/任務>災情回覆

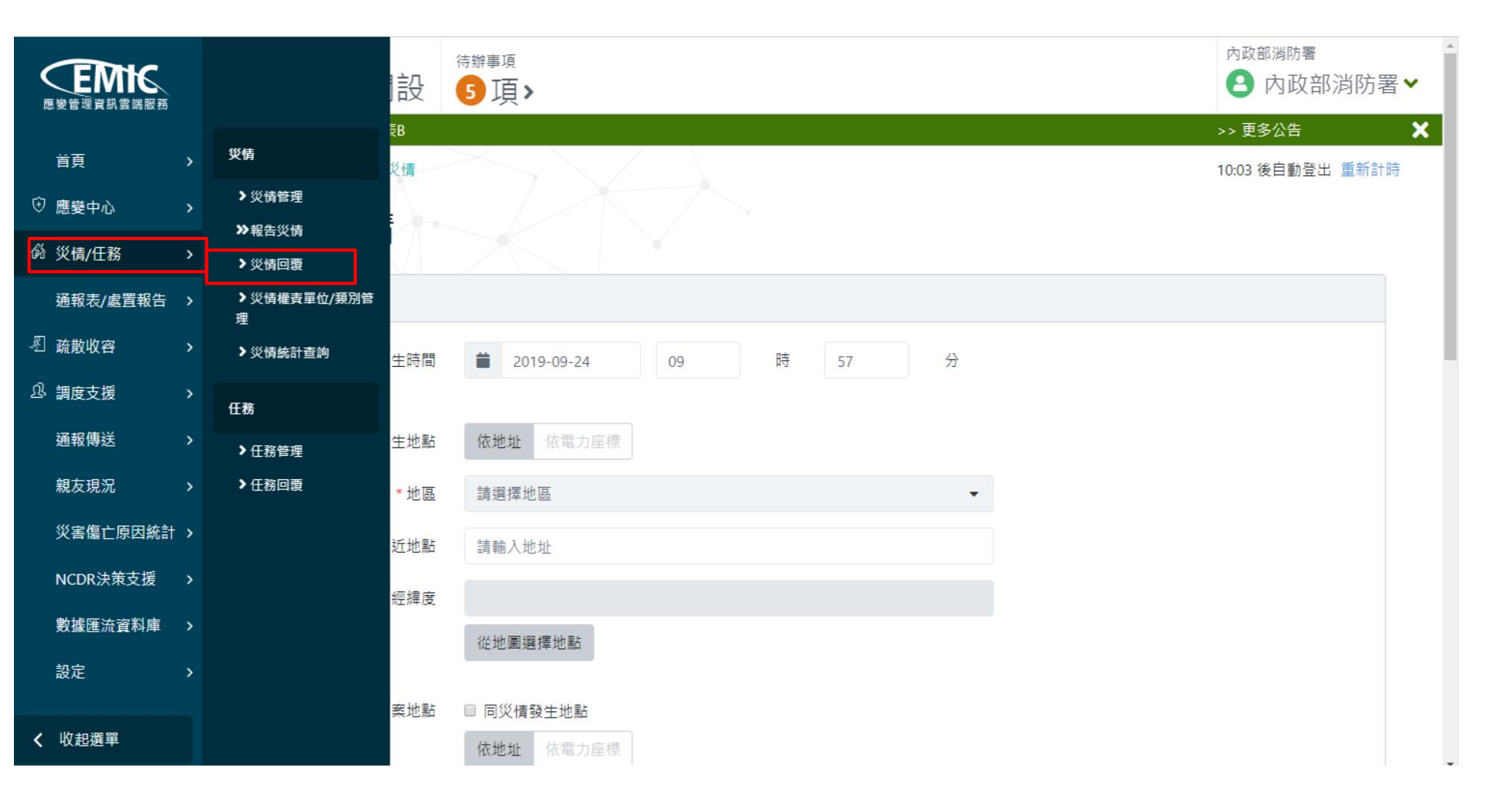

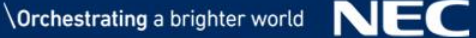

3.災情回覆一查詢

# 災情成立時間:今日/自訂(起~訖) 地區:縣市/鄉鎮市區套件(共通) 權責單位:列示登入者機關單位、及上一層/上二層機關單位 關鍵字:檢索災情描述欄位及災情發生地點欄位符合者

|                       | <sup>中央災害應愛中心</sup><br>天鴿1 ❶級開設 | <sup>待辦事項</sup> 5 項 > |         |   |        | 内政部消防署  | 财防署∨ |
|-----------------------|---------------------------------|-----------------------|---------|---|--------|---------|------|
|                       | ✔ 一般公告2:請寫通報表B                  |                       |         |   |        | >> 更多公告 | ×    |
| 首頁 >                  | 災情/任務 / 災情 / 災情回覆               |                       |         | 1 |        |         | †時   |
| ⑦ 應變中心 >              | 災桂同要                            |                       |         |   | 選擇機關單位 |         | ×    |
| <sup>66</sup> 災情/任務 > | 火月凹復                            |                       |         |   | 櫟闊單位   | 情報視識列   | Î    |
| 通報表/處置報告 >            |                                 | * 災情成立時間              | 今日自訂    |   | 顯示全部   | 已選擇項目   |      |
| 『 疏散收容 >              |                                 | 地區                    | 已選0項    |   |        |         |      |
| 见。調度支援 >              | 查詢條件                            | 權责單位                  | 已選擇 0 項 |   | 全選     |         |      |
| 通報傳送 >                | H                               | 關鍵字                   |         |   | 内政部消防署 |         |      |
| 親友現況 >                |                                 |                       |         |   | 内政部    |         |      |
| 災害傷亡原因統計 >            | 處理狀態 <b>全部</b> 未處理              | 處理中 已處理               |         |   | 一 行政院  |         |      |
|                       |                                 |                       |         |   |        |         |      |
|                       |                                 |                       |         |   | 確定     | 取消      |      |

### 3.災情回覆一查詢災情回覆結果清冊

- 災情回覆結果清冊:含案件編號、發生時間/地點、災情類別、災情描述、 通報來源
- 依發生時間降冪排序

點擊災情回覆結果清冊列,可進入"回覆檢視"畫面

| # | 案件編號            | 發生時間/地點                         | 災情類別        | 災情描述         | 權責單位                                                       | 通報<br>來源 |
|---|-----------------|---------------------------------|-------------|--------------|------------------------------------------------------------|----------|
|   | 042019090000045 | 2019/09/24 12:54<br>新北市板橋區      | 路樹災情 - 路樹災情 | 多筆災情回覆02(續報) | <mark>待處理</mark><br>內政部民政司<br>交通部                          |          |
|   |                 |                                 | 點擊          |              | 國家通訊傳播委員會<br>新北市政府消防局<br><mark>喧理中</mark>                  |          |
|   |                 |                                 |             |              | 內政部消防署 登入者機關單位                                             |          |
|   | 042019090000046 | 2019/09/23 15:56<br>新北市板橋區      | 路樹災情 - 路樹災情 | 續報           | 待 <u>處理</u><br>內政部民政司<br>交通部<br>國家通訊傳播委員會<br>已處理<br>內政部消防署 |          |
|   | 042019090000043 | 2019/09/20 14:41<br>臺北市土林區蘭雅里1鄰 | 路樹災情 - 路樹災情 | AAAA         | 待處理<br>行政院<br>內政部 上一層/上二層機關單位<br>交通部<br>國家通訊傳播委員會          | Ĭ        |

### 3.回覆檢視-回覆

### 【在"回覆檢視"畫面,點擊[回覆],進入"回覆災情"畫面 【系統自動帶入:處理單位、處理人員 【輸入處理時間、處理描述,是否處理完成(是/否),按下[確定]按鈕, 會出現"成功(回覆成功)"畫面,完成回覆作業

| <sup>中央災害應變中心</sup><br>天鴿1 ❶級開 | <sub>待辦事項</sub><br>設 5項> |                     |        |    |      | <sub>內政部消防署</sub> | 尚防署 ✔ |
|--------------------------------|--------------------------|---------------------|--------|----|------|-------------------|-------|
| ▶ 一般公告2:請寫通報表                  | ξB                       |                     |        |    |      | >> 更多公告           | ×     |
| 災情/任務 / 災情 / 災情                | 回覆                       |                     |        |    |      | 28:40 後自動登出       | 重新計時  |
| 回覆檢視                           |                          |                     |        |    |      |                   |       |
|                                | 災情/案件狀態                  | ●災情已指派 - ●災情待處理 - ● | Ӯ 災情結案 |    | 回覆   |                   |       |
| 狀態                             | 受理時間                     |                     |        |    |      |                   |       |
| $\overline{\mathbf{A}}$        | 最後續報時間                   | 2019-09-24 13:02    |        |    |      |                   |       |
| 回覆災情                           |                          |                     | ×      | 成功 |      | ×                 |       |
| 處理單位                           | 內政部消防署                   |                     | •      |    |      |                   |       |
| 處理人員                           | 內政部消防署                   |                     |        |    | 回覆成功 |                   |       |
| * 處理時間                         | 2019-09-24 15            | 時 3 分               |        |    | _    |                   |       |
| * 處理描述                         | 已派員救援中                   |                     | 11     |    | 確定   |                   |       |
| * 是否處理完成                       | 是否                       |                     |        |    |      |                   |       |
|                                | <b>確定</b> 取消             |                     |        |    |      |                   |       |

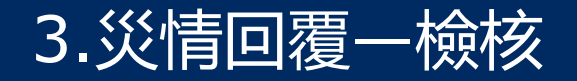

於回覆檢視,點選權責單位頁籤,列示被指派機關單位回覆歷程,包括權責 單位、處理狀態、最後回覆時間、最後處理情形、最後輸入人員 歷程按鈕:顯示權責單位,回覆歷程,包括回覆時間、處理狀態、輸入人 員、處理說明

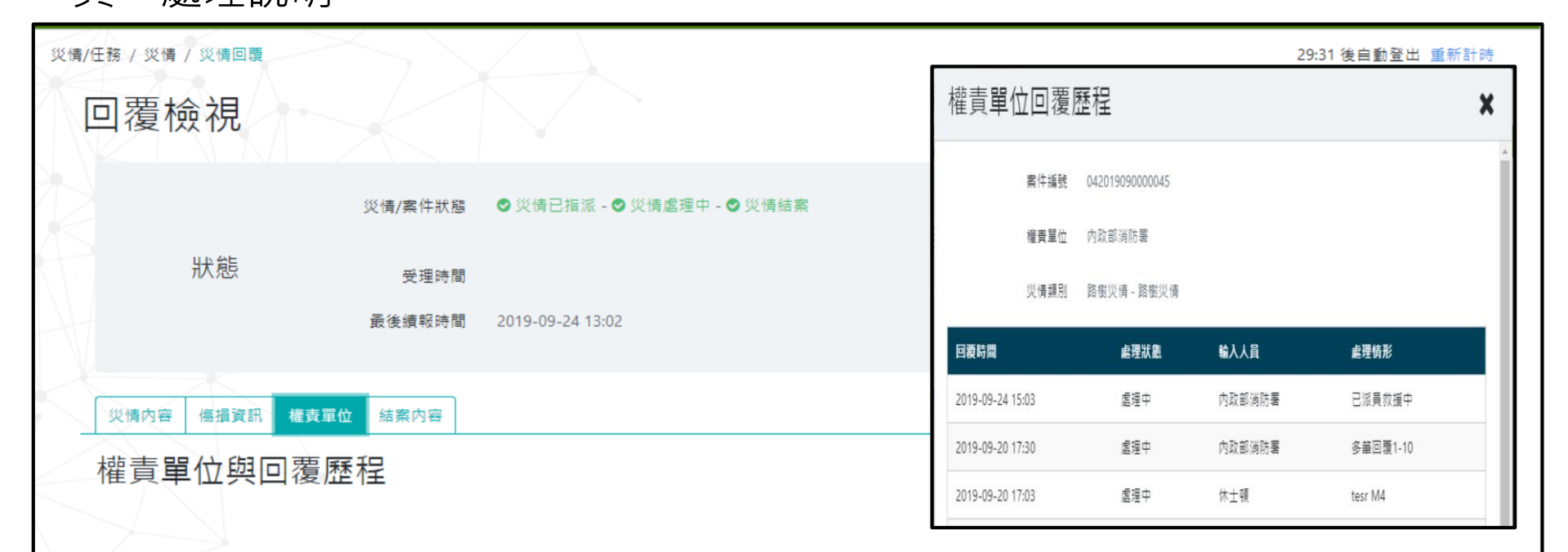

| 權責單位   | 處理狀態 | 最後回覆時間           | 最後處理情形 | 最後輸入人員 |    |    |
|--------|------|------------------|--------|--------|----|----|
| 內政部消防署 | 處理中  | 2019-09-24 15:03 | 已派員救援中 | 內政部消防署 | 歷程 | 修改 |
| 內政部民政司 | 待處理  |                  |        |        | 歷程 |    |
| 交通部    | 待處理  |                  |        |        | 歷程 |    |

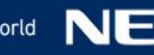

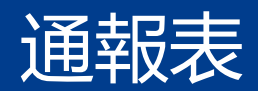

- 1.通報表填寫
- 2.通報表查詢

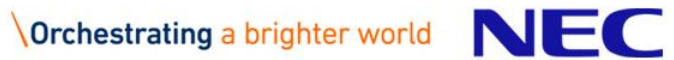

### 1.通報表填報流程

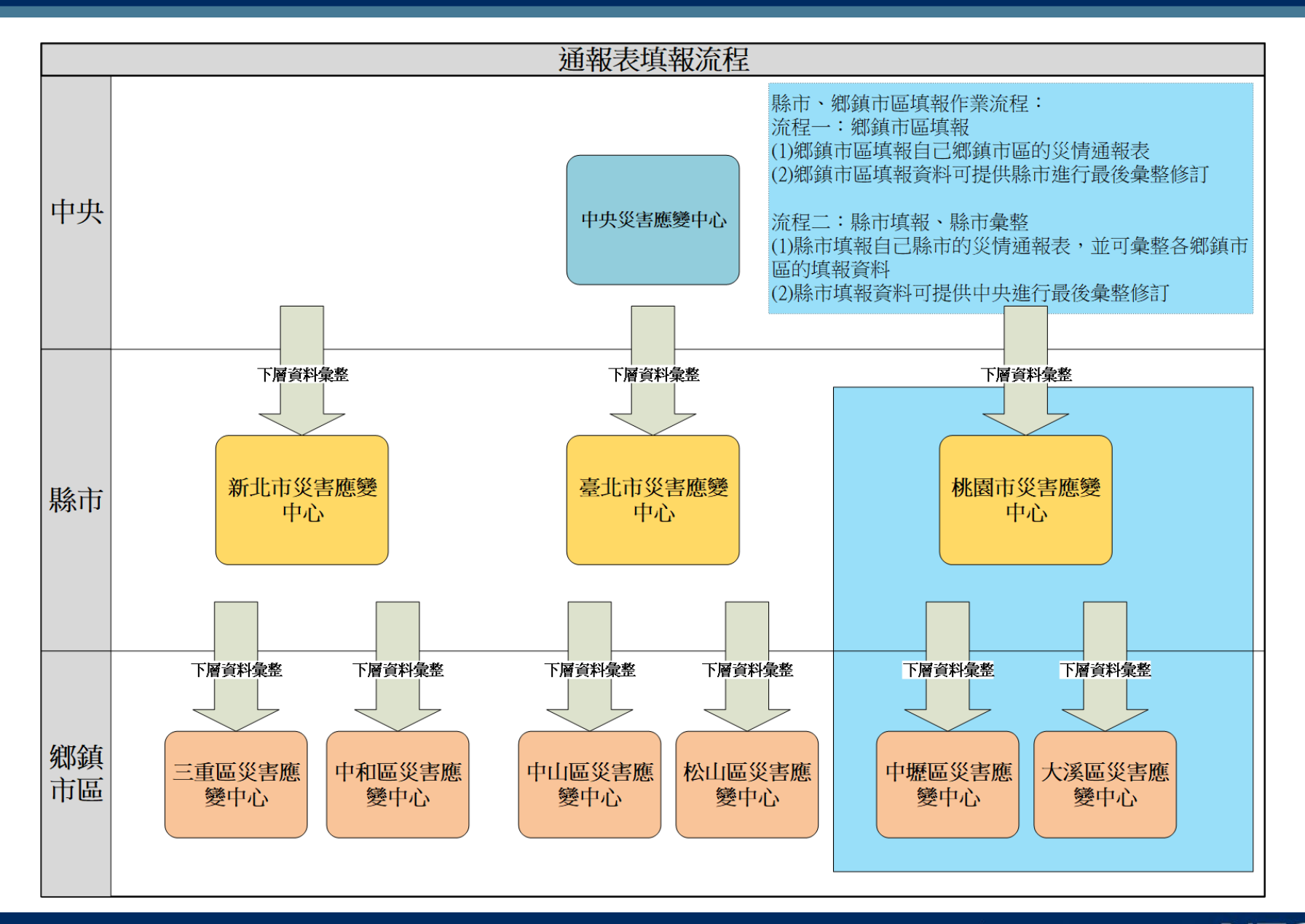

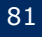

### 1.通報表填寫(1/9)

### 提供各項通報表之災情通報填寫,以利後續災情掌控及統計作業之執行。 導覽列路徑:通報表/處置報告 > 通報表 > 通報表填寫

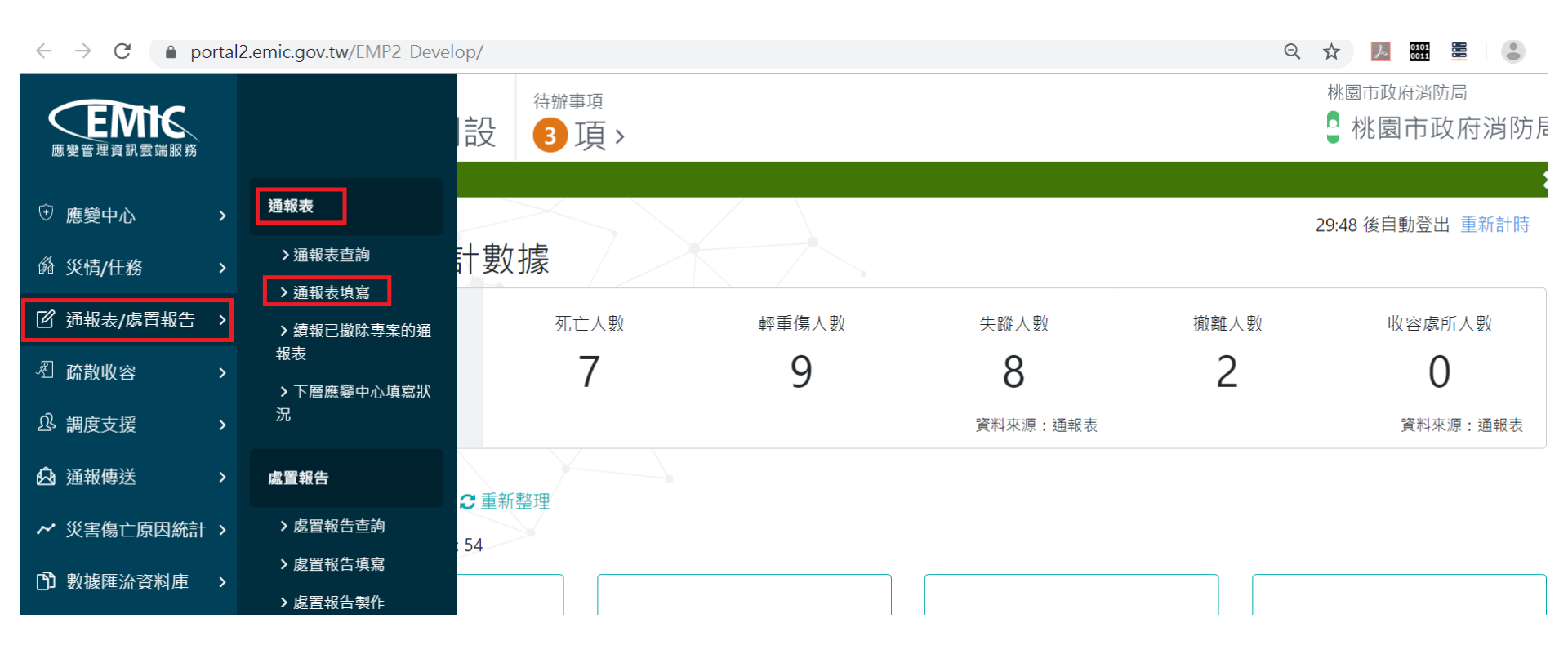

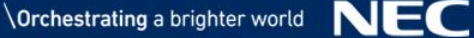

#### 1、開啟通報表填寫頁面

(1)填寫頁面會依使用者登入的機關填寫權限,顯示可填寫之通報表列表。
 (2)縣市單位使用者的通報表填寫範圍:表A1a~表F1a。鄉鎮市區單位使用者的通報表填寫範圍:表A1a,表A2a,表A3a,表A4a,表D3a,表D4a。
 (3)點選查詢結果的A1a通報表資料列,開啟該通報表的填報頁面。

桃園市政府消防局 桃園市災害應變中心 待辦事項 EMik 🖣 桃園市政府消防局 🗸 天鴿1 ①級開設 4 頃> × 回首頁 诵報表/處置報告 / 通報表 / 通報表填寫 29:13 後自動登出 重新計時 通報表填寫 🔒 應變中心 災情/任務 重新整理 通報表/處置報告 報表代號 目前填寫報別 ٩ 報表名稱 上一報填寫時間 疏散收容 5 A1a 2019-09-12 01:01:01 調度支援 警戒區域劃定通報表 A2a 2 2019-08-06 09:39:39 涌報傳送 出動救災人員及裝備通報表 A3a 2 2019-08-06 19:01:01 災害傷亡原因統計 > A A 0040 00 0C 4C 00 00

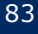

### 1.通報表填寫(3/9)

2、通報表資料填報(新增/修改/刪除)

(1)使用者按下"新增"、"修改"開啟資料編輯頁面,按下"刪除"則刪 除該筆資料。

(2)系統自動進行總計,加總於結果列最上方。

| <b>医</b><br>應變管理資訊雲端服務                      |                  | 桃園市災害應變中心 天鴿1 ①級             | 開設 4                   | <sup>辦事項</sup><br>項 >  |                        |                            |               |                               | 桃園市西         | <sup>政府消防局</sup><br>園市政府消防局、 |
|---------------------------------------------|------------------|------------------------------|------------------------|------------------------|------------------------|----------------------------|---------------|-------------------------------|--------------|------------------------------|
| 回首頁                                         |                  | 修改通報                         | 表                      |                        |                        |                            |               |                               |              | 匯出                           |
| 應變中心<br>災情/任務                               | ><br>>           | A1a 各直轄市<br>天鴿1 第 5 報        | F縣市政P                  | 府災情通                   | 報表 🛈                   |                            |               |                               |              | 審核通報表                        |
| 通報表/處置報告                                    | >                |                              |                        |                        |                        |                            | 新增            | 匯入▼                           | 無資料可均        | 真報 填寫紀錄                      |
|                                             |                  |                              |                        |                        |                        |                            |               |                               |              |                              |
| <b>疏散收容</b>                                 | >                |                              |                        |                        |                        |                            |               |                               |              |                              |
| 疏散收容<br>調度支援                                | ><br>>           | 鄉鎮市區                         | 死亡(人)                  | 失蹤(人)                  | 受傷(人)                  | 房屋毀損(戶)                    |               | 火災(件 <b>)</b>                 |              |                              |
| 疏散收容<br>調度支援<br>通報傳送                        | ><br>><br>>      | 鄉鎮市區                         | 死亡(人)                  | 失蹤(人)                  | 受傷(人)                  | 房屋毀損(戶)                    | 建築物           | 火災(件)<br>危險品                  | 其他           |                              |
| 疏散收容<br>調度支援<br>通報傳送<br>災害傷亡原因統計            | ><br>><br>><br>> | <b>鄉鎮市區</b><br>總計            | 死亡(人)<br>7             | 失蹤 <b>(人)</b><br>8     | 受傷 <b>(人)</b><br>9     | 房屋毀損 <b>(戶)</b><br>13      | 建築物<br>7      | 火災(件)<br>危險品<br>7             | 其他<br>7      | -                            |
| 疏散收容<br>調度支援<br>通報傳送<br>災害傷亡原因統計<br>數據匯流資料庫 | ><br>><br>><br>> | <b>鄉鎮市區</b><br>總計<br>桃園市-中壢區 | <b>死亡(人)</b><br>7<br>7 | <b>失蹤(人)</b><br>8<br>7 | <b>受傷(人)</b><br>9<br>7 | 房屋毀損 <b>(戶)</b><br>13<br>7 | 建築物<br>7<br>7 | <u>火災(件)</u><br>危険品<br>7<br>7 | 其他<br>7<br>7 | - 修改 刪除                      |

### 1.通報表填寫(4/9)

### (3) 開啟資料編輯頁面, 依登入使用者的縣市區域, 帶出轄下鄉鎮市區下拉選單內容, 進行資料明細編輯, 輸入完成, 按下"確定"存檔。

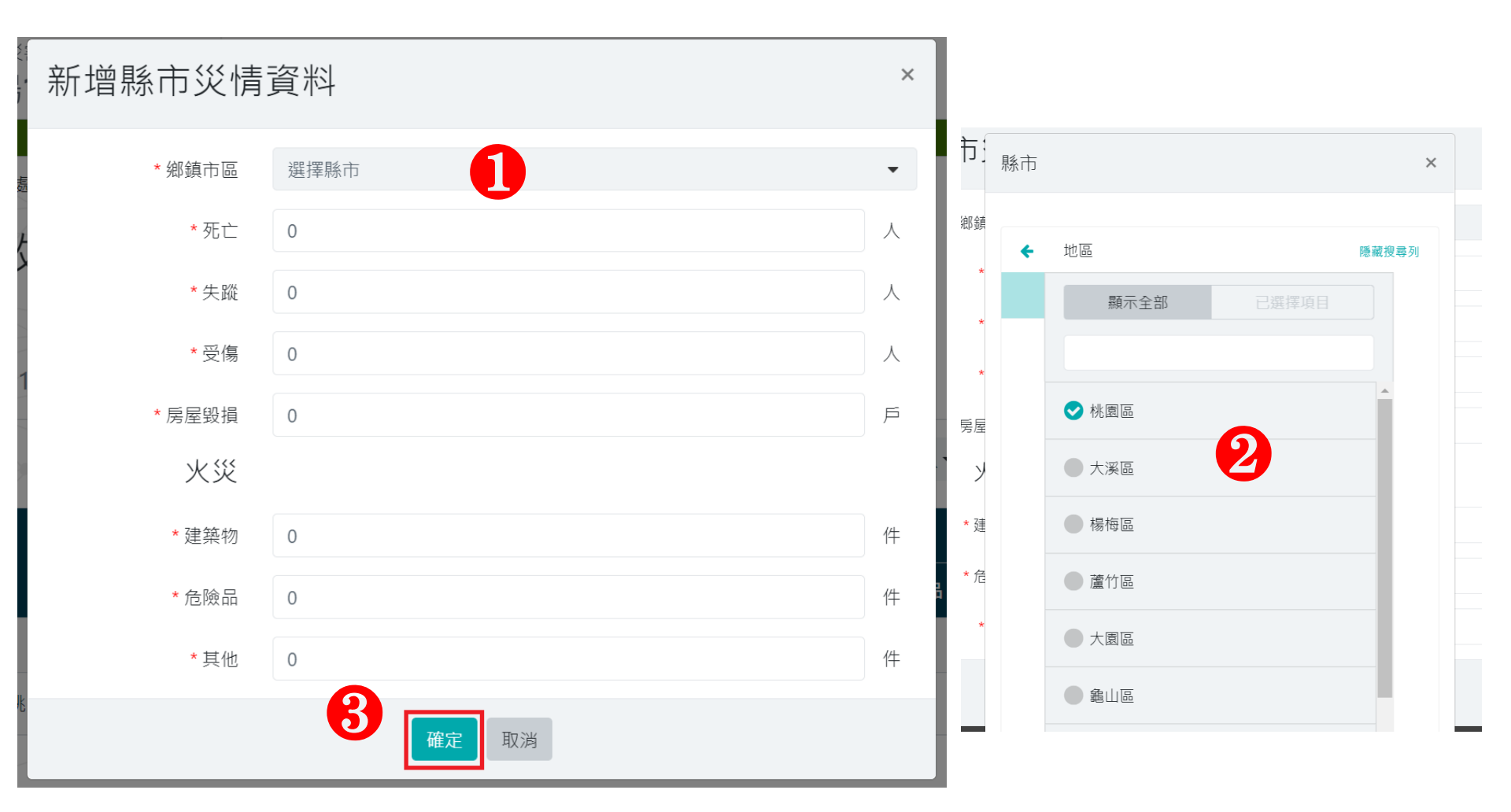

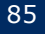

### 1.通報表填寫(5/9)

3、填報内容匯入功能\_匯入第N報
(1)通報表的填報内容,可按下匯入"第N報"選擇匯入來源執行資料轉入。
(2)使用者選擇第N報執行資料轉入,可將"審核確認"過的歷史A1a通報表的明細資料轉入(例如:目前填報別第5報,即可輸入歷史報別1報~4報), 按下"確定"執行資料轉入。

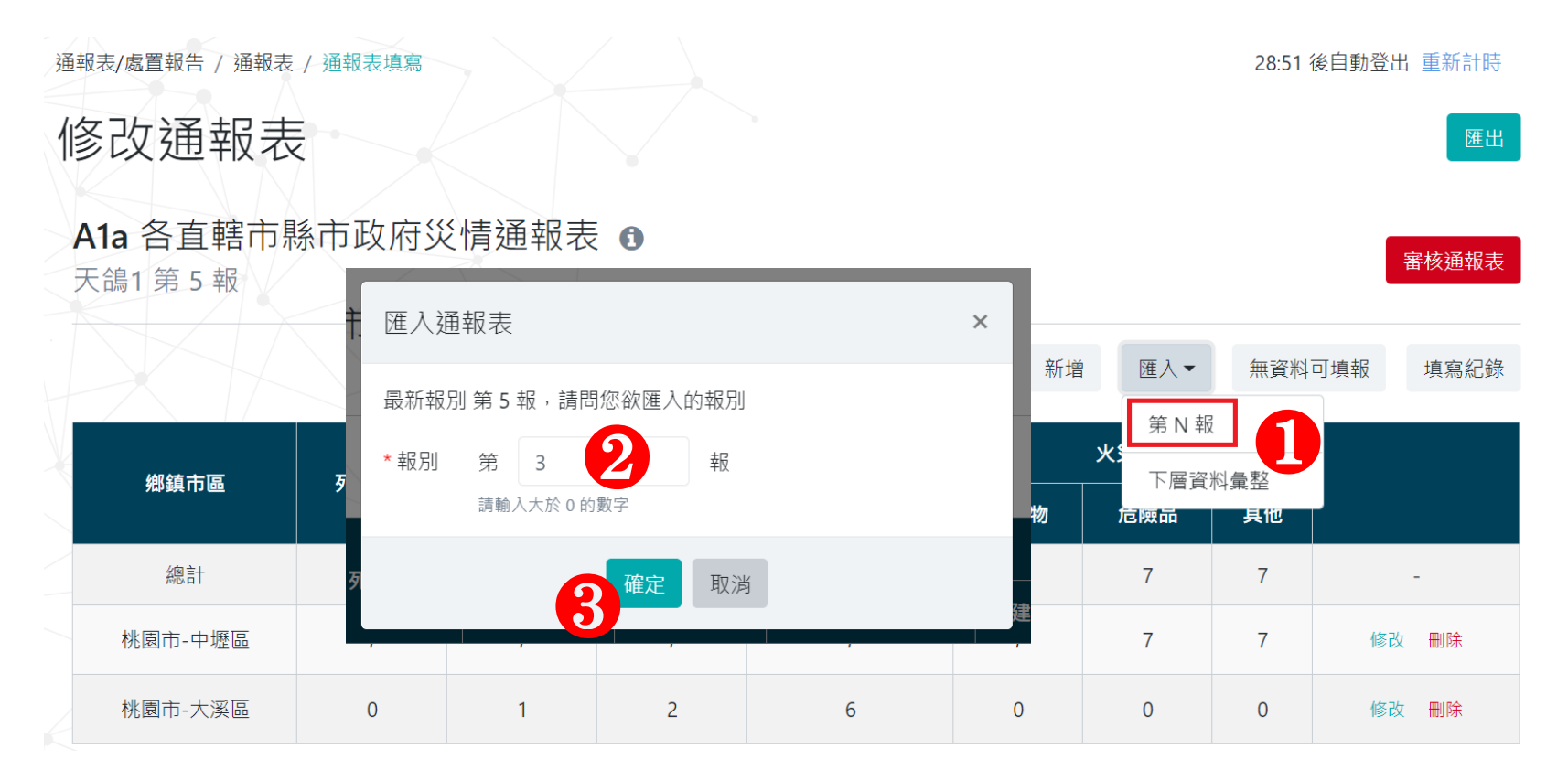

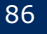

### 1.通報表填寫(6/9)

4、填報内容匯入功能\_下層資料彙整

(1)通報表的填報内容,可按下匯入"下層資料彙整"選擇匯入來源執行資料轉入。

(2)使用者選擇下層資料彙整執行資料轉入,將下層鄉鎮市區單位"審核確 認"的A1a通報表,最新報別的災情填報資料轉入,按下"確定"執行下層 鄉鎮市區單位的填報資料轉入。

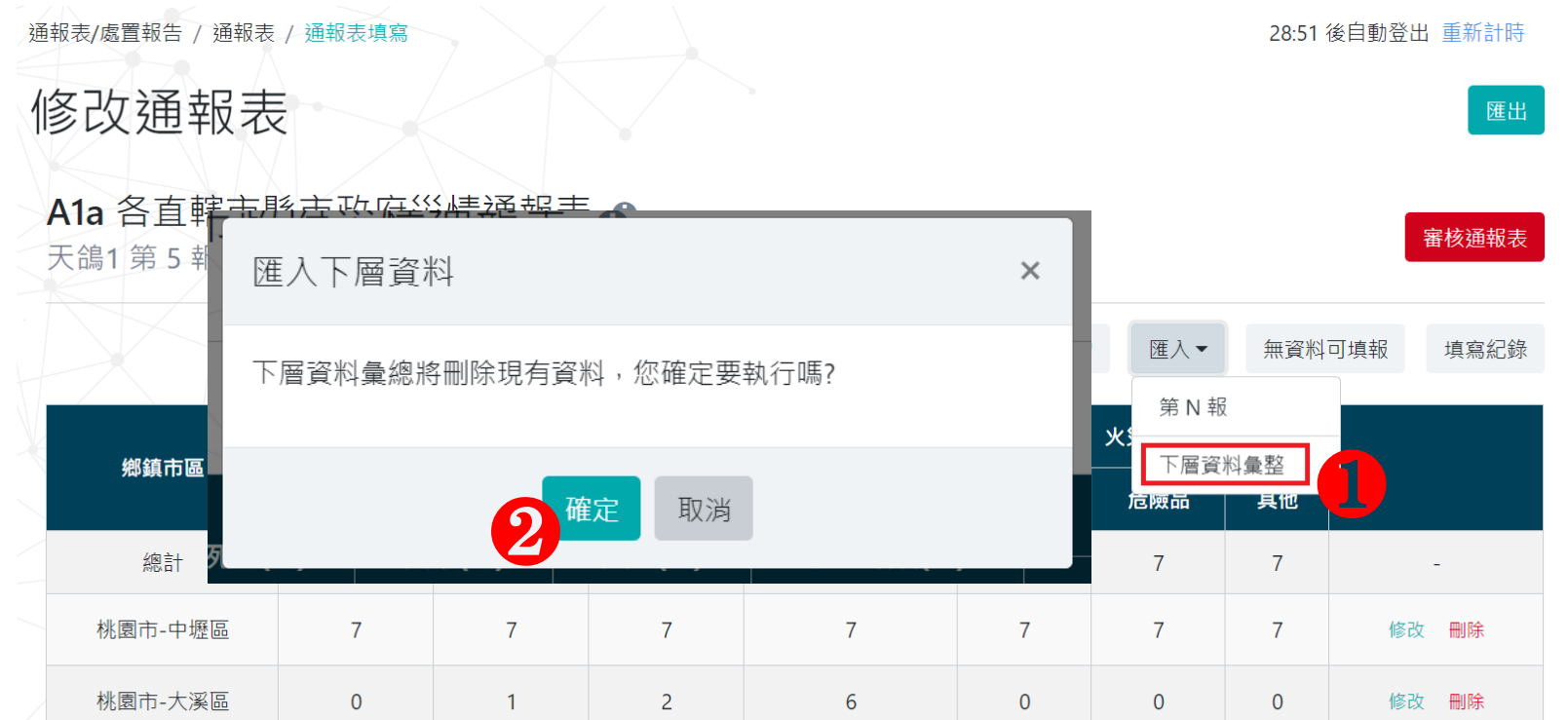

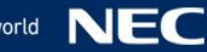

### 1.通報表填寫(7/9)

5、無資料可填報

修改通報表

(1)使用者本次無資料回報,按下"無資料可填報"確認是否執行,按下" 確定"該次報別的資料狀態為無資料可填報。

通報表/處置報告 / 通報表 / 通報表填寫

17:18 後自動登出 重新計時

匯出

#### A1a 各直轄市縣市政府災情通報表 🖪

| AI<br>天行 | <b>a</b> 百旦 昭 印 赤<br>鴿1 第 5 報 |      | - 提醒      |                   |             | ×                                           | 6            | 審核    | 通報表 |
|----------|-------------------------------|------|-----------|-------------------|-------------|---------------------------------------------|--------------|-------|-----|
|          |                               | F    | 選擇「無資料可填報 | 」,系統將清除現          | 見有資料,您確定要執行 | 「嗎? ) ) ) ) ) () ) () ) () ) () () () () () | 、▼ 無資料可      | ]填報 填 | 寫紀錄 |
|          | 鄉鎮市區                          | 死亡(. |           | 2 <sup>確定 取</sup> | 2消          | 物                                           | 火災(件)<br>危險品 | 其他    | _   |
|          | 總計                            | 0    | 0         | 0                 | 0           | 0                                           | 0            | 0     | -   |
|          | 無資料可填報 3                      | 0    | 0         | 0                 | 0           | 0                                           | 0            | 0     | -   |

### 1.通報表填寫(8/9)

6、審核確認通報表,完成通報 (1)使用者確認填報資料無誤後,按下"審核通報表"開啟審核通報表頁 面,執行審核通報表確認。 (2)使用者審核確認通報表, 輸入審核者資訊後(有紅色星號\*標註的項目為必 填欄位),按下"確定"儲存資料,完成一次通報。 通報表/處置報告 / 通報表 / 通報表填寫 29:41 後自動登出 重新計時 修改通報表 審核诵報表 × 匯出 2 \* 審核人 王小明 A1a 各直轄市 審核通報表 天鴿1 第5 報 \* 聯絡電話 02-25117627 範例:02-25117627 \* 行動電話 0911-355555 無資料可填報 填寫紀錄 範例:0911-355555 \* 涌報時間 2019-09-24 12 時 10 分 鄉鎮市區 桃園市政府消防局 **涌**報人 品 其他 填報機關 桃園市政府消防局 總計 7 報別 5 桃園市-中壢區 7 修改 刪除 取消 桃園市-大溪區 0 修改 刪除

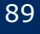

### 1.通報表填寫(9/9)

## ■ 7、匯出填報内容■ (1)使用者按下匯出,可匯出填報内容。

通報表/處置報告 / 通報表 / 通報表填寫

29:41 後自動登出 重新計時

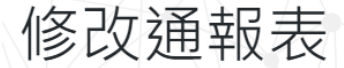

| A1a | 各直轄市縣 | 市政府災 | 青通報表 | 6 |
|-----|-------|------|------|---|

|     | <del>← _ +</del> □ / / / |          |        |        |       |          |          |     |              |              |     | 田  | 们又迎来了 |
|-----|--------------------------|----------|--------|--------|-------|----------|----------|-----|--------------|--------------|-----|----|-------|
| 、   |                          |          |        | 表Ala   | 各直轄市  | 市縣       | 市政府災情    | 通   | 報表           |              |     | ົ  |       |
|     | 填報機關:                    | 桃園市;     | 政府消防局  |        |       |          | 災害名稱:天   | 鴿1  |              |              |     | 4  |       |
|     |                          |          |        |        |       |          | 通報時間:20  | 19年 | - 09月        | 24日 16時      | 49分 |    | 寫紀錄   |
|     | 核定人:                     |          |        |        |       |          | 通報人:桃園   | 市政  | <b>t</b> 府消防 | 局            |     |    |       |
|     |                          |          |        |        |       |          | 通報別: 🗌 й | 勿報  | 續幸           | <b>E</b> (5) |     |    |       |
| 鄉   | 即時報                      |          |        |        |       |          | 聯絡電話:    |     | (手機          | )            |     |    | _     |
|     | 古轄市縣()                   | 市)別      | 死亡 (人) | 生蹤 (人) | 受傻 (  | <u>ک</u> | 尽层毁损 (户  | 5   |              | 火災           | (件) |    |       |
|     | 且指中小八                    | -1• 7.53 |        |        | 又吻 () | ~)       | 历生政镇 ()  | /   | 建築           | 物 危          | 險物品 | 其他 |       |
|     | 總計                       |          | 7      | 8      | 9     |          | 13       |     | 7            |              | 7   | 7  |       |
|     | 桃園市-中                    | 壢區       | 7      | 7      | 7     |          | 7        |     | 7            |              | 7   | 7  |       |
| 桃園ī | 桃園市-大                    | 溪區       | 0      | 1      | 2     |          | 6        |     | 0            |              | 0   | 0  |       |
|     | 1                        |          |        |        |       |          |          |     |              |              |     |    |       |
| 桃園市 | 市-大溪區                    | 0        |        | 1      | 2     |          | 6        |     | 0            | 0            | 0   | 修改 | 刪除    |

### 2.通報表查詢(1/6)

### 提供使用者查詢當前專案及歷史專案的通報表查詢作業。 導覽列路徑:通報表/處置報告 > 通報表 > 通報表查詢

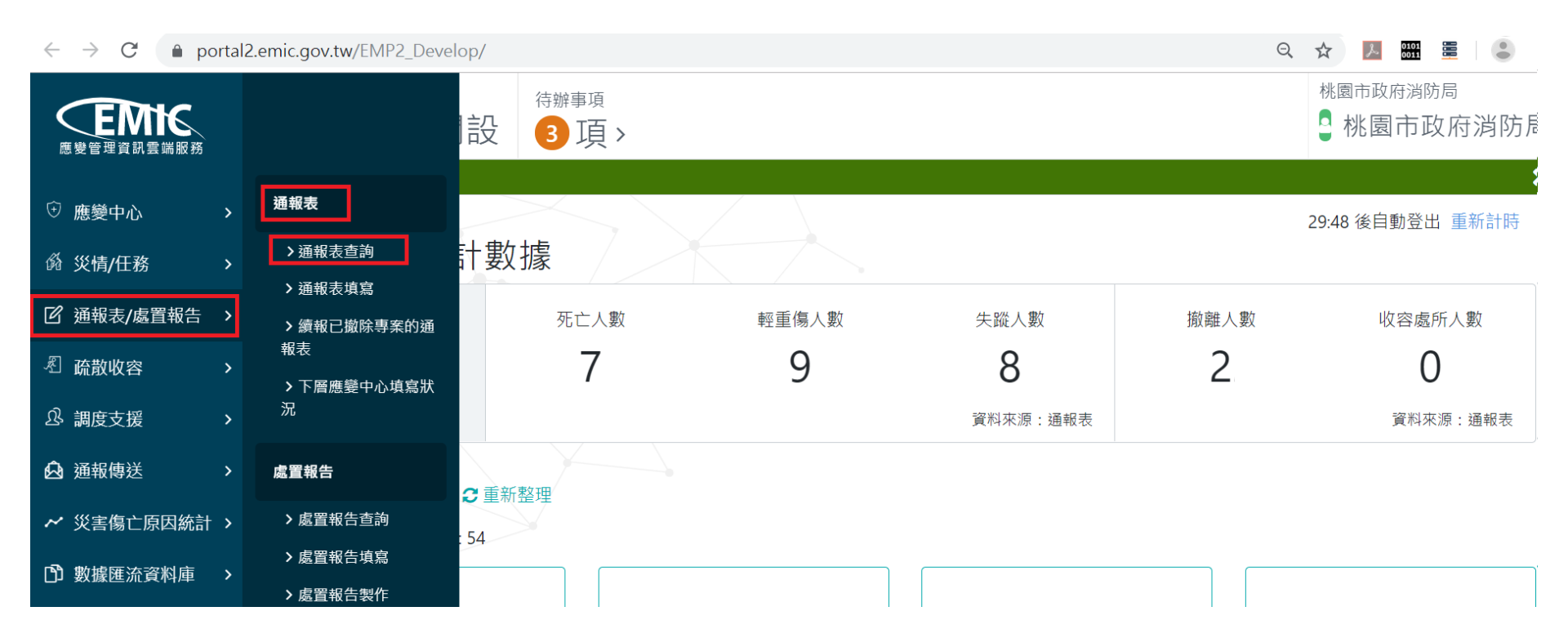

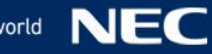

1、開啟通報表查詢頁面

(1)使用者依查詢條件,按下"查詢"顯示已"審核確認"的通報表,查詢條件如下:

\*應變中心,預設為登入的應變中心,仍可切換轄下的應變中心。

|      | * 應變中心 | 桃園市災害應變中心 |       | • |
|------|--------|-----------|-------|---|
|      | * 查詢方式 | 依專案       | 依通報日期 |   |
| 查詢條件 | * 專案   | 天鴿1       | •     |   |
|      | * 報別   | 不限        | 最新    |   |
|      | * 通報表  | 已選擇 14 項  | •     |   |

| 應變中心      | 專案名稱 | 填報機關單位   | 報表代號 ◆ | 報表名稱         | 報別 | 審核時間                |
|-----------|------|----------|--------|--------------|----|---------------------|
| 桃園市災害應變中心 | 天鴿1  | 桃園市政府消防局 | A1a    | 直轄市縣市政府災情通報表 | 4  | 2019-09-12 01:01:01 |
| 桃園市災害應變中心 | 天鴿1  | 桃園市政府消防局 | A2a    | 警戒區域劃定通報表    | 1  | 2019-08-06 09:39:39 |
| 桃園市災害應變中心 | 天鴿1  | 桃園市政府消防局 | A3a    | 出動救災人員及裝備通報表 | 1  | 2019-08-06 19:01:01 |

### 2.通報表查詢(3/6)

### \*查詢方式, 依專案查詢, 需搭配輸入條件"專案"、"報別"、"通報 表"。(依專案查詢, 只查詢該專案下的通報表)

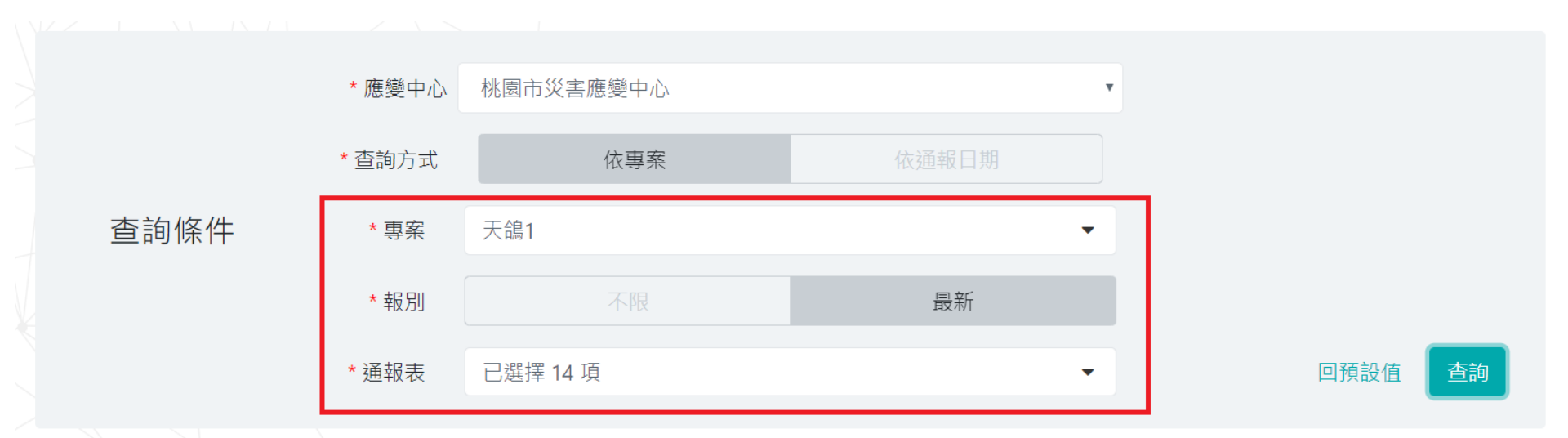

| 應變中心      | 專案名稱 | 填報機關單位   | 報表代號 ◆ | 報表名稱         | 報別 | 審核時間                |
|-----------|------|----------|--------|--------------|----|---------------------|
| 桃園市災害應變中心 | 天鴿1  | 桃園市政府消防局 | A1a    | 直轄市縣市政府災情通報表 | 4  | 2019-09-12 01:01:01 |
| 桃園市災害應變中心 | 天鴿1  | 桃園市政府消防局 | A2a    | 警戒區域劃定通報表    | 1  | 2019-08-06 09:39:39 |
| 桃園市災害應變中心 | 天鴿1  | 桃園市政府消防局 | A3a    | 出動救災人員及裝備通報表 | 1  | 2019-08-06 19:01:01 |

### 2.通報表查詢(4/6)

# \*查詢方式,依通報日期,需搭配輸入條件"審核時間"、"災害類別"、"報別"、"通報表"。(依通報日期查詢,查詢審核時間(一年區間起迄),所有專案的通報表)

|   | * 應變中心 | 桃園  | 市災害應變中心      |     |            | v |      |    |
|---|--------|-----|--------------|-----|------------|---|------|----|
|   | * 查詢方式 |     | 依專案          |     | 依通報日期      |   |      |    |
| 5 | * 審核時間 |     | 2018-09-24   | ~ 🛗 | 2019-09-24 |   |      |    |
|   | * 災害類別 | 風災  |              |     |            | • |      |    |
|   | * 報別   |     | 不限           |     | 最新         |   |      |    |
|   | *通報表   | A1a | 1 直轄市縣市政府災情通 | 報表  |            | Y | 回預設值 | 查詢 |

| 應變中心      | 專案名稱  | 填報機關單位   | 報表代號  ♦ | 報表名稱         | 報別 | 審核時間                |
|-----------|-------|----------|---------|--------------|----|---------------------|
| 桃園市災害應變中心 | 天鴿1   | 桃園市政府消防局 | A1a     | 直轄市縣市政府災情通報表 | 4  | 2019-09-12 01:01:01 |
| 桃園市災害應變中心 | 利奇馬颱風 | 桃園市政府消防局 | A1a     | 直轄市縣市政府災情通報表 | 1  | 2019-09-23 05:17:17 |

### 2.通報表查詢(5/6)

### (2)點選查詢結果的A1a通報表資料列, 開啟該通報表的檢視頁面。

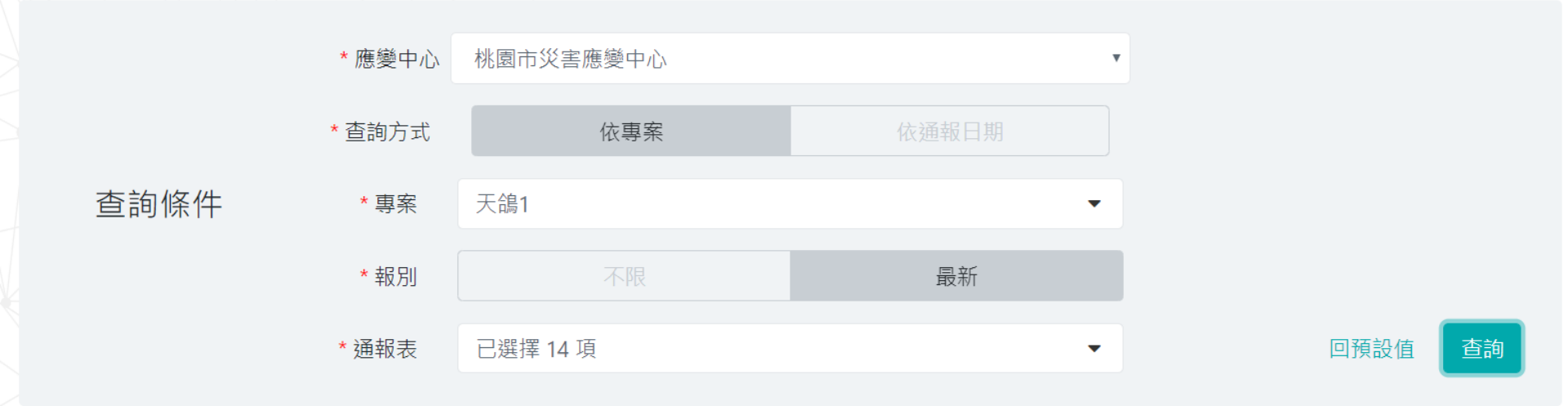

| 應變中心      | 專案名稱 | 填報機關單位   | 報表代號 븆 | 報表名稱           | 報別 | 審核時間                |
|-----------|------|----------|--------|----------------|----|---------------------|
| 桃園市災害應變中心 | 天鴿1  | 桃園市政府消防局 | A1a    | 直轄市縣市政府災情通報表   | 4  | 2019-09-12 01:01:01 |
| 桃園市災害應變中心 | 天鴿1  | 桃園市政府消防局 | A2a    | 警戒區域劃定通報表      | 1  | 2019-08-06 09:39:39 |
| 桃園市災害應變中心 | 天鴿1  | 桃園市政府消防局 | A3a    | 出動救災人員及裝備通報表   | 1  | 2019-08-06 19:01:01 |
| 桃園市災害應變中心 | 天鴿1  | 桃園市政府消防局 | A4a    | 直轄市縣市政府撤離人數通報表 | 1  | 2019-08-06 16:30:30 |

### 2.通報表查詢(6/6)

2、通報表檢視

(1)通報表檢視頁面,表首會帶出該通報表的相關資訊:專案名稱、報別、 通報人資訊(含通報人姓名、所屬機關)、審核人資訊(含審核人姓名、聯絡電 話、行動電話、審核確認時間);查詢結果帶出各項災情數字,例如:死亡 人數、失蹤人數...等,並以鄉鎮市區欄位做排序呈現。

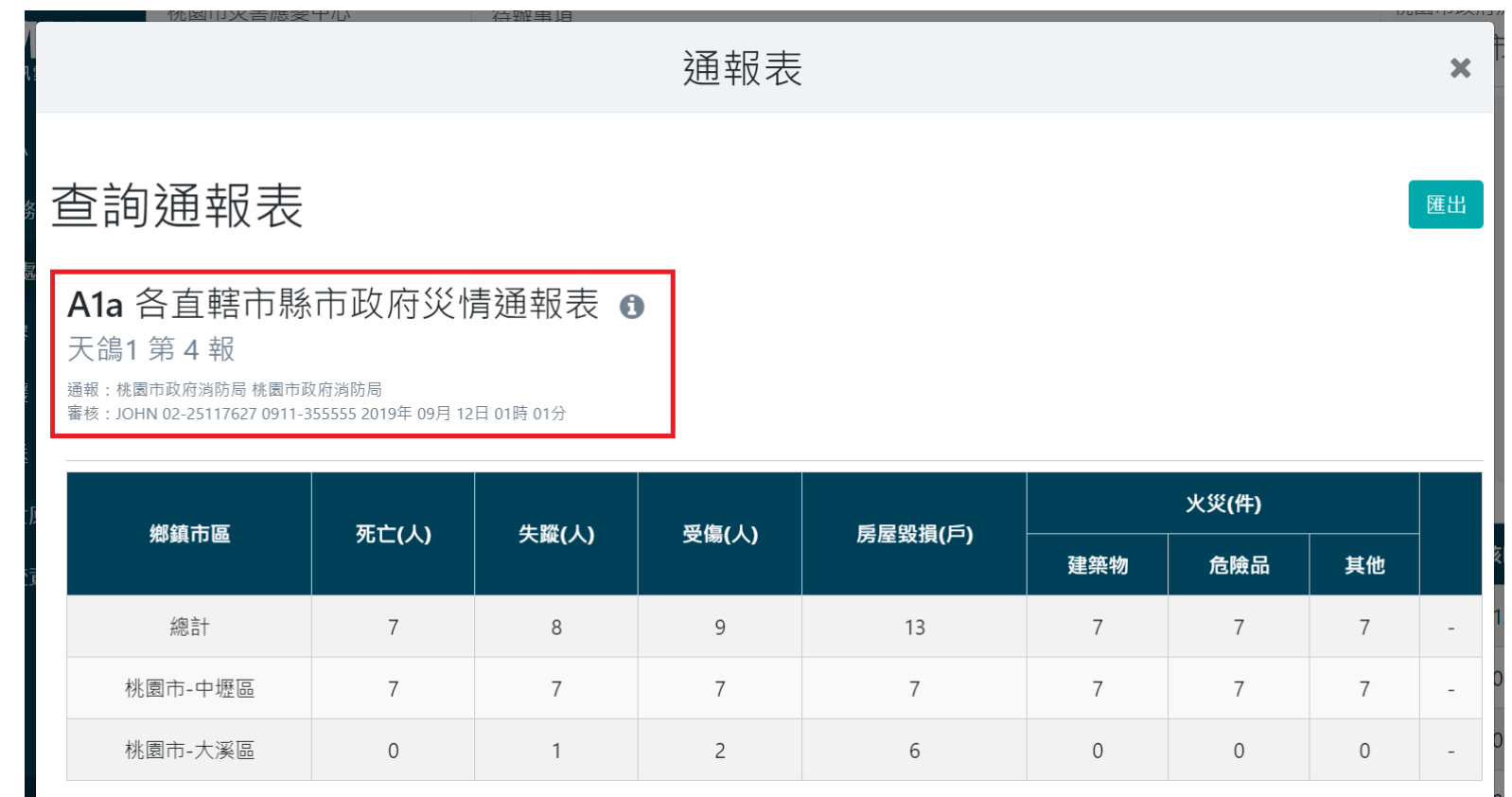

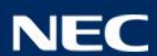

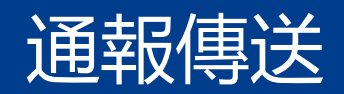

• 1.通報傳送與接收

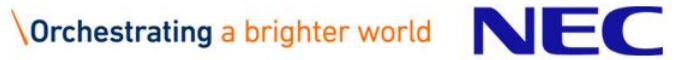

### 1.通報傳送與接收-通報傳送查詢

• 進入通報傳送畫面預設查詢發送的通報狀態

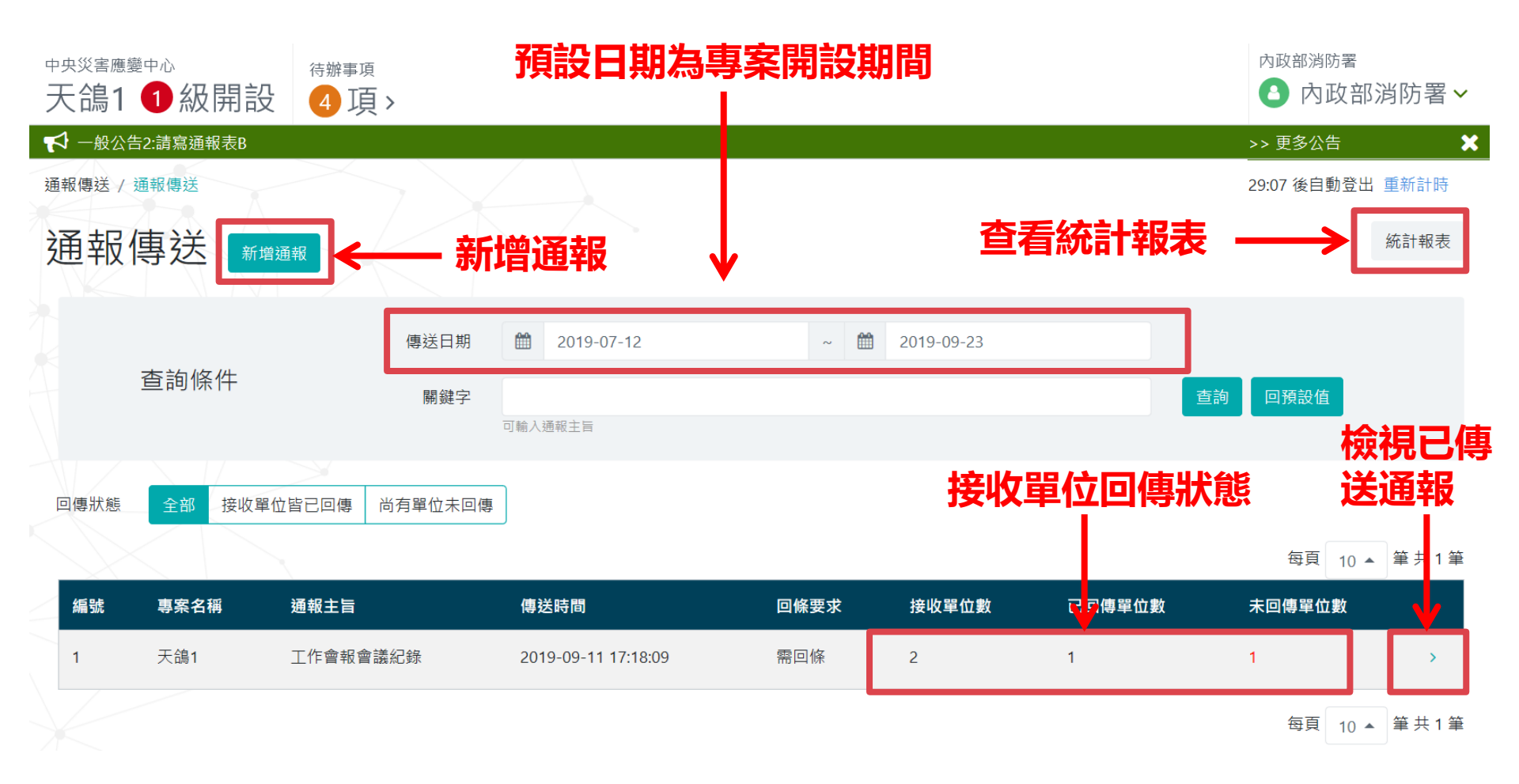

### 1.通報傳送與接收-新增通報(1/2)

| 新增  | 通報       | 1.輸入主旨                                              |                           |                                                                                            |                                                               |                                                 |
|-----|----------|-----------------------------------------------------|---------------------------|--------------------------------------------------------------------------------------------|---------------------------------------------------------------|-------------------------------------------------|
|     | * 通報主旨   | ▼ 限 50 字                                            |                           |                                                                                            |                                                               |                                                 |
|     | * 通報檔案   | 選擇單一檔案<br>(檔案格式支援PDF/DOC/DOCX/TIF/TIFF,檔案大小限制30MB。) |                           | 🗲 瀏覽                                                                                       |                                                               |                                                 |
|     | * 回條要求   | <b>需回條</b> 不需回條                                     |                           | 2                                                                                          | 選擇涌報雷                                                         | 子檔                                              |
|     | *回傳時限    | 180                                                 |                           |                                                                                            | ~                                                             | , <b>у</b> ід                                   |
|     | * 回條簽署層級 | 縣市長                                                 |                           | •                                                                                          | ~                                                             |                                                 |
|     | * 訊息通知   | 通知 不通知 ← 3.勾選通知方式                                   | 開啟                        |                                                                                            |                                                               | ×                                               |
|     |          | ○場首□間型□Mail                                         | ← → ∨ ↑ ◆ × 本 組合管理 ▼ 新増資料 | 機 > 下載<br>友                                                                                | 授尋下載<br>◎== ▼                                                 |                                                 |
| • 亲 | 所增通報頁面_  | L半部為輸入資訊                                            | ★ 快速存取<br>● OneDrive      | <ul> <li>名稱</li> <li>▲ 通報傳送 (1).doc</li> <li>▲ 通報傳送 (2).doc</li> <li>▲ 通報傳送.doc</li> </ul> | 修改日期<br>2019/9/23 上午 0.<br>2019/9/23 上午 0.<br>2019/9/11 下午 0. | 類型<br>Microsoft W<br>Microsoft W<br>Microsoft W |

- 回條時限預設為180分鐘
- 簽署層級預設為縣市首長
- 訊息通知預設為傳真
- \*號為必要輸入欄位

| 開啟                                                                                                    |                |     |                | ×           |
|----------------------------------------------------------------------------------------------------|----------------|-----|----------------|-------------|
| $\leftarrow \rightarrow \land \uparrow$                                                                                                    | ➡ > 本機 > 下載    | ~ Ū | 搜尋 下載          | م           |
| 組合管理 ▼                                                                                                    | 新増資料夾          |     |                |             |
| → 快速左取                                                                                                    | 名稱             |     | 修改日期           | 類型          |
|                                                                                                    | 🗃 通報傳送 (1).doc |     | 2019/9/23 上午 0 | Microsoft W |
| less one Drive less construction of the second second seco | 🗃 通報傳送 (2).doc |     | 2019/9/23 上午 0 | Microsoft W |
| 🥒 本機                                                                                                    | 🗃 通報傳送.doc     |     | 2019/9/11 下午 0 | Microsoft W |
| 🥩 網路                                                                                                    |                |     |                |             |
| 🔼 相片                                                                                                    |                |     |                |             |
| ◘ 相機                                                                                                    |                |     |                |             |
|                                                                                                    |                |     |                |             |
|                                                                                                    |                |     |                |             |
|                                                                                                    |                |     |                |             |
|                                                                                                    | <              |     |                | >           |
|                                                                                                    | 檔案名稱(N):       | ~   | 所有檔案 (*)       | ~           |
|                                                                                                    |                |     | 開啟(O)          | 取消          |

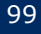

### 1.通報傳送與接收-新增通報(2/2)

| 應變中心      | 開設狀態 | 主要聯絡人 | 連絡電話                     | 傳真通知               | 簡訊通知       | MAIL通知               |
|-----------|------|-------|--------------------------|--------------------|------------|----------------------|
| 新北市災害應變中心 | 未開設  | SA2   | <u>02-98130000</u> #2475 | 0285001410         | 0916232178 | lacoste154@gmail.com |
| 宜蘭縣災害應變中心 | 未開設  | 宜蘭    | 0229989898               | <u>02-28898989</u> | 0916232178 | lacoste154@gmail.com |
| 桃園市災害應變中心 | 未開設  | -     | -                        | -                  | -          | -                    |
| 新竹縣災害應變中心 | 未開設  | -     | -                        | -                  | -          | -                    |
| 苗栗縣災害應變中心 | 未開設  | 苗栗縣   | 0229989898               | <u>02-28898989</u> | 0916232178 | 123@123.com          |
| 台中縣災害應變中心 | 未開設  | · 4 么 | 選接收留位                    | -                  | -          | ▶-                   |
| 彰化縣災害應變中心 | 未開設  | -     |                          | -                  | -          | -                    |
| 南投縣災害應變中心 | 未開設  | -     | -                        | -                  | - 主要膨      | -<br>絡人資訊            |
| 雲林縣災害應變中心 | 未開設  | -     | -                        | -                  | -          | -                    |
| 嘉義縣災害應變中心 | 未開設  | -     | -                        | -                  | -          | -                    |

<sup>確定</sup> <sup>取消</sup>
 **5.完成傳送**

- 接續上頁
- 勾選要接收的應變中心
- 按下確定完成新增通報

### 1.通報傳送與接收-檢視已傳送通報(1/2)

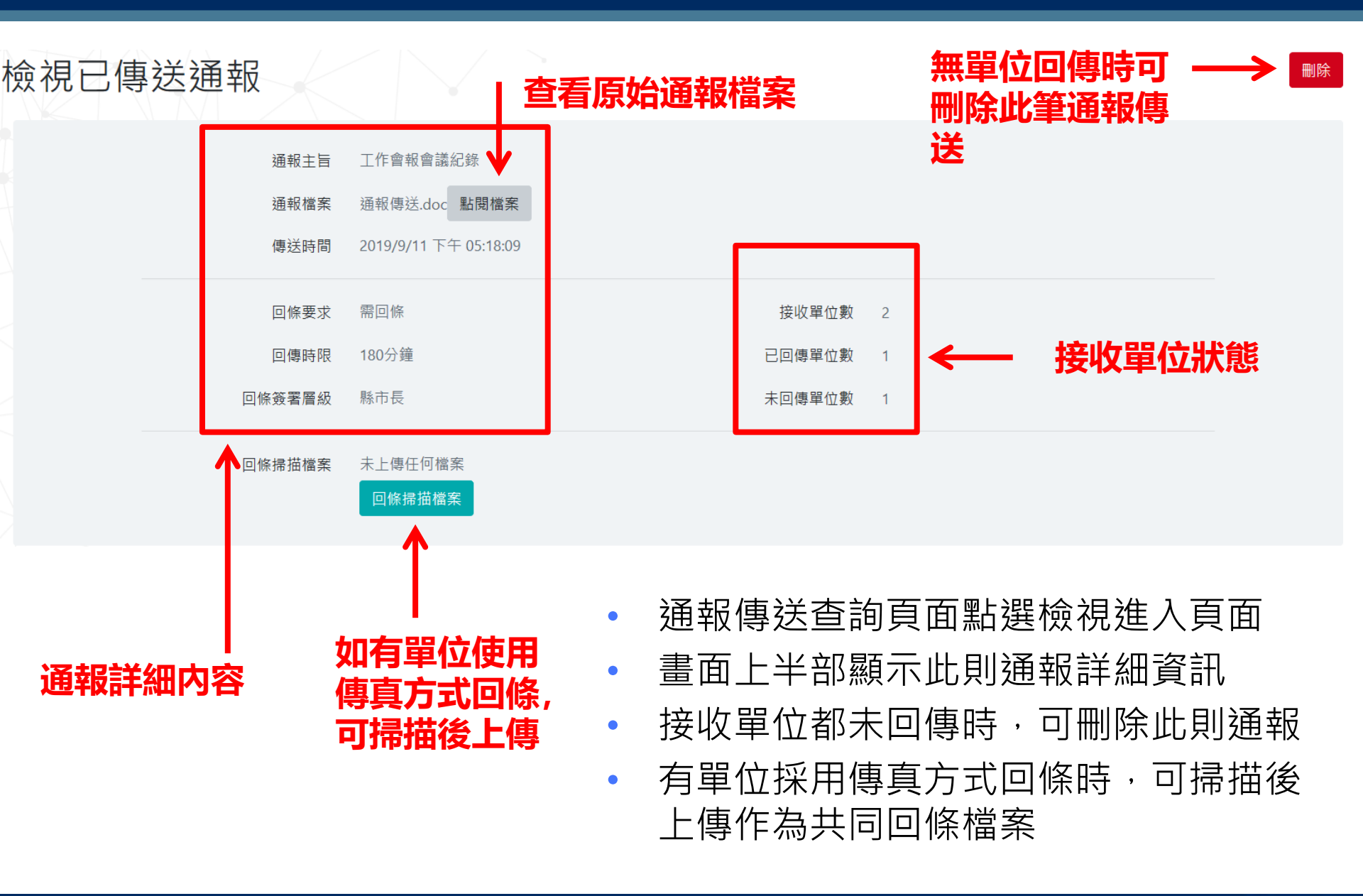

### 1. 通報傳送與接收-檢視已傳送通報(2/2)

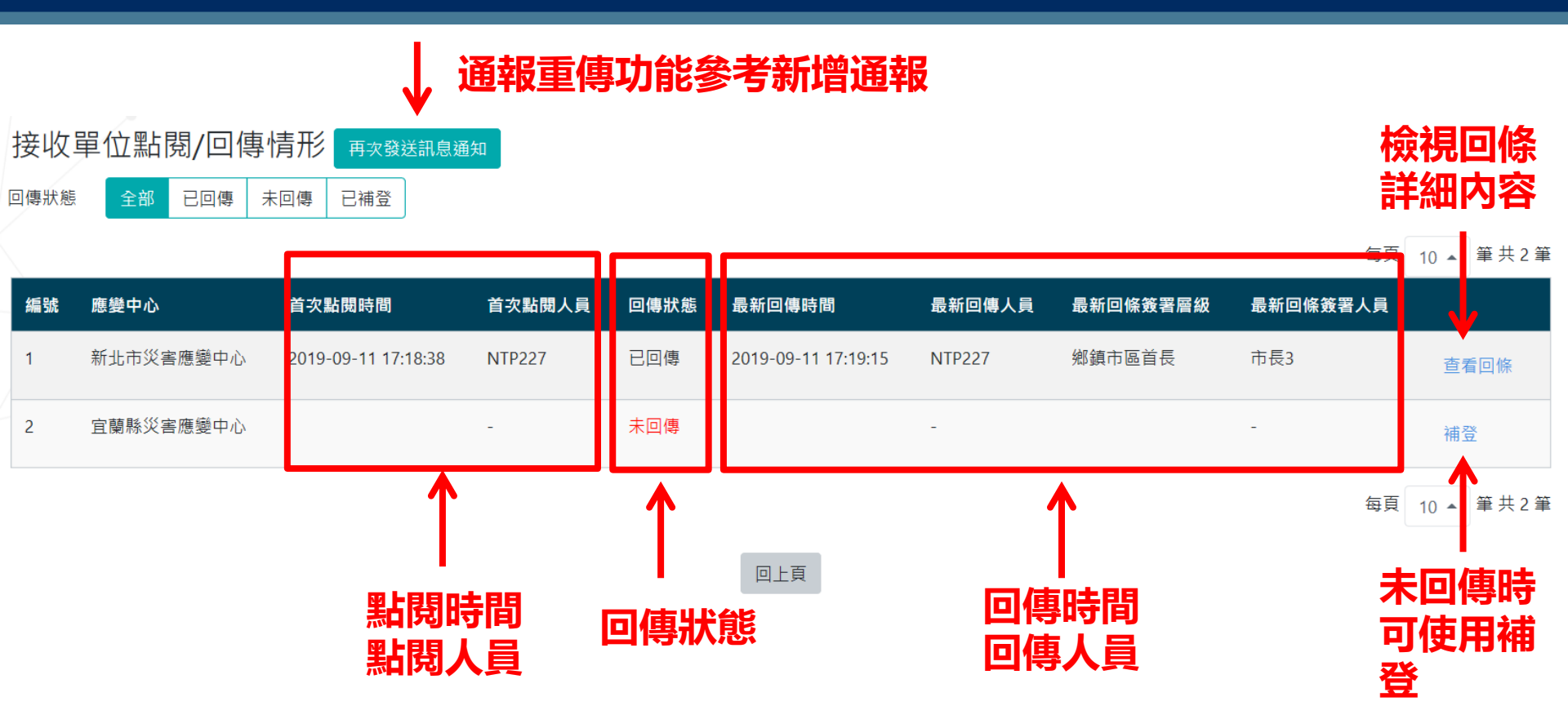

- 接續上頁,畫面下方顯示接收單位資訊
- 可查看接收單位回條或補登
- 或點選再次發送訊息通知作通報重傳

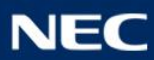

### 1. 通報傳送與接收-檢視回條詳細内容

回條細項  $\times$ 工作會報會議紀錄 上頁點選查看回條 涌報主旨 接收單位 新北市災害應變中心 顯示回條詳細資訊 2019-09-11 17:19:15 回傳時間 可下載回條檔案檢視 回傳人員 回傳内容 NTP227 可下載手簽回條檔案檢視 點閉時間 2019-09-11 17:18:38 可修改合格狀態與備註 點閉人員 NTP227 回條簽署層級 鄉鎮市區首長 回條簽署人員 市長3 回條檔案 涌報傅袄.doc 閱讀回條 點閱檔案 當回傳時間超過回條時限 手簽回條 手簽檔案 手簽檔案 或簽署層級與回條層級不符 主要聯絡人 SA2 即列為不合格 連絡電話 02-98130000#2475 提醒次數 0 \* 合格否 合格 合格狀態 備註 備註說明 確定 關閉

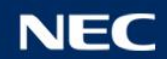

### 1.通報傳送與接收-檢視手簽回條

#### 下載手簽回條預設為PDF檔案

🏥 應用程式 🚱 災害防救資訊系統 😵 EMIC1.0測試 🚱 災害防救資訊系統

| 災害防救資訊系統        | 🗙 🛛 🕄 Edit - 災害防救資訊系統           | × 3 201909231313手簽檔.pdf | × | + | _ | 0 |
|-----------------|---------------------------------|-------------------------|---|---|---|---|
| ← → C ③ 檔案   C; | /Users/ray/Downloads/2019092313 | 13手簽檔.pdf               |   |   | ☆ | • |

| Ŀ ψ | 收到時間: 2019年 09月 23日 11時 45分 |
|-----|-----------------------------|
| 傳欄  | 回傳時間: 2019年 09月 23日 13時 13分 |
|     | 縣市別: 宜蘭縣                    |
|     | 縣市聯絡人: 職稱: 姓名:              |
|     | 縣市聯絡電話:                     |
|     | 縣市長(或代理人)簽名:職稱:鄉鎮市區首長       |
|     | 姓名:回條                       |
|     | 簽2欄:                        |

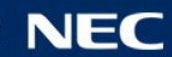

1. 通報傳送與接收-補登

- 接收單位無法回傳時,可使用補登功能
- 補登時預設為不合格,可修改並加上備註說明

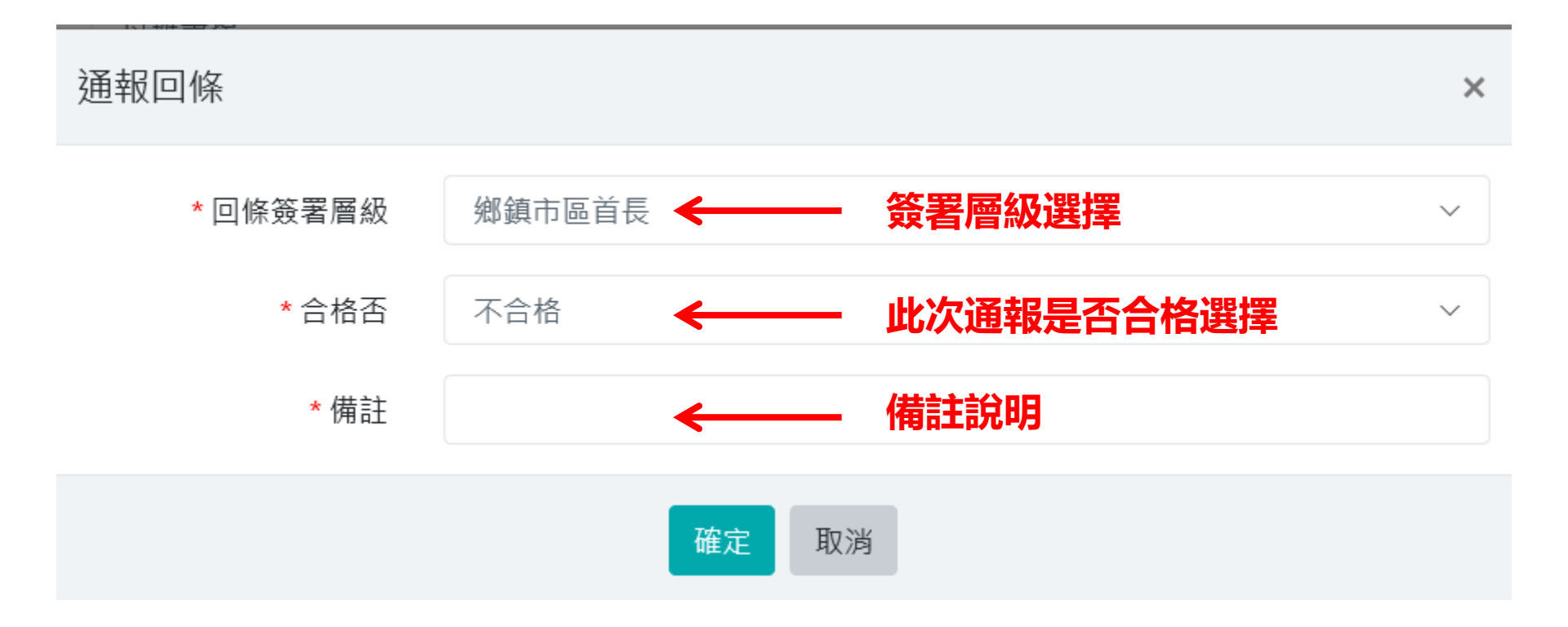

### 1. 通報傳送與接收-通報接收查詢

- 通報接收畫面預設查詢傳送日期內所有通報
- 點選任一列資料可進入檢視畫面
- 或點選回傳/重傳回條進入回條回傳畫面

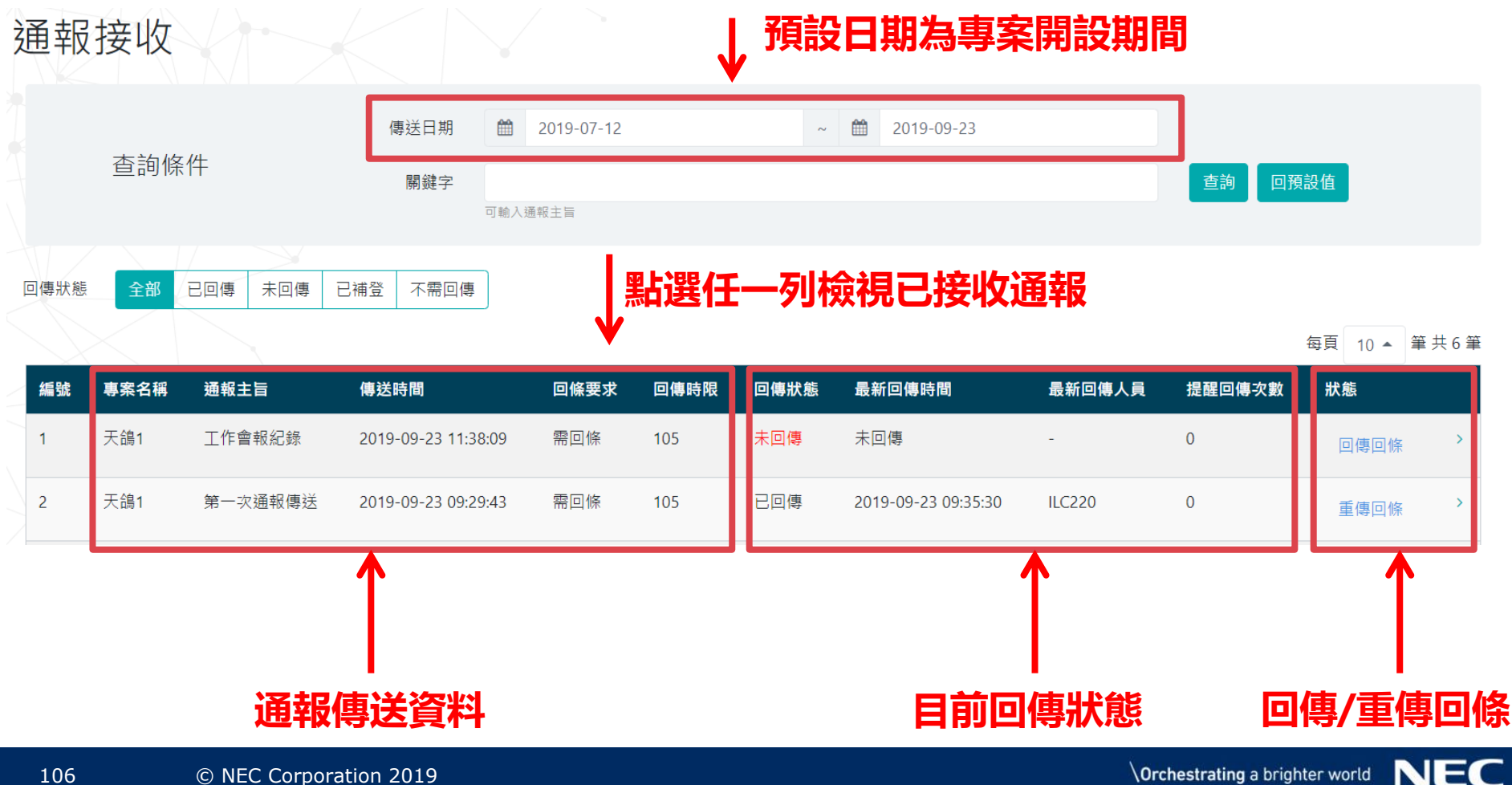

### 1. 通報傳送與接收-檢視已接收通報

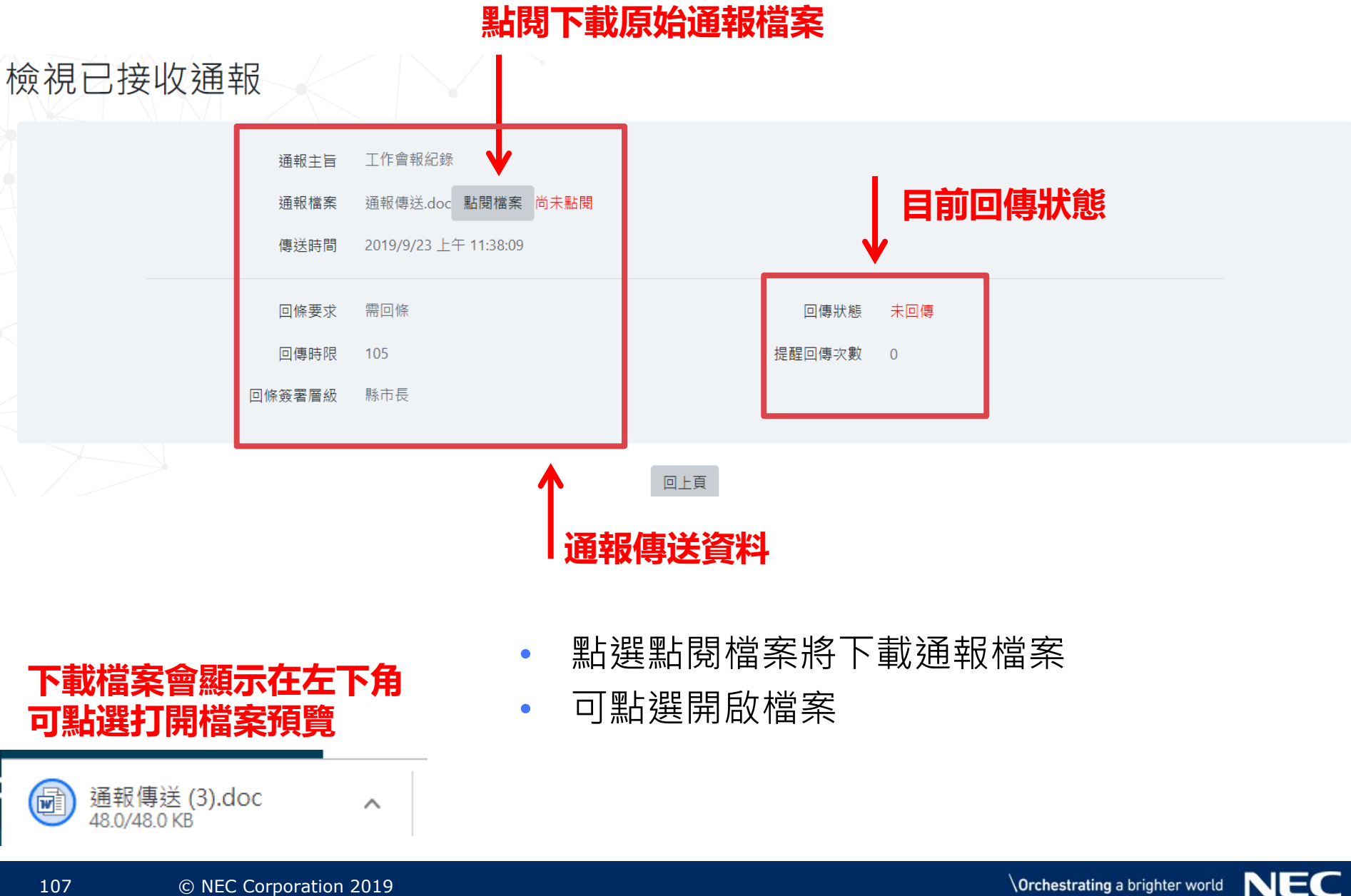
### 1. 通報傳送與接收-點選下載檔案, 打開通報電子檔, 也可列印以供呈核

• 下載通報檔案預覽

|    |    |       |      |      |    |                       |                                               | 表格工具                                                                             |                                                                                                    | 通報傳送.doc [相 | 容模式] - Word                                                                                                    | rd                                                                                                    |                                                                                                    |                                                                                                    |                                                                                                    | _ | <br> | <br>T |   | ē _; |
|----|----|-------|------|------|----|-----------------------|-----------------------------------------------|----------------------------------------------------------------------------------|----------------------------------------------------------------------------------------------------|-------------|----------------------------------------------------------------------------------------------------|----------------------------------------------------------------------------------------------------|----------------------------------------------------------------------------------------------------|----------------------------------------------------------------------------------------------------|----------------------------------------------------------------------------------------------------|---|------|-------|---|------|
| 檔案 | 常用 | 插入 設計 | 版面配置 | 参考資料 | 郵件 | 校閱                    | 檢視                                            | 設計 版面配置                                                                          | 5 ♀ 告訴                                                                                                    | 我您想要執行的動作   |                                                                                                    |                                                                                                    |                                                                                                    |                                                                                                    |                                                                                                    |   |      |       | ž | 私界拱  |
|    |    |       |      |      |    | ₽<br>受<br>副<br>通<br>通 | <b>家始</b><br>傳理 <sup>單位</sup><br>報<br>報<br>事項 | <b>通報</b><br>(通報)<br>(通報)<br>(本)<br>(本)<br>(本)<br>(本)<br>(本)<br>(本)<br>(本)<br>(本 | <ul> <li>□</li> <li>□</li> <li>○</li> <li>○</li></ul> | 政府。         | Image: Performance     Image: Performance       Image: Performance     Image: Performance       Image: Performance     Image: Performance <th>災市電電電電話:(<br/>原約:5::(<br/>原約:5::(</th> <th>選   選   集   E   E <th><ul> <li>3 段 200</li> <li>119#5123.</li> <li>7731/(02)81</li> <li>第:余字</li> <li>/25 11</li> <li>共1頁。</li> <li>(相關文<br/>108年<br/>夏。。</li> </ul></th><th>號 3 棲。<br/>966732。<br/>第014號<br/>: 30。<br/>: 30。<br/>: 號:內耳<br/>: 許<br/>: 內耳<br/>: 約<br/>: 約<br/>: 約<br/>: 約<br/>: 約<br/>: 約<br/>: 約<br/>: 約<br/>: 約<br/>: 約</th><th></th><th></th><th></th><th></th><th></th></th> | 災市電電電電話:(<br>原約:5::(<br>原約:5::( | 選   選   集   E   E <th><ul> <li>3 段 200</li> <li>119#5123.</li> <li>7731/(02)81</li> <li>第:余字</li> <li>/25 11</li> <li>共1頁。</li> <li>(相關文<br/>108年<br/>夏。。</li> </ul></th> <th>號 3 棲。<br/>966732。<br/>第014號<br/>: 30。<br/>: 30。<br/>: 號:內耳<br/>: 許<br/>: 內耳<br/>: 約<br/>: 約<br/>: 約<br/>: 約<br/>: 約<br/>: 約<br/>: 約<br/>: 約<br/>: 約<br/>: 約</th> <th></th> <th></th> <th></th> <th></th> <th></th> | <ul> <li>3 段 200</li> <li>119#5123.</li> <li>7731/(02)81</li> <li>第:余字</li> <li>/25 11</li> <li>共1頁。</li> <li>(相關文<br/>108年<br/>夏。。</li> </ul> | 號 3 棲。<br>966732。<br>第014號<br>: 30。<br>: 30。<br>: 號:內耳<br>: 許<br>: 內耳<br>: 約<br>: 約<br>: 約<br>: 約<br>: 約<br>: 約<br>: 約<br>: 約<br>: 約<br>: 約 |   |      |       |   |      |

第1頁,共1頁 187個字 📴 中文(台灣)

E ---

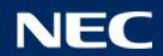

+ 10

-

### 1.通報傳送與接收-回條回傳(1/2)

- 回條回傳畫面上半部顯示通報傳送資料
- 可點閱檔案下載原始通報檔案

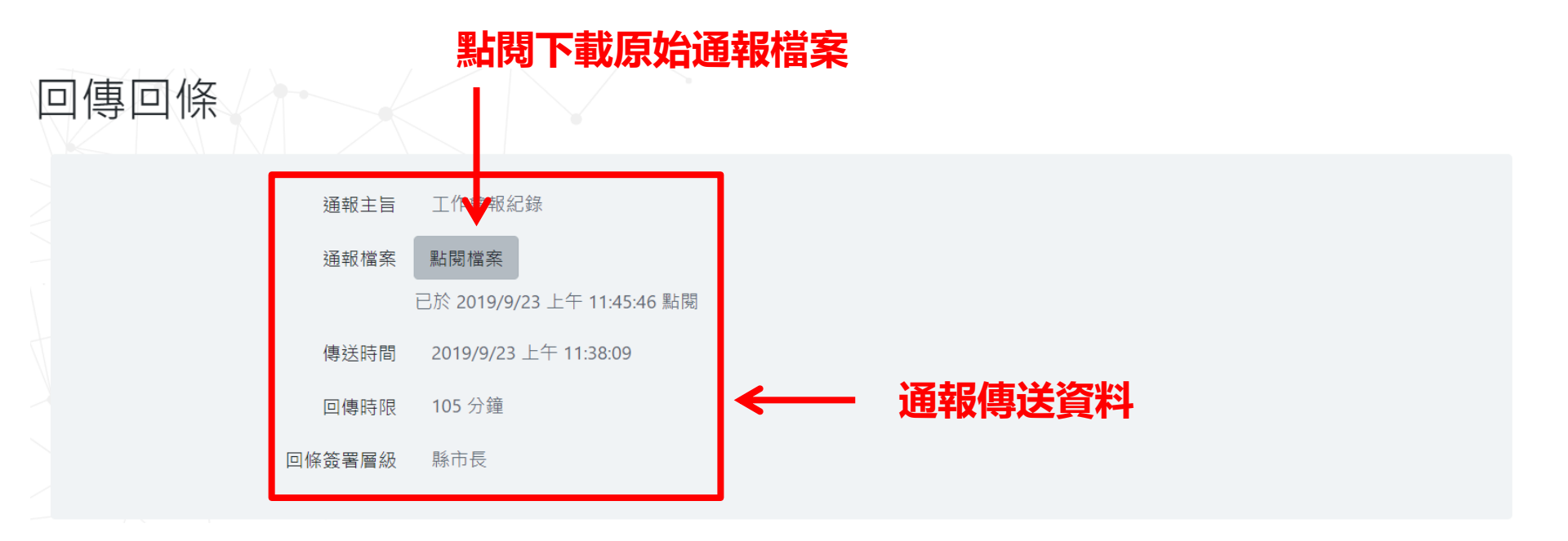

## 1.通報傳送與接收-回條回傳(2/2)

- 回條回傳畫面下半部為輸入資訊
- \*號為必要輸入欄位
- 也提供手簽回條功能
- 按下確定完成回條回傳

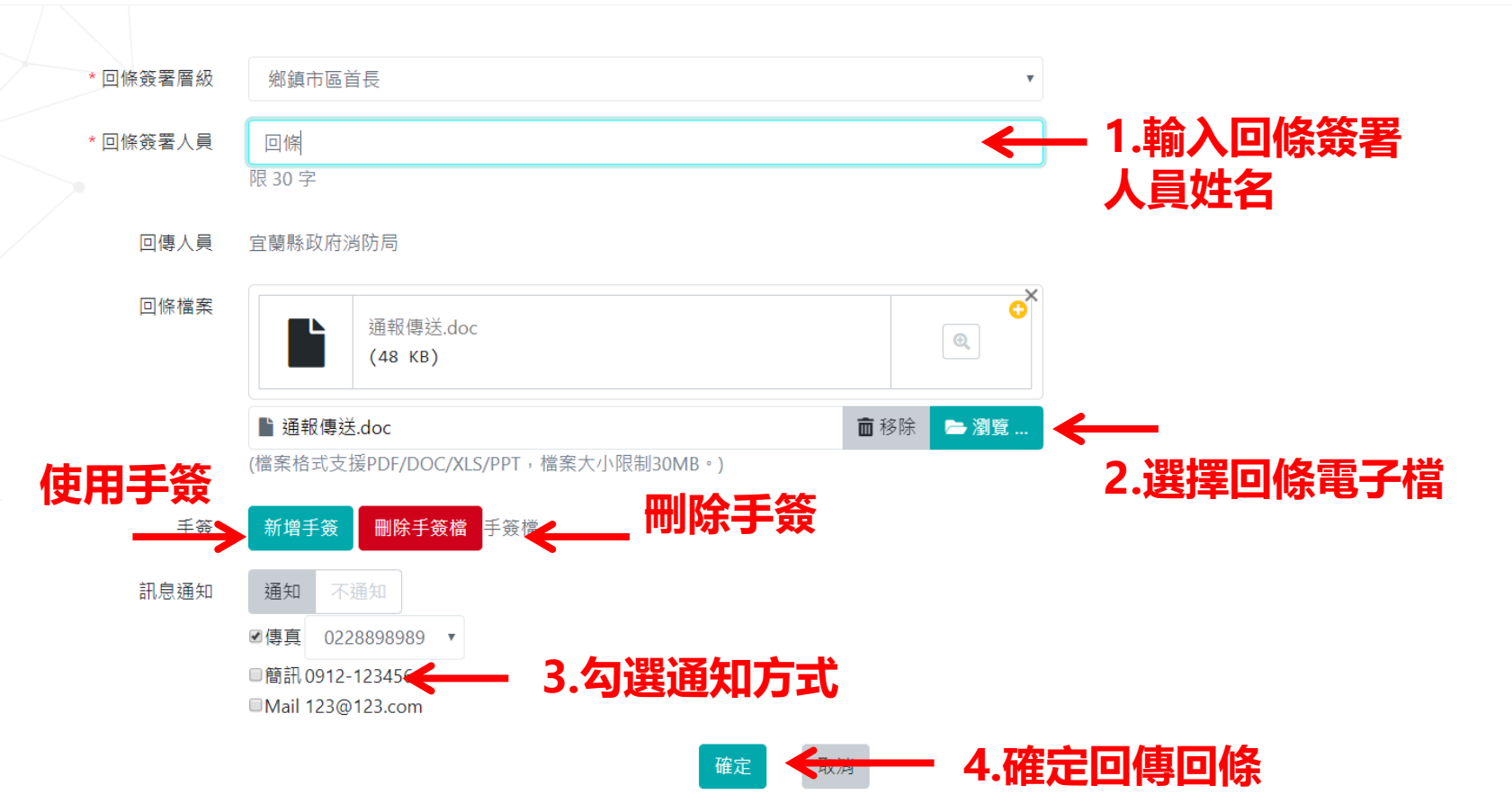

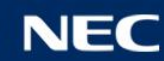

## 1.通報傳送與接收-手簽回條

- 點選手簽回條會彈出簽名視窗
- 以滑鼠或觸控螢幕簽名

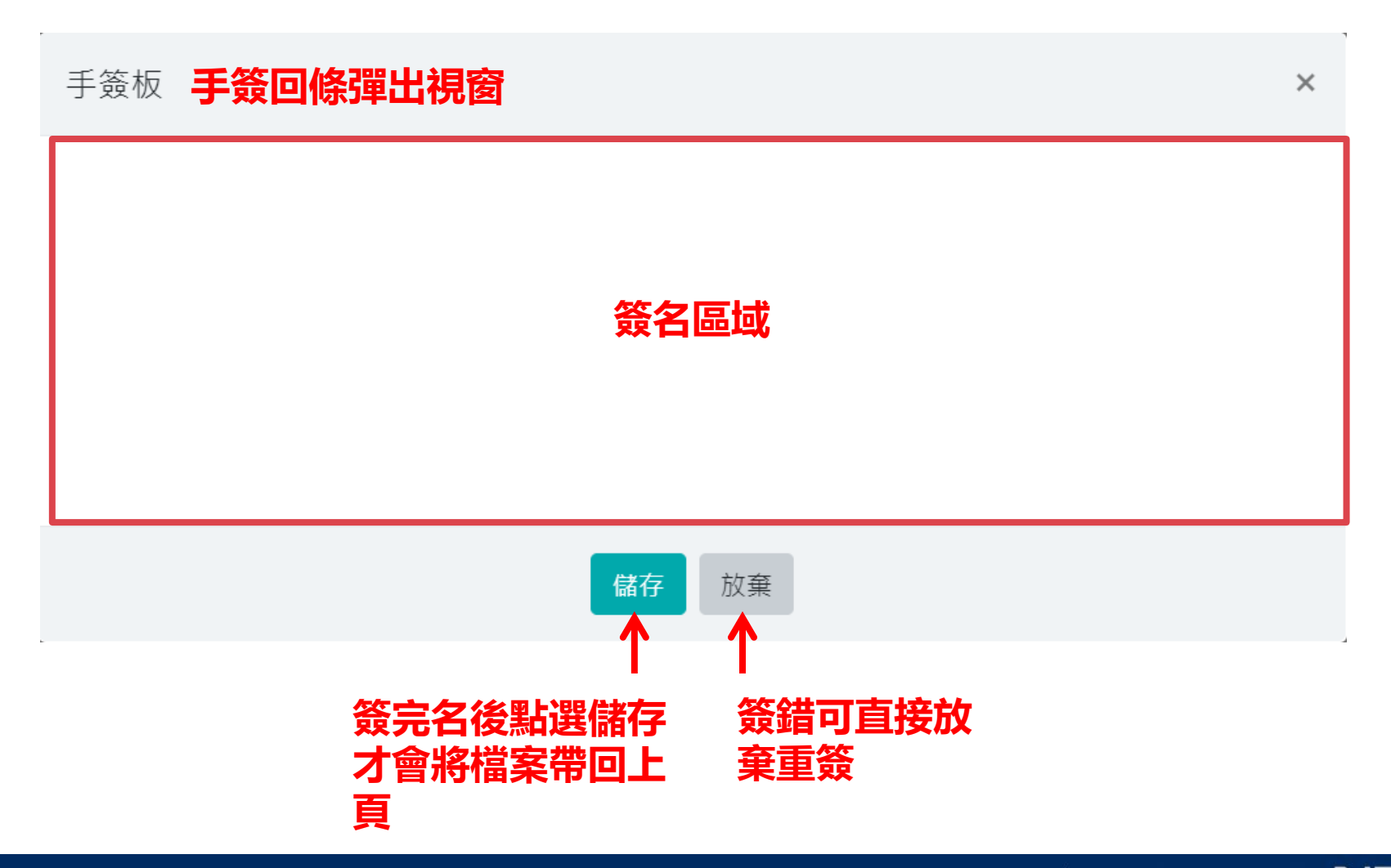

# **Orchestrating** a brighter world

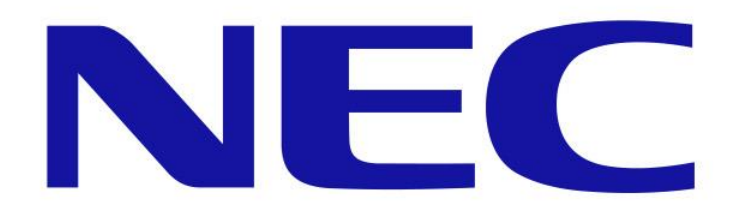